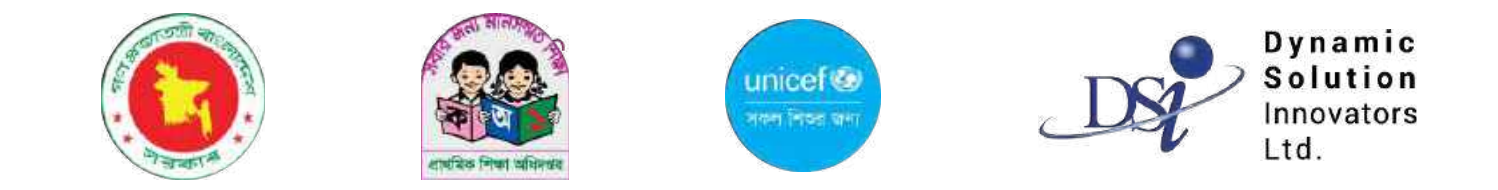

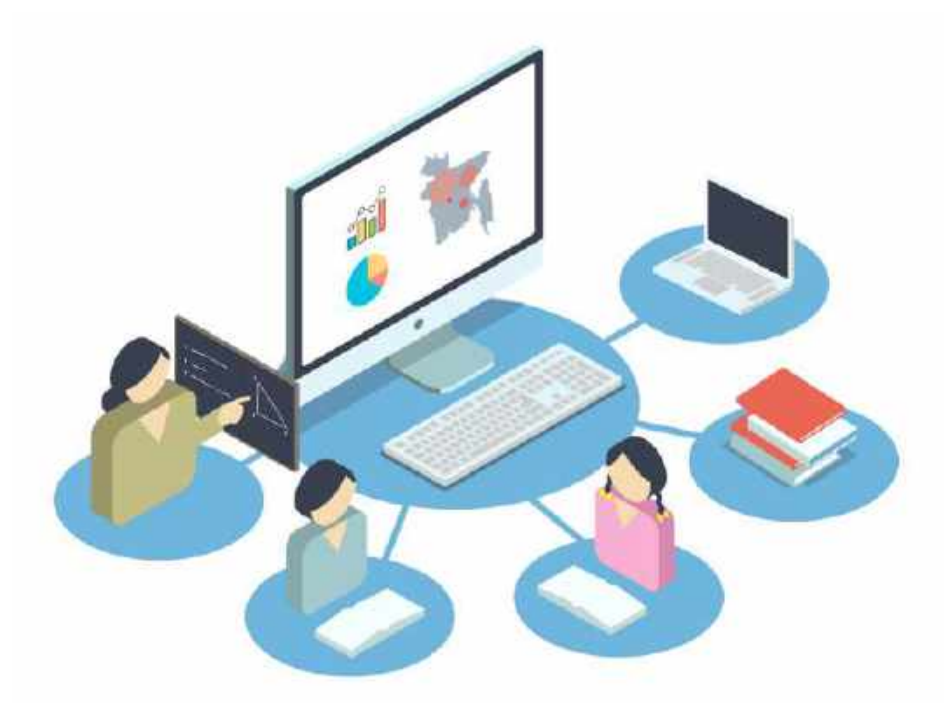

# IPEMIS

ব্যবহারের নির্দেশিকা

প্রাথমিক শিক্ষা অধিদপ্তরের কর্মকর্তা এবং শিক্ষা অফিসারদের জন্য

## সূচিপত্র | নির্দেশিকাটিতে কী কী আছে

| ▶ সিস্টেম সহায়ক                   | ۵  |
|------------------------------------|----|
| 🕨 কীভাবে ইউজার অনবোর্ড করা হবে     | զ  |
| কীভাবে সাইন ইন এবং সাইন আউট করব    | ბ  |
| কীভাবে ইউজারের তথ্য আপডেট করব      | აა |
| 🕨 কীভাবে পাসওয়ার্ড পরিবর্তন করব   | ۵8 |
| পাসওয়ার্ড ভুলে গেলে কী করব        | ১৬ |
| সিস্টেমের ভাষা কীভাবে পরিবর্তন করব | ১৮ |
| সাইড মেনুর বিস্তারিত               | აა |
| > ড্যাশবোর্ড                       | ২২ |
| ▶ ইউজার ব্যবস্থাপনা                | ২8 |
| আবেদনের তালিকা                     | ს8 |
| বিদ্যালয় ব্যবস্থাপনা              | 80 |
| শিক্ষক ব্যবস্থাপনা                 | 8৯ |
| অভিযোগ ব্যবস্থাপনা                 | ረ৬ |
| শুমারি ব্যবস্থাপনা                 | ৬৫ |
| পাঠ্যপুস্তক বিতরণ কর্মসূচী         | ୧୧ |
| ইউনিয়ন/ওয়ার্ড ব্যবস্থাপনা        | ৯০ |
| ক্লাস্টার ব্যবস্থাপনা              | ৯৪ |
| মাস্টার ডেটা কনফিগারেশান           | ৯৮ |

### সিস্টেম সহায়ক

পুরো সিস্টেম জুড়ে কিছু সাধারণ বিষয় অনুসরণ করা হয়েছে যা এই পৃষ্ঠায় আপনাদের সুবিধার্থে আলোচনা করা হলো

#### 🕨 ইনপুট ফিল্ড

|                                            | <b>টেক্সট ফিল্ড</b> - এমন ফিল্ডে আপনি টাইপ করে আপনার তথ্য লিখতে পারবেন                                                                                                    |
|--------------------------------------------|----------------------------------------------------------------------------------------------------|
| নির্বাচন করুন 🗸                            | <b>ড্রপডাউন</b> - এই তীর চিহ্নে ক্লিক করলে একটি তালিকা আসবে, যা থেকে আপনার প্রয়োজনীয় তথ্য<br>নির্বাচন করতে পারবেন                                                                                                |
| তারিখ                                      | <b>ডেইট পিকার</b> - এখানে ক্লিক করে আপনি বিভিন্ন তারিখ উল্লেখ করতে পারবেন                                                                                                    |
| আপলোড করতে বাটনটি ক্লিক করুন <b>আপলোড</b>  | <b>আপলোড</b> - এখানে ক্লিক করে আপনি বিভিন্ন ফাইলের বা ডকুমেন্টের ছবি বা স্ক্যান করা কপি সিস্টেমে আপলোড করতে পারবেন।<br>আপলোড বাটনে ক্লিক করে আপনার প্রয়োজনীয় ফাইলটি নির্বাচন করুন। আপনার ফাইলটি আপলোড হয়ে যাবে। |
| <ul> <li>অপশন ১</li> <li>অপশন ২</li> </ul> | <b>চেক বক্স</b> - খালি বক্সগুলিতে ক্লিক করলে সিলেক্টেড হয়ে টিক চিহ্নিত হয়ে যাবে। একাধিক অপশন নির্বাচনের জন্য এই মাল্টিপল<br>সিলেক্ট চেক বক্সগুলো ব্যবহার করা হয়েছে।                                             |
| 💙 অপশন ৩                                   |                                                                                                    |

### সিস্টেম সহায়ক

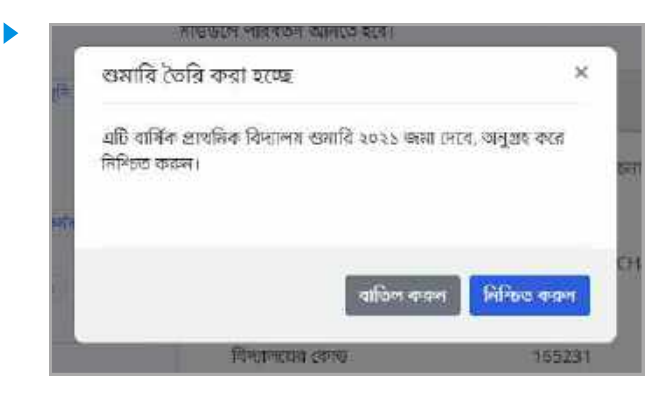

#### পপ আপ বা ডায়লগ বক্স

কোন তথ্য যোগ বা হালনাগাদ, শুমারি জমা দেওয়া, পুস্তকের চাহিদা জমা দেওয়া ইত্যাদির প্রক্রিয়ায় জমা দেওয়ার পর নিশ্চিত করতে স্ক্রীনে এমন ছোট একটি বক্স আসবে। এখান থেকে নিশ্চিত বা বাতিল করা যেতে পারে।

| লাঠা | পুস্তক মহিলার জন্য আ | বেদন সফলজাবে জমা পেওয়া হরেছে। |
|------|----------------------|--------------------------------|
|      | ৰাগদেনী।             | গ্রন্থিয় বেঃ প্রায় বিদ্যালয় |
|      | ger parter           | 139543                         |
|      | fiturie:             | And .                          |
|      | (कल्ल)               | धुनन                           |
|      | Textsland and        | NUMBER                         |
|      | 19/invisite          | (Rister)                       |
|      | arrent               | মন্ত্রী আনমণ্টী                |

#### সাক্সেস মেসেজ (সফলভাবে কাজ সম্পন্ন হলে)

কোন কার্য সফলভাবে সম্পন্ন হলে স্ক্রিনে এমন মেসেজ দেখানো হবে, যাতে লেখা থাকবে আপনার কাজটি সফল হয়েছে।

|                 | $(\underline{\cdot})$                                                                          |
|-----------------|------------------------------------------------------------------------------------------------|
|                 | রমা কিছু বুল হয়েছে।                                                                           |
| ান্যলনি হে সালই | টাই অনুসন্ধন কয়ছেন জ হয় এই গছাই নেই থ অনেগ্রসংঘল্য নম।<br>সিনুবাহনুঠক আবাহ গরে শ্রেষ্ট উরুন। |

#### এরর মেসেজ(কার্যক্রমে কোথাও কোন ভুল হলে)

কোন কার্য সফলভাবে সম্পন্ন না হলে স্ক্রিনে এমন মেসেজ দেখানো হবে, যাতে লেখা থাকবে আপনার কাজটি সফল হয়নি।

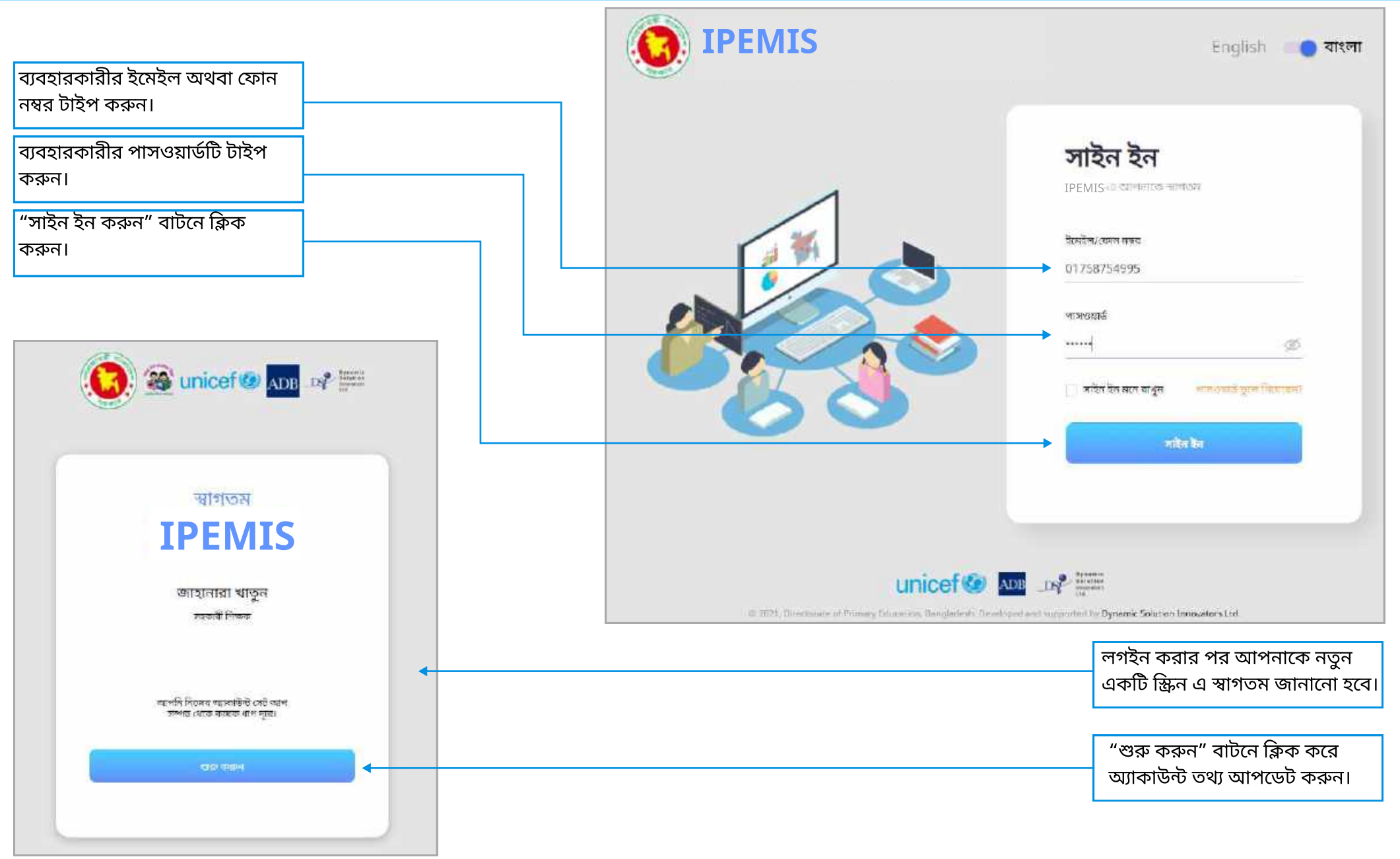

### ইউজার অন-বোর্ডিং

| ২ এর পদক্ষেপ ১                                                                                                    | ২ এর পদক্ষেপ ২                                                             | সম্পর্ণ!                             |
|----------------------------------------------------------------------------------------------------|----------------------------------------------------------------------------|--------------------------------------|
| একটি নতুন পাসওয়ার্ড পছন্দ করন্দ                                                                                             | আপনার সরক্ষা প্রশ্ন সেট করুন                                               | Des.                                 |
| আৰমা ন্যাংগাকে একটি অনন্য গানওৱাৰ্ড গৈছি করাৰ প্র লগ শিল্পি -<br>- সি সংজ্ঞানি নাম - সম্প্রমানীয় জন্ম সম্প্রমান মান         | ক<br>নীয়ের চ্রণ হাউন অনিকা বেকে, এদন প্রশ্ন নির্যাচন করুন যা পথ্যে আগনি   |                                      |
| ভাগ বং আগাল অন্য তেনেলাহাতন জন্য ব্যবহান পাৰে ব্যৱহান পাৰেল না।<br>বিষয়ে একবান্ত আগনি নিজেৰ পাহতয়েউ পৰিবৰ্তন কৰাল আগনি এটি | অ্যাপনার পাসওয়াওঁ ছবিয়ে যেন্দেনে আপনাকে চিক্রিত করতে যাবহার<br>করতে পারন | ~                                    |
| পুলবায়া ব্যবস্থার করতে গ্রহবেদ লা                                                                                           | Contesta and a la                                                          |                                      |
| রদের পাস-জোর্টা                                                                                                    | ાન વાંગલક શક્ય & .<br>જારાન વ્યાગલક શક્ય લક્ષ્ય નામ લેકે? 🖌 🖌              |                                      |
|                                                                                                    | र्याजन *                                                                   |                                      |
|                                                                                                    | আরাফাত                                                                     | আপনি এখন ব্যবহারের জন্য প্রস্তুত     |
| আপনার পাসএয়ার্ড এ থাকা আবশ্যক                                                                                               |                                                                            | IPEMIS                               |
| 🔹 কেবল ইংরাজী                                                                                                    | নিবাপত্যা প্রয় ২ গ                                                        | আগনার নতুন চেট গাসওয়ার্ড দিয়ে সাইন |
| 🔹 কমপাক্ষে ৬ অক্ষর দীর্ঘ                                                                                                    | આગામના કારપાત સુરત્વક આગામરા                                               | ইন কঞ্চন।                            |
| 🔵 কালপকে ১ টি যন্দ্র হাতের আক্ষর                                                                                             | ডিতর *<br>ধানমন্ডি গভঃ পাইমারি বিদ্যালয                                    |                                      |
| কালপক্ষ ১ টি ছেটি হাতের অলন্য                                                                                                |                                                                            |                                      |
| কমপক্ষে ১ টি সংখ্যা অক্ষর                                                                                                    | নিরাগতা প্রশ্ন ৩ *                                                         |                                      |
| 🧧 কর্মপক্ষে ১ চি বিশেষ আন্দর                                                                                                 | আগনার প্রথম শিক্ষদের নাম কী? 🛛 👻                                           |                                      |
| পন্যওয়ার্ড নিশ্চিত করুন                                                                                                    | <b>উ</b> उच *                                                              |                                      |
|                                                                                                    | জাহানারা বেগম                                                              |                                      |
| 20 X X X                                                                                                    |                                                                            |                                      |
| हालिएस पहन                                                                                                    | करत हिल                                                                    | সাইন ইন                              |
|                                                                                                    |                                                                            |                                      |
| 1                                                                                                    | •                                                                          | <b>↑</b>                             |
|                                                                                                    |                                                                            |                                      |
| ার্তসমূহ মেনে নতুন পাসওয়ার্ড টাইপ                                                                                           | নিরাপত্তা প্রশ্নসমহ নির্বাচন করে জমা                                       | "সাইন ইন" বাটনে কিক করুন।            |
| চরুন এবং পুনরায় টাইপ করে                                                                                                    | फित।                                                                       |                                      |
| াাসওয়ার্ডটি নিশ্চিত করুন। অতঃপর                                                                                             |                                                                            |                                      |
| চালিয়ে যান" বাটনে ক্লিক করুন।                                                                                               |                                                                            |                                      |

এই ধাপে নিরাপত্তা প্রশ্নসমূহ নির্বাচন করা এবং উত্তর দেওয়া প্রয়োজনীয়। লগ ইনের সময়ে ভুলে যাওয়া পাসওয়ার্ড পুনরুদ্ধারের সময়ে পুনরায় প্রশ্নগুলোর যেকোনটির সঠিক উত্তর ইনপুট দিতে পারলেই সিস্টেম ইউজারকে আইডেন্টিফাই করতে পারবে এবং নতুন পাসওয়ার্ড সেট করার অনুমতি দেবে।

### সাইন ইন এবং সাইন আউট

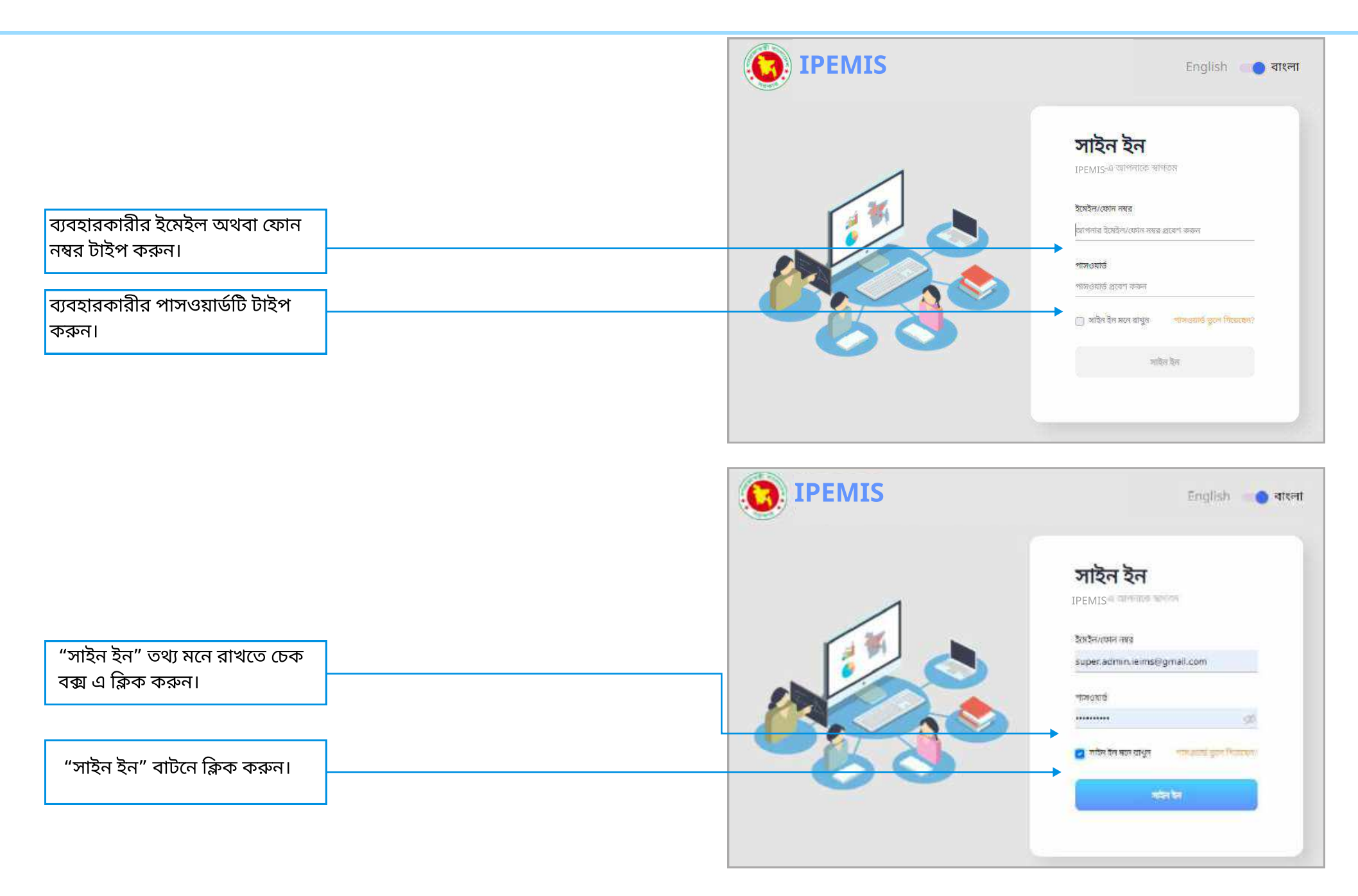

### সাইন ইন এবং সাইন আউট

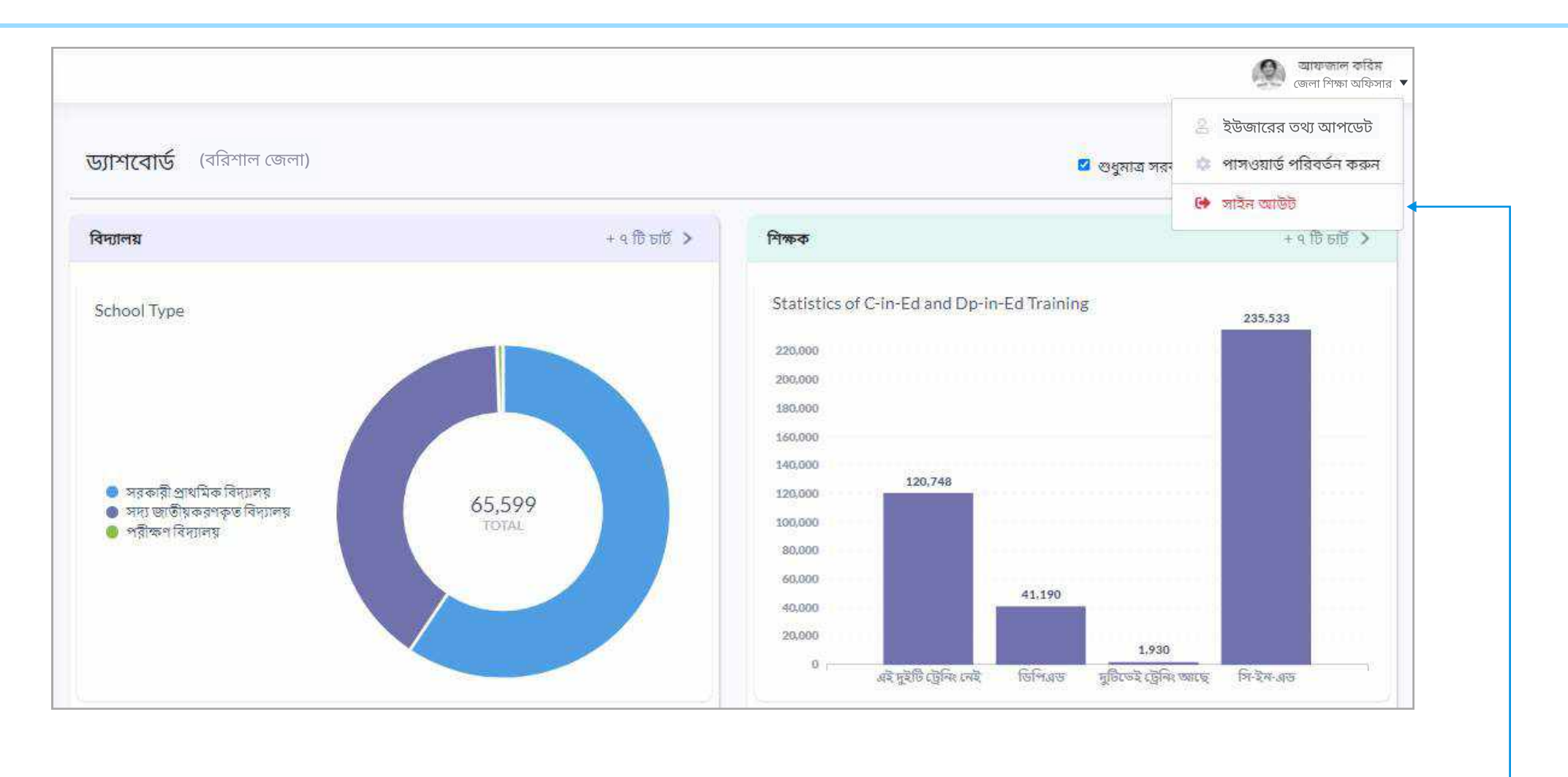

সাইন আউট করতে

"সাইন আউট" বাটনে ক্লিক করুন।

### প্রোফাইল আপডেট

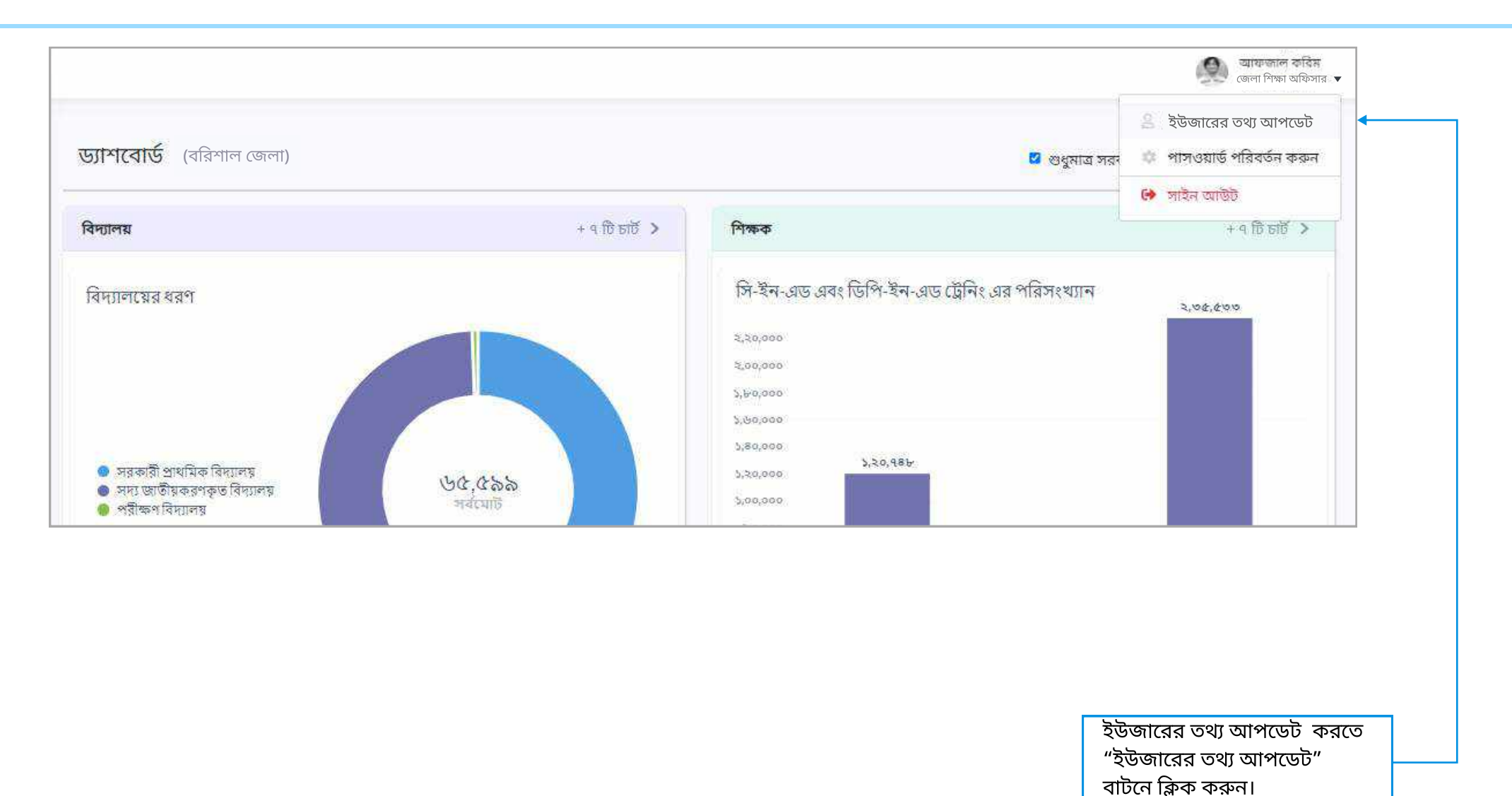

১১

### প্রোফাইল আপডেট

| প্রোফাইল আপডেট ব                  | করুন                               | জেলা শিক্ষা অয়িসার 🔻                                                                             |                                                              |
|-----------------------------------|------------------------------------|---------------------------------------------------------------------------------------------------|--------------------------------------------------------------|
| উপাধি<br>স্ট্রাটাস<br>(রাল        | -<br>সক্রিয়<br>জেলা শিক্ষা অফিসার | 9                                                                                                 |                                                              |
| ताम (देश्रवकि) *<br>वाम (वारला) * | Afzal karim<br>আফজাল করিম          | वरि कान्द्रभाव करूम                                                                               |                                                              |
| জন্ম তাবিশ                        | 12/05/1947                         | নিম্নলিখিত তথ্য খুবই শুরুত্বপূর্ণ এবং এগুলি আগচেট কনার জন্য আগনার 'টু ফাক্টর আখনটিফেশন' প্রয়োজন। |                                                              |
| জেন্ডার                           | 🔮 পুরুষ<br>ে মহিলা<br>ে অন্যান্য   | সোমাইল বন্ধন 01735152546 🗹<br>ইয়েইন super.admin.leims@gmail.com 🗹                                |                                                              |
| নজেন গ্রন্প                       | 0+                                 |                                                                                                   |                                                              |
| etole visi                        | Mir. Kenim Uddin.                  |                                                                                                   |                                                              |
| নায়ের নাম                        | Mrs. Farzana Begum                 |                                                                                                   |                                                              |
|                                   |                                    |                                                                                                   | প্রোফাইল তথ্য আপডেট<br>করে  সংরক্ষণ করুন অথবা<br>বাতিল করুন। |
|                                   |                                    | ব্রতি।র তদ্দন সংরক্ষণ ক্রমন                                                                       |                                                              |

- 🕨 সিস্টেমে ইউজার নিজের প্রোফাইল আপডেট বা হালনাগাদ করতে পারবেন।
- 🕨 \* চিহ্নিত ফিল্ডগুলো পূরণ করা আবশ্যক।
- মোবাইল নম্বর এবং ইমেইল এড্রেস পরিবর্তন নিরাপদ করতে আপনার মোবাইল অথবা ইমেইলে সিকিউরিটি কোড পাঠানো হবে, যা দিয়ে আপনার হালনাগাদের নিরাপত্তা নিশ্চিত করা হবে।

### প্রোফাইল আপডেট

| ধাপ ১ (মোট ২টি)                                                                                      | ধাপ ২ (মোট ২টি)                                                |                                          |
|----------------------------------------------------------------------------------------------------|----------------------------------------------------------------|------------------------------------------|
| মোবাইল নম্বর সংশোধন করুন                                                                             | ওটিপি প্রবেশ করুন                                              |                                          |
| নতুন মোবাইল নম্বর এ একটি ও ডিজিটের ওটিলি<br>প্রেরণ করা হবে। এটি আপনার মালিকানাবীন নিশ্চিত<br>ব্যয়স। | আল আলনাৰ মহুল মোৰাহল নক্ষর এ প্রোবত ৫ ভোকাচেনা<br>এটিপি লিবুন। |                                          |
| বর্তমান মোবাইল নম্বর                                                                                 | 0 0 0 0 0                                                      |                                          |
| 01735152546                                                                                          | আগন্যর ওটিপি এর মেরাদ পেষ হবে                                  | ))<br>2                                  |
| নতুন মোহাইল নম্বয়                                                                                   | a): a): a): a): a): a): a): a): a): a):                        | অভিনন্দন                                 |
| 01735152547                                                                                          | -0.45                                                          | আপনি সফলভাবে আপনার প্রোফাইল আপডেট করেছেন |
|                                                                                                    |                                                                |                                          |
|                                                                                                    | जगा<br>जगा                                                     |                                          |
| বাহিনা কব্রুন চালিয়ে যান                                                                            | गग<br>गग                                                       |                                          |
| বান্দিন কব্রুন                                                                                       | गाग<br>गाग<br>                                                 |                                          |

🕨 শুধুমাত্র মোবাইল নম্বর অথবা ইমেইল এড্রেস পরিবর্তনের ক্ষেত্রে এই "টু ফ্যাক্টর অথেন্টিকেশন" প্রক্রিয়া প্রযোজ্য হবে।

### পাসওয়ার্ড পরিবর্তন

| <mark>ড্যাশবোর্ড</mark> (সকল বিভাগ)                                                                    |                |                                                                                                    | 🛛 শুধুমাত্র সরব  | <ul> <li>পাসওয়ার্ড পরিবর্তন করুন</li> <li>পাইন আউট</li> </ul> |
|----------------------------------------------------------------------------------------------------|----------------|----------------------------------------------------------------------------------------------------|------------------|----------------------------------------------------------------|
| বিদ্যালয়                                                                                              | < ইার গ্রী P + | শিক্ষক                                                                                                    |                  | <                                                              |
| বিদ্যালয়ের ধরণ<br>• সরকারী প্রাথমিক বিদ্যালয়<br>• সদ্য জাতীয়করণকৃত বিদ্যালয়<br>• পরীক্ষণ বিদ্যালয় |                | সি-ইন-এড এবং ডিপি-ইন-এড ট্রেনিং এর প<br>২,২০,০০০<br>২,০০,০০০<br>১,৮০,০০০<br>১,৬০,০০০<br>১,৪০,০০০<br>১,২০,৭৪৮<br>১,২০,০০০ | ারিসংখ্যান<br>নি | 2,98,299                                                       |

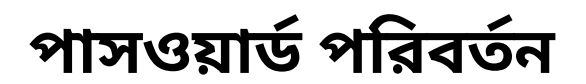

| মামার পাসওয়ার্ড পরিবর্তন করুন                                                                                                    |                                                                                                    |                          |
|----------------------------------------------------------------------------------------------------|----------------------------------------------------------------------------------------------------|--------------------------|
| সিকিউরিটি চেক                                                                                                    |                                                                                                    |                          |
| অ্যাপনার পাসওয়ার্ড পরিবর্তনের জন্য বর্তনান পাসওয়ার্ডটি লিখুন। এরপর "চালিয়ে যান" ক্লিক করুন।<br>বর্তমান পাসওয়ার্ড ক্লি                                                                  | আপনার বর্তমান পাসওয়া<br>করুন। স্ক্রিনের নিচের "চা<br>নামের বাটনে ক্লিক করুন।                                                                                                    | র্ডটি টাইণ্<br>লিয়ে যান |
|                                                                                                    |                                                                                                    |                          |
|                                                                                                    | আমার পাসওয়ার্ড পরিবর্তন করুন                                                                                                    |                          |
| র্তসমূহ মেনে নতুন পাসওয়ার্ড টাইপ<br>রুন এবং পুনরায় টাইপ করে<br>াসওয়ার্ডটি নিশ্চিত করুন।<br>য়নের নিচে "নতুন পাসওয়ার্ড<br>ংরক্ষণ করুন" বাটনে ক্লিক করলে<br>াপনার নতন পাসওয়ার্ড সফলভাবে | আমার পাসওয়ার্ড পরিবর্তন করুন<br>নতুন পাচওয়ার্ড<br>আপনার পাসওয়ার্ড ৫ ঘাকা আবশার<br>০ কেবল ইংরাজী<br>০ কাপকে ১ টি বহু হাতের আকর<br>০ কাপকে ১ টি হোট হাতের আকর<br>০ কাপকে ১ টি বিহেট হাতের আকর<br>০ কাপকে ১ টি বিহেট হাতের আকর |                          |

### পাসওয়ার্ড ভুলে গিয়েছেন?

| IPEMIS<br>Integreted Primary Education Management Information System | English 🛖 বাংলা                                                                                                    |                                       |
|----------------------------------------------------------------------|----------------------------------------------------------------------------------------------------|---------------------------------------|
| <image/>                                                             | সাইন ইন<br>PEMISএ আপনাকে স্বাগতন<br>ইনেইন/ফোন নম্বর<br>প্রাপনার ইমেইন/ফোন নম্বর প্রবেশ করুন<br>পানওয়ার্ড প্রবেশ করুন<br>সাইন ইন মনে রাখুন | পাসওয়ার্ড ভুলে গেলে "পাসওয়ার্ড ভুলে |
|                                                                      |                                                                                                    | ি গিয়েছেন ?" বাটনে ক্লিক করুন।       |

### পাসওয়ার্ড ভুলে গিয়েছেন?

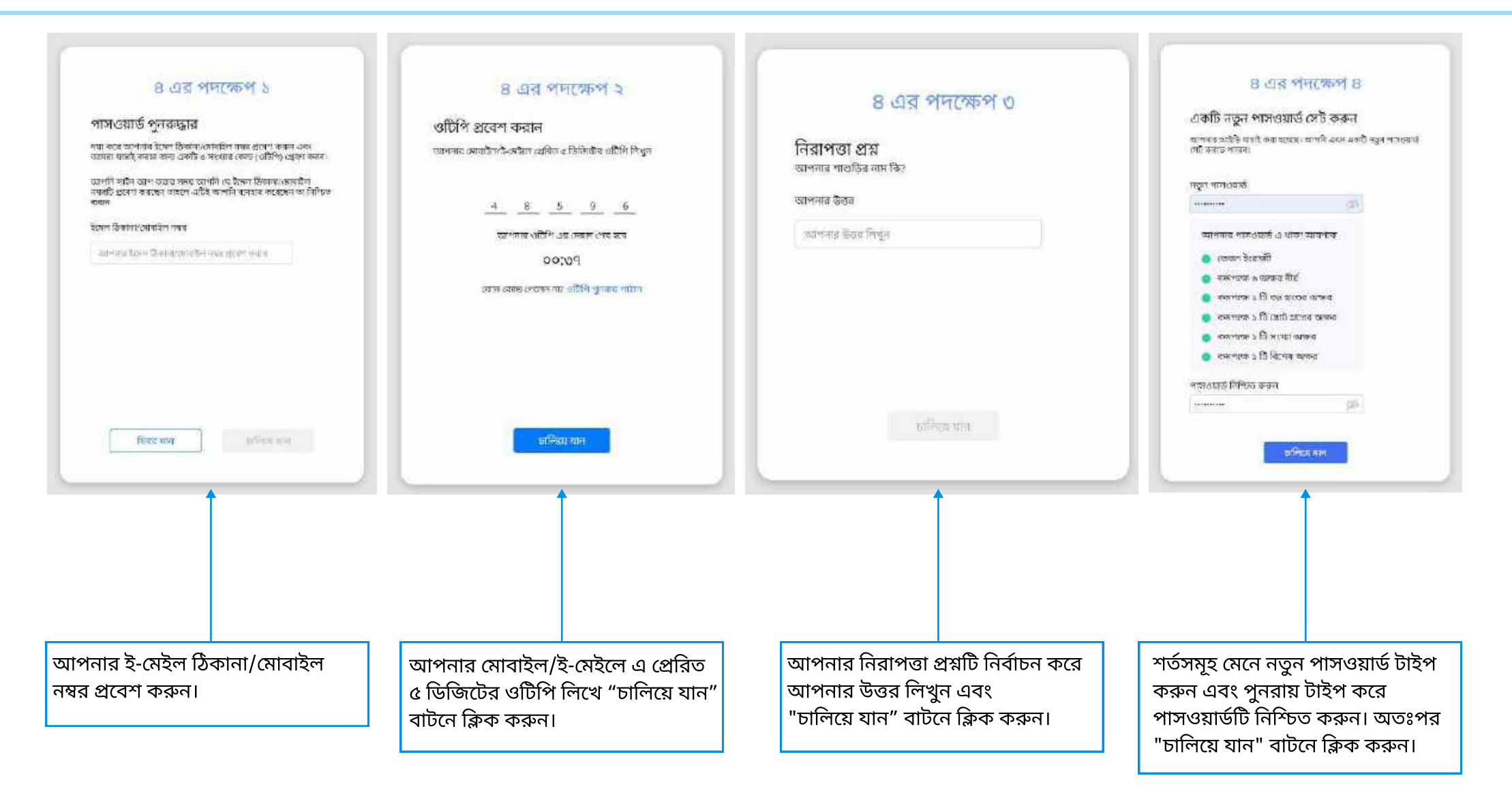

৩য় ধাপে, ৬ নম্বর পৃষ্ঠায় উল্লেখিত নিরাপত্তা প্রশ্নগুলোর কোন একটির উত্তর দিতে হবে। এই উত্তর আপনার আগের উত্তরের সাথে মিললেই কেবল পরের ধাপে যেতে পারবেন।

### ভাষা পরিবর্তন

| • IPEMIS                                          |                           |                        |                               |                 |                    | ্র্মী, আফজাল করিম<br>জেলা শিক্ষা অফিসার • |
|---------------------------------------------------|---------------------------|------------------------|-------------------------------|-----------------|--------------------|-------------------------------------------|
| in Daenboard<br>8 Role Minagement -               | Union/Ward List + (+DRATE | (000)                  |                               | Serviti (gonine | (foliain) an 🖉     | Advanced Filter >                         |
| EL USER Management                                | Name (English)            | 1. Name (Bangla)       | Division                      | District        | Upazila/Thana      | 1. Action                                 |
| D Union/Weic Madegement                           | 10 no Baliadighi          | ১লনং কলিয়াদিন্বী      | RAISHAHI                      | BOGRA           | GABTOLI            | Edit   Delete                             |
| T Union/Ward List                                 | 10 no tringachi           | ১০ন: সিমগাজি           | КАЈЅНАНІ                      | BOGRA           | DHUNUT             | Petr   Delote                             |
| P. UniceWard Cleare                               | 10 no Shikarpur           | ३०गाः, निकाम पूर्व     | RAJSHAHI                      | NADGADN         | NADGADN SADAR      | Edit   Delete                             |
| Lo Caster Management                              | 10 no burnil              | Paul Bogal             | RAISHAHI                      | BOGRA           | NANDIGRAM          | Edit   Delete                             |
| Natar bata Coofgaration                           | 10NO Garuriya             | sont, गावर्षक्रम       | BARISAL                       | BARISA.         | BAKHERGON          | Edit   Delete                             |
| 🛛 Antiroval Response 🛛 🗃                          | TöNo Alimahad             | <b>ऽवसः राजनिभावाम</b> | BARISAL                       | BARISAL         | MEHENDIGON         | Gdit   Delate                             |
| Fig. School Management                            | 10No Sonar Para           | ३०मा, (बाग्राय शास     | RANGPUR                       | GAIBANDHA       | SHAGHATA           | Edit   Delete                             |
| S. Teacher Management 👘 🗧                         | 10No Bongo Sonahat        | ৯৬নাং ৰাৰ সোনাহট       | RANGPUR                       | KURIGRAM        | BHURUNGAMARI       | Edit   Delete                             |
| р. Сонфціна Манадальних                           | 10No Chondra Mohon        | and the criteri        | BARISAL                       | BARISAL         | BARISAL SADAR      | Edit   Delate                             |
| Consis Monagement                                 | 10No Chengshi Hayadanga   | Soft, Difficulture     | RANGPUR                       | PANCHAGARH      | OEBIGONJ           | 6d n   Delete                             |
| år Besk Dissibilition                             | Items per page 10 😁       | Sho                    | wing 1 to 10 of 7,810 entries |                 | Previous 1 2 3 4 5 | - 781 Next                                |
| <ul> <li>Schools, Withour Switch.</li> </ul>      |                           |                        |                               |                 |                    |                                           |
| lagion 🌒 🕅 🖝 🗲                                    |                           |                        |                               |                 |                    |                                           |
| Explorited by:<br>Systems 56 once for sectors the |                           |                        |                               |                 |                    |                                           |

এই টগল বাটনে ক্লিক করে সিস্টেমের জন্য বাংলা বা ইংরেজি ভাষা নির্বাচন করুন।

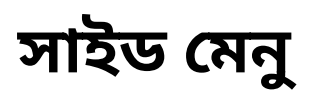

সিস্টেমে শিক্ষা অফিসারগণ লগ ইন করার পর পৃথক অপশন পাবেন। অপশনগুলো বামের সাইড মেনুতে দেখা যাবে এবং এই সাইড মেনু থেকেই সিস্টেমের বিভিন্ন মডিউল ব্যহার করা যাবে।

প্রতিটি মডিউলের বিস্তারিত এই বইয়ে ক্রমান্বয়ে ব্যাখ্যা করা হবে।

#### সহকারী উপজেলা শিক্ষা অফিসার

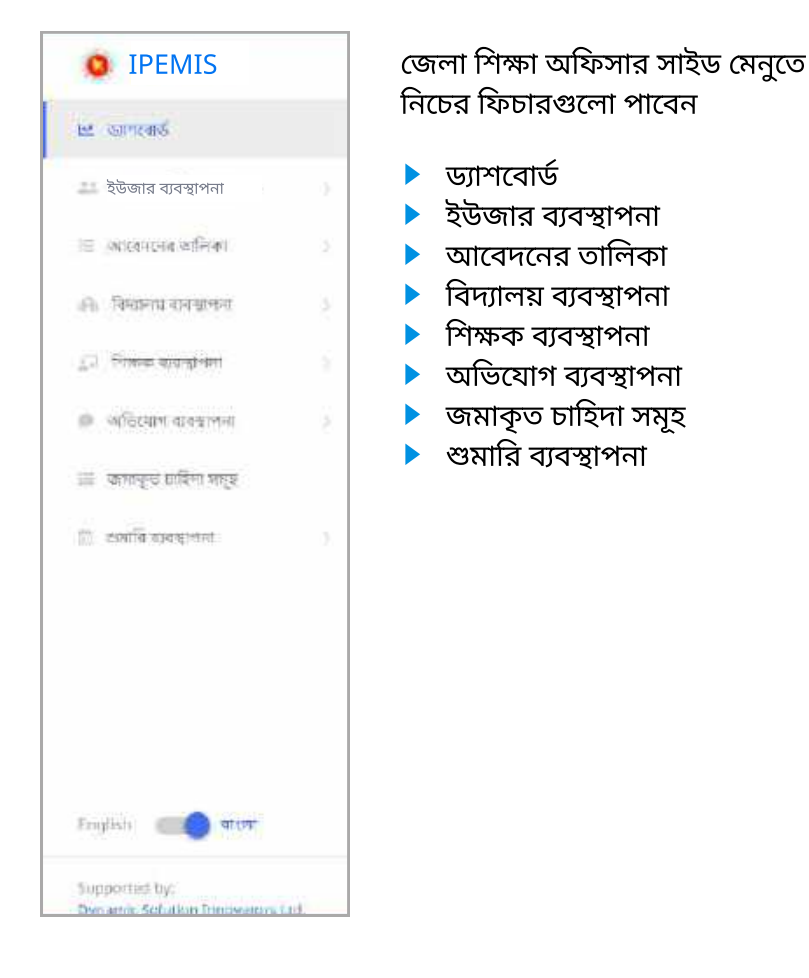

#### উপজেলা শিক্ষা অফিসার

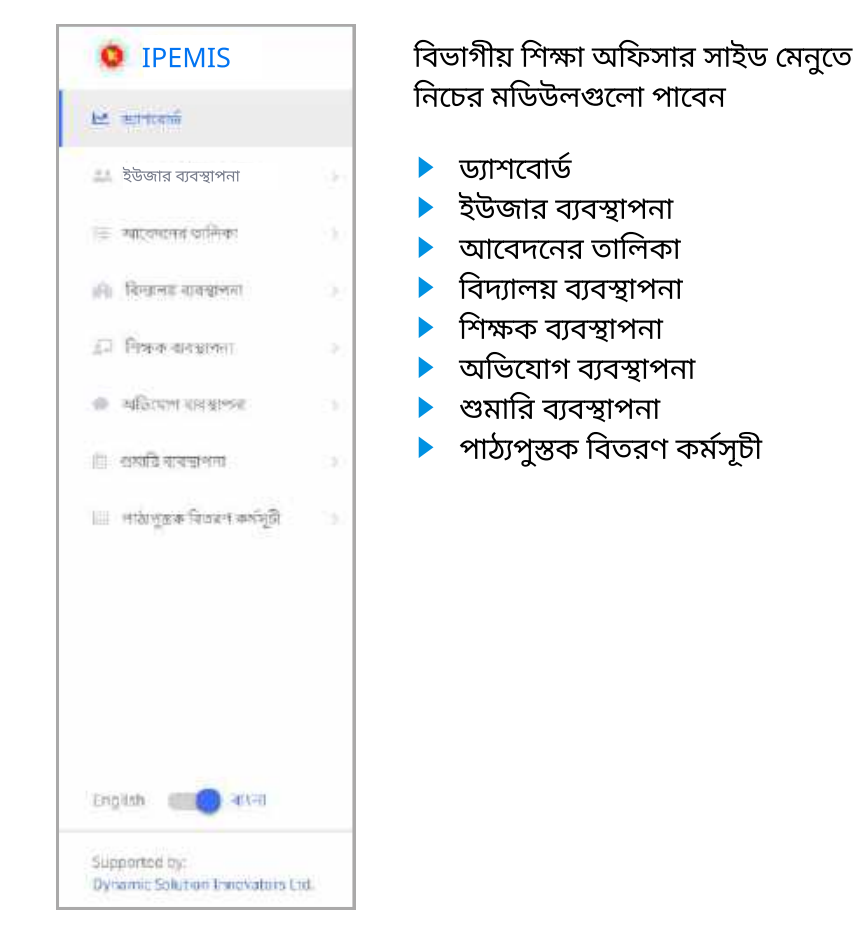

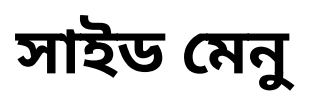

#### জেলা শিক্ষা অফিসার

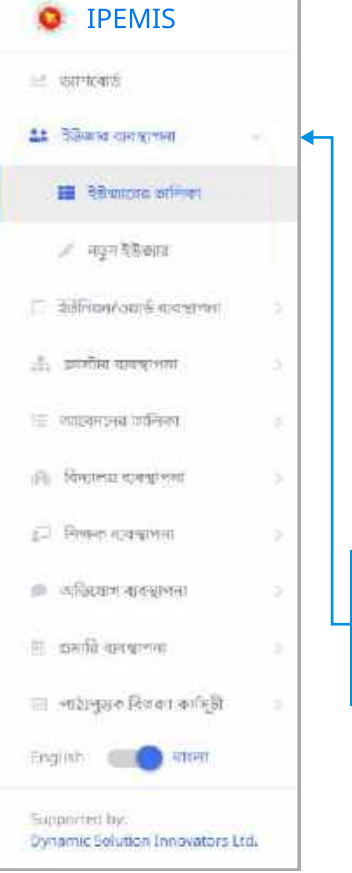

|   | জেলা শিক্ষা অফিসার সাইড মেনুতে  |  |
|---|---------------------------------|--|
|   | নিচের ফিচারগুলো পাবেন           |  |
|   |                                 |  |
| 6 | 🛶 🕨 ড্যাশবোর্ড                  |  |
|   | 🕨 🕨 ইউজার ব্যবস্থাপনা           |  |
|   | 🕨 🕨 ইউনিয়ন/ওয়ার্ড ব্যবস্থাপনা |  |
|   | 🕨 ক্লাস্টার ব্যবস্থাপনা         |  |
| 2 | 🕨 আবেদনের তালিকা                |  |
| ° | 🕨 বিদ্যালয় ব্যবস্থাপনা         |  |
| 8 | 🕨 Ւ শিক্ষক ব্যবস্থাপনা          |  |
|   | 🕨 ১ অভিযোগ ব্যবস্থাপনা          |  |
|   | 🕨 🕨 শুমারি ব্যবস্থাপনা          |  |
| 2 | 🕨 🕨 পাঠ্যপুস্তক বিতরণ কর্মসূচী  |  |
|   |                                 |  |

কিছু মডিউলের নামের পাশে এই তীর চিহ্নটি রয়েছে, তাতে ক্লিক করলে মডিউলটি নিচে বর্ধিত হবে এবং সেখানে বিদ্যমান কাজের তালিকা দেখা যাবে

### বিভাগীয় শিক্ষা অফিসার

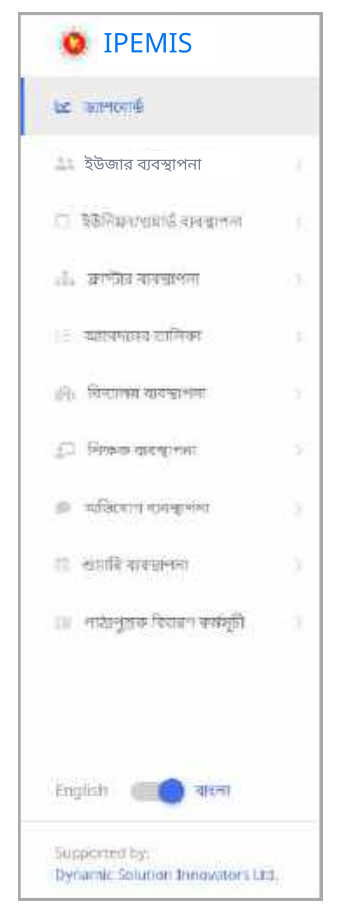

বিভাগীয় শিক্ষা অফিসার সাইড মেনুতে নিচের মডিউলগুলো পাবেন

- 🕨 ড্যাশবোর্ড
- 🕨 ইউজার ব্যবস্থাপনা
- 🕨 ইউনিয়ন/ওয়ার্ড ব্যবস্থাপনা
- 🕨 ক্লাস্টার ব্যবস্থাপনা
- 🕨 আবেদনের তালিকা
- 🕨 বিদ্যালয় ব্যবস্থাপনা
- শিক্ষক ব্যবস্থাপনা
- 🕨 অভিযোগ ব্যবস্থাপনা
- 🕨 শুমারি ব্যবস্থাপনা
- পাঠ্যপুস্তক বিতরণ কর্মসূচী

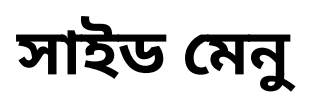

#### প্রাথমিক শিক্ষা অধিদপ্তরের কর্মকর্তাদের জন্য

| 🗠 का <del>र्यल</del> ्स                     |   |
|---------------------------------------------|---|
| ইউজার ব্যবস্থাপনা                           |   |
| 📄 चेत्रेप्रिसन्द्रभगार्थं क्षत्रवद्दीर्भगाः |   |
| াল কেন্দ্র মার্কিছে 🕂                       |   |
| नावकारणेला हिस्ट प्रतिदेश                   |   |
| 🔲 नाम द्वाराज्य का लिखा                     | 0 |
| 🔴 বিশ্বালয় ব্যৱস্থাপনা                     |   |
| 🗊 নিঞ্চক ব্যৱধ্যগল                          |   |
| ৩ চাইযোগ বাবস্থাপন                          |   |
| 🖺 ধ্যমানি মৰম্বলনা                          | 3 |
| 🎃 পাঠাপুড়ক বিতরণ কাইসুটা                   |   |
| ingka 💼 aan                                 |   |
| Supported by:                               |   |

ডিপিইও-প্রাথমিক শিক্ষা অধিদপ্তর অফিসার সাইড মেনুতে নিচেব মডিউলগুলো পাবেন

- ৬্যাশবোর্ড
- ইউজার ব্যবস্থাপনা
- ইউনিয়ন/ওয়ার্ড ব্যবস্থাপনা
- ক্লাস্টার ব্যবস্থাপনা
- মাস্টার ডাটা কনফিগারেশন
- আবেদনের তালিকা
- বিদ্যালয় ব্যবস্থাপনা
- শিক্ষক ব্যবস্থাপনা
- অভিযোগ ব্যবস্থাপনা
- শুমারি ব্যবস্থাপনা
- পাঠ্যপুস্তক বিতরণ কর্মসূচী

#### প্রাথমিক শিক্ষা অধিদপ্তরের কর্মকর্তাদের জন্য

| <b>O</b> IPEMIS                              |       |
|----------------------------------------------|-------|
| Et anacaná                                   |       |
| R other disaftered                           |       |
| ১৯ ইউজার ব্যবস্থাপনা                         |       |
| 🗇 नेवेजिसल/स्थार्थ शायदांगात                 |       |
| 🚠 অনন্টার হয়জ্যলনা                          |       |
| লাপ্যালয়েলক জিত আইবাল 📗                     |       |
| 📳 - আবেদাসের তালিবো                          | 0     |
| 🍙 নিশ্বালয় ব্যৱস্থাপনা                      |       |
| 🗊 Rand alang tint                            |       |
| अडिग्रांच करप्रमंग                           |       |
| 📋 ধ্যমানি মৰম্বালনা                          | Э     |
| 🤬 পাঠিপুরুক দিওলা কর্মসুটা                   |       |
| ingles 💼 जन्म                                |       |
| Supported by:<br>Denomina Schemen Incomments | T del |

সুপার অ্যাডমিন সাইড মেনৃতে নিচেব মডিউলগুলো পাবেন

- ড্যাশবোর্ড
- রোল ব্যবস্থাপনা
- ইউজার ব্যবস্থাপনা
- ইউনিয়ন/ওয়ার্ড ব্যবস্থাপনা
- ক্লাস্টার ব্যবস্থাপনা
- মাস্টার ডাটা কনফিগারেশন
- আবেদনের তালিকা
- বিদ্যালয় ব্যবস্থাপনা
- শিক্ষক ব্যবস্থাপনা
- অভিযোগ ব্যবস্থাপনা
- শুমারি ব্যবস্থাপনা
- পাঠ্যপুস্তক বিতরণ কর্মসূচী

🕨 প্রাথমিক শিক্ষা অধিদপ্তরের বিভিন্ন ব্যবহারকারী রোল অনুযায়ী পৃথক অপশন পাবেন।

### অ্যাডমিনিস্ট্রেটিভ ড্যাশবোর্ড

শিক্ষা অফিসারগণ এবং ডিপিই অ্যাডমিন লগ ইন করার পর ড্যাশবোর্ড দেখতে পাবেন। ড্যাশবোর্ডে বিভিন্ন প্রয়োজনীয় তথ্যাদি গ্রাফ বা চার্টের মাধ্যমে দেখানো হবে।

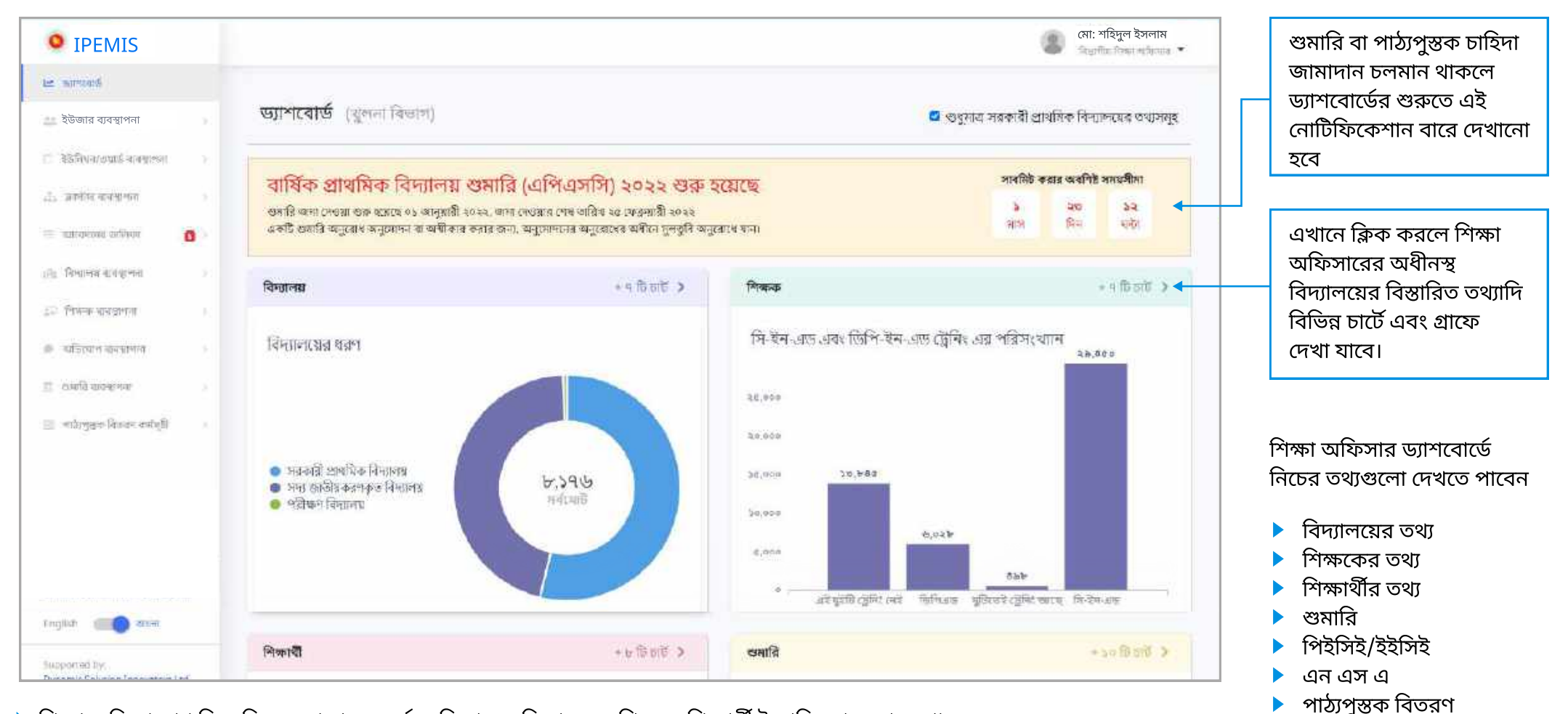

- 🕨 শিক্ষা অফিসারগণ নিজ নিজ এলাকার অন্তর্ভুক্ত বিদ্যালয়, বিদ্যালয়ের শিক্ষক, শিক্ষার্থী ইত্যাদি তথ্য দেখতে পাবেন।
- ড্যাশবোর্ডে কোন তথ্য লেখা বা আপডেট করা যায় না। তথ্য যোগ করতে বা পরিবর্তন করতে সংশ্লিষ্ট মডিউলে গিয়ে পরিবর্তন করতে হবে।

### অ্যাডমিনিস্ট্রেটিভ ড্যাশবোর্ড

ড্যাশবোর্ডের "বিদ্যালয়" কার্ডে ক্লিক করলে কী কী দেখা যাবে তা উদাহরণ হিসেবে দেখানো হলো।

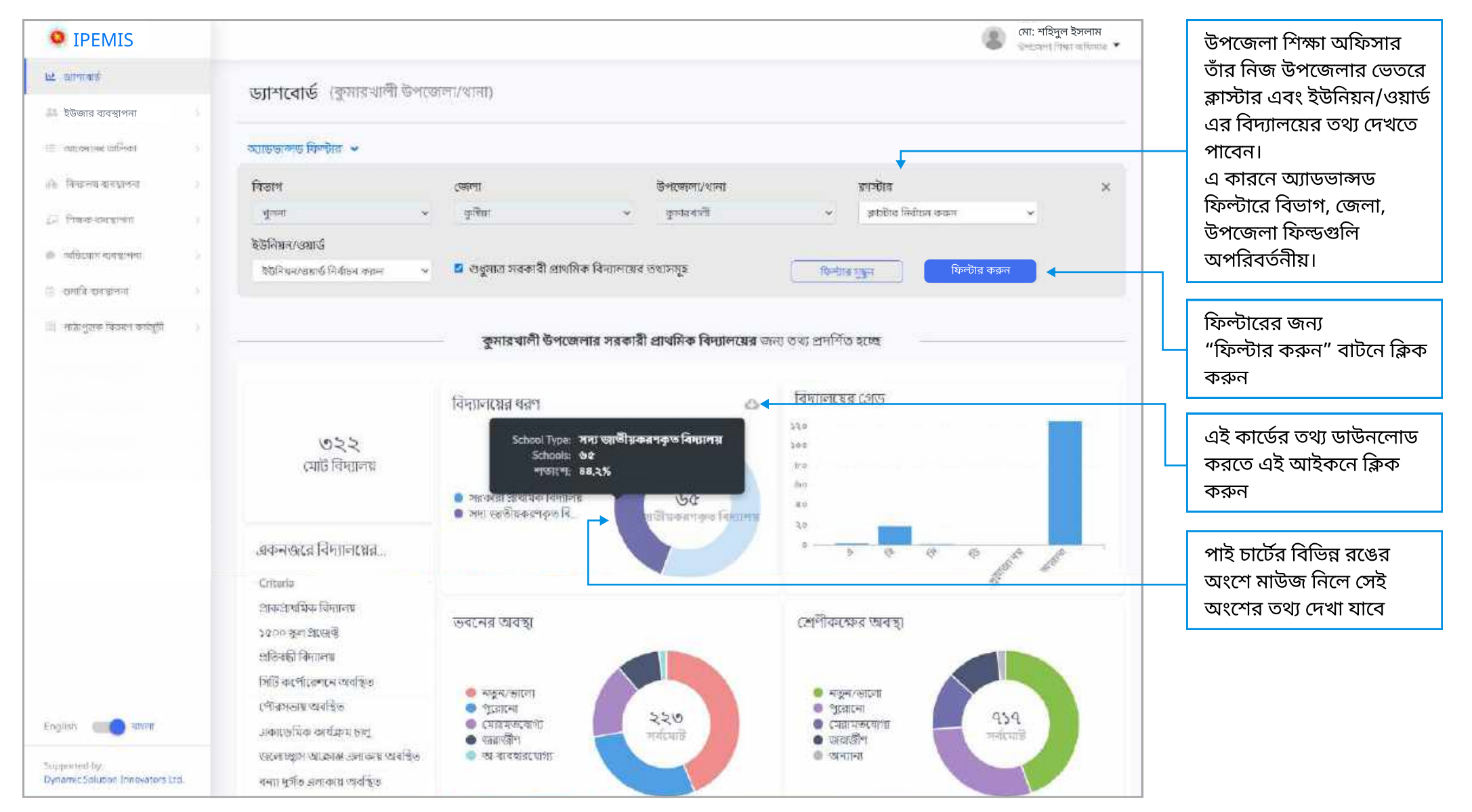

### ইউজার ব্যবস্থাপনা আডভান্সড ফিল্টার

#### এই টগল বাটনে ক্লিক করে

| <b>O</b> IPEMIS                                   |                          |            |                       |                          |                                     | (2) মো:<br>চলা | শহিদুল ইসলাম<br><sub>অথান শিক্ষক</sub> |    | ব্যবহারকারীর নাম, মোবাইল                                                  |
|---------------------------------------------------|--------------------------|------------|-----------------------|--------------------------|-------------------------------------|----------------|----------------------------------------|----|---------------------------------------------------------------------------|
| 🖂 জ্যাশবোর্চ<br>🎎 উটিজার বানস্থাপনা 🔍 -           | ইউজারের তালিকা । (+২৩০০০ | তেইক্ষান   |                       | 10                       | मः, तारकोन लाखनेदानोन क्रियां र लिख | অনু 🔍 আগড়     | াসড ফিল্টার 👻 🗲                        |    | নম্বর ইত্যাদি এখানে টাইপ<br>করে নির্দিষ্ট ব্যবহারকারীকে<br>খঁজে বের করুন। |
| 📕 देखेणाताव कालिया                                | রোন্স                    |            | উপাধি                 |                          | সঁমাটাস                             |                | ×                                      |    |                                                                           |
| / নাডন ইউজাহ                                      | সকল জাটাগরি              | ~          |                       |                          | সমত্র অবস্থা                        | Ŷ              | t T                                    | Πг |                                                                           |
| a spectrum                                        | ৰিভাগ                    |            | জেলা                  |                          | উপজেলা/বানা                         |                |                                        | Щ  | নতুন ব্যবহারকারা তোর                                                      |
| 🗇 ইউনিয়েন্/ওয়ার্ড বাবেরাগন। 🔅 🤇                 | খুলানা                   | ~          | জেলা নির্বাচন কাচন    | ×                        | উপজেলা/ধানা নির্বাচন বদ্যান         | v              |                                        |    | করতে এখানে ক্লেক করুন                                                     |
| ্রী ক্রান্টান ব্যবস্থানা 🔅                        | ব্লাস্টার                |            | ইউনিয়ন/ওয়ার্ড       |                          | বিদ্যালয়                           |                |                                        |    |                                                                           |
| া ্র আবেদদের অনিদাব                               | ঞ্জাইটাৰ নিৰ্বাচন কৰন    | *          | ইউনিয়ন/ওয়ার্ড নির্ব | চন করুন 🗸 🗸              | বিদ্যালয় নির্বাচন করন              | ~              | É.                                     |    | অ্যাডভান্সড ফিল্টার এ                                                     |
| ।<br>নি) বিদ্যালয় ব্যৰশ্বাপৰা >                  | Reda gge                 | ल्फाड कडाल |                       |                          |                                     |                |                                        | 4  | ক্লিক করলে এই বার দেখতে                                                   |
| ্রুনা হিজানচ ন্যবন্ধাপনা 🤉                        |                          |            |                       |                          |                                     |                |                                        |    | পাবেন                                                                     |
| 🔎 অভিযোগ ব্যবস্থাপনা 💦 💈                          | Name ी. माम              | 11         | মোধাইল 🗌              | ইমেইল                    | া বোল                               | স্ট্যাটাস 👘    | বিদয়া                                 |    | ০খাদন কিক কৰলে চিল্লীয                                                    |
| 🗉 প্রসার্দ্ধি ব্যবস্থাপনা 💈                       | . ANJUMAN SHAPLA আনজুন   | যন শাপলা   | 01760668060           | anjumanshapla3@gmail.com | m সহকারী শিক্ষক                     | পেন্চিহ        | स्तालच्छ -                             |    | বারটি বাতিল হয়ে যাবে।                                                    |
| 🖂 পাঠাপুড়ক বিগুৰণ কাহিচী 💿                       | . JANNAT-E-BULEUL STRIC  | রুলযুল     | 01936184750           | jannatbulbul47@gmail.com | সহকারী শিক্ষক                       | পেষ্টিং        | सारमध =                                |    |                                                                           |
| English CO atten                                  |                          |            |                       |                          |                                     |                |                                        |    |                                                                           |
| Supported by:<br>Dynamic Solution (provators Ltd. | . Jahanara Khatun आहोसा  | রা খাতুন   | 01758754995           | jahanara762@gmail.com    | সহকারী শিক্ষক                       | সক্রিয         | श्वातस्व =                             |    |                                                                           |
|                                                   | NASRIN SULTANA           | WHITE I    | 01737974442           |                          | সহকর্ত্তী ভিক্তেক                   | and the second |                                        |    |                                                                           |

- "ইউজার ব্যবস্থাপনা" এর ভেতরে "ইউজারের তালিকা" অপশনে ক্লিক করলে এই পেইজে আসবেন।
- 🕨 এই সিস্টেম যারা ব্যবহার করতে পারবেন, তারাই ইউজার। শিক্ষা অফিসারগণ ইউজারের তালিকা দেখতে পাবেন।
- 🕨 অ্যাডভান্সড ফিল্টার ব্যবহার করে নির্দিষ্ট জেলার, রোলের, উপাধির ইত্যাদি ইউজারের তালিকা দেখতে পাবেন।
- 🕨 ইউজারের বিভিন্ন স্ট্যাটাস থাকবে, যেমনঃ সক্রিয়, নিষ্ক্রিয়, পেন্ডিং।

সক্রিয় অর্থ ইউজার সিস্টেমে সফলভাবে লগ ইন করেছেন এবং অনবোর্ড হয়েছেন। <mark>নিষ্ক্রিয়</mark> অর্থ ইউজার সিস্টেমে লগ ইন করতে পারবেন না বা লগ ইনের অনুমতি নেই। পেন্ডিং অর্থ ইউজার লগ ইনের অনুমতি রয়েছে কিন্তু তিনি সফলভাবে লগ ইন করেনি।

| <b>O</b> IPEMIS                       |   |                                                     |                     |                    |   |                    |                          |      |                              |               | মো:   | শহিদুল ইসলাম    |                       |
|---------------------------------------|---|-----------------------------------------------------|---------------------|--------------------|---|--------------------|--------------------------|------|------------------------------|---------------|-------|-----------------|-----------------------|
| ্র আগসের<br>11 উজ্জির ব্যবস্থান্য -   | 1 | ইউজারের তানি                                        | নকা ।               | - মুডজার তেওঁ করান |   |                    | (                        | HL Ø | sebe westerder Barer Alte    | at <b>a</b> a | য়াভত | ালন্ড যিস্টার 👻 |                       |
| 📕 ইউজ্ঞানের কালিকা                    |   | রোল                                                 |                     |                    |   | উপাধি              |                          | \$   | নার্টাম                      |               |       | ×               | এখানে ক্লিক করলে এই   |
| / बहुन इंडेकार                        |   | সকল ক্যাট্যসৱি                                      |                     | 3                  | • |                    |                          | t    | সমগ্ৰ অবস্থা                 |               | ×     |                 | ড্রপডাউন তালিকা আস    |
|                                       |   | জেলা শিক্ষা শ্রুফি                                  | লার                 |                    |   | (জলা               |                          | 1    | পজেলা/থানা                   |               |       |                 | এখান থেকে আপনার       |
| 🔅 ইউনিয়নাওয়ার্ড ব্যান্থাপনা 🔹 🤅     |   | উপজেলা শিক্ষা ব                                     | মফিলার<br>স্বিদ্যার | ferrer .           |   | জেলা নিৰ্বাচন কৰ   | 74 ×                     |      | धनरकाना/शामा विद्यालम कार्यम |               | ~     |                 | প্রয়োজন অনুযায়ী অপশ |
| ার একটার ব্যবস্থাপনা                  |   | নাহকার্য ভল(জন)<br>প্রধান শিক্ষক<br>সহকার্যী নিক্ষক | i Pinel M           | i den d            |   | ইউলিয়ন/ওয়ার্ও    |                          | F    | म्तालग्र                     |               |       |                 | নির্বাচন করুন         |
| 🖂 unidener er Gert                    |   | ক্লফ্টার নির্বাচন ক                                 | कर्म                |                    | 9 | ইউনিয়ন/ওয়ন্দ্র ি | বিহিন ককন 👻              |      | বিদ্যালয় নির্বাচন করন       |               | ~     |                 |                       |
| <sub>(মি)</sub> বিদ্যালয় ব্যবস্থাপনা |   | দিল্লীনার মৃদ্রন                                    |                     | forbia ann         | Ó |                    |                          |      |                              |               |       |                 |                       |
| ্রি শিক্ষক হাবহাপকা 🔹                 |   |                                                     |                     |                    |   |                    |                          |      |                              |               |       |                 |                       |
| 🗩 আইম্মান কান্ডনাগ                    |   | Name                                                | (Ť.)                | নাম                |   | সোবাইল া           | হমেইল                    | 17   | রোল                          | ন্ট্যটাস      | 1     | क्रिया          |                       |
| 🗏 গমারি বাবস্থান্য                    |   | . ANJUMAN SHA                                       | PLA                 | আন্ড্রেমান শাপলা   |   | 01760668060        | anjumanshapla3@gmail.co  | m    | সহকারী শিক্ষক                | লেন্চিঃ       |       | :सारत्यक *      |                       |
| 📰 নাইন্দুরক বিভাগ কাইছি               |   | . JANNAT-E-BULE                                     | BUL                 | জারাতে বুলবুল      |   | 01935184750        | jannatbulbul47@gmail.com |      | সহকারী শিক্ষক                | cenfist.      |       | मतासन्त्र +     |                       |
| English (10) attent                   |   |                                                     |                     |                    |   |                    |                          |      |                              |               |       |                 |                       |
| Supported by                          |   | . Jahanara Khatu                                    | HÌ)                 | ক্ষাহালারা আস্থল   |   | 01758754995        | jahanara762@gmail.com    |      | সহকারী শিক্ষক                | সারিচনা       |       | STITCHAR .      |                       |
| Oynamic Solution Impovetors Ltd.      |   |                                                     | NIA.                | and fee second     |   | 01722074442        |                          |      | प्रायतनी जिल्लान             | and the       |       |                 |                       |

ইউজারের তালিকা

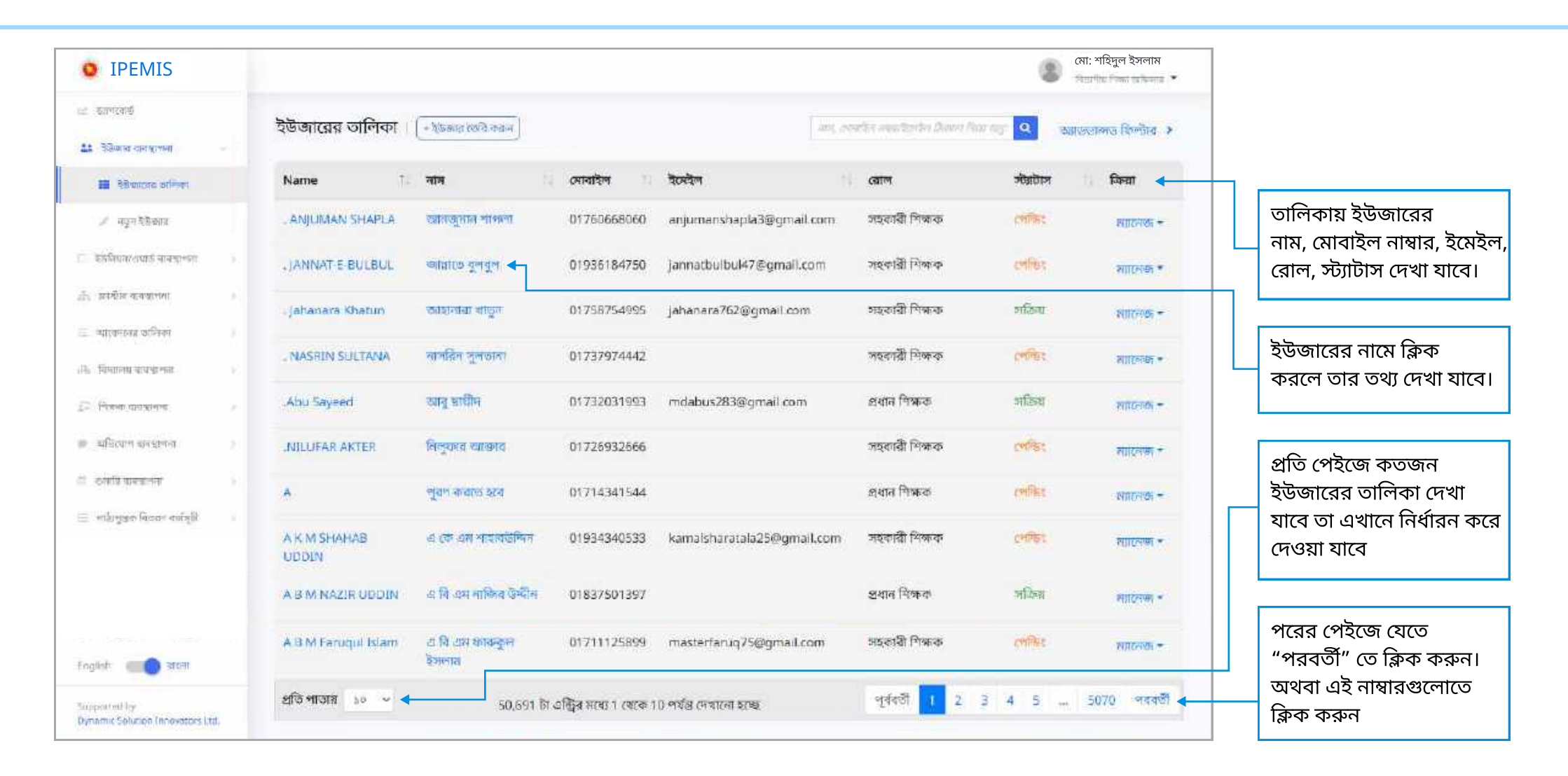

| • IPEMIS                                               |                       |                      |             |                            |                            | 8                     | মো: শহিদুল ইসলাম<br>জন্মান জিলা ভালোক 🐨 |                                                             |
|--------------------------------------------------------|-----------------------|----------------------|-------------|----------------------------|----------------------------|-----------------------|-----------------------------------------|-------------------------------------------------------------|
| ध्यः क्रांगरदार्ख<br>🏦 रेडिव्याव राजसूत्रम्था 🗸 🗸      | ইউজারের তালিকা        | + ইউজার তেওঁ করান    |             | नार, ठ                     | oethu -eachadar Bern Rae e | <u>्</u> २ क          | ডেন্ডান্সড ফিল্টাব 🔸                    |                                                             |
| 📰 वेकेकारतद व्यक्तिया                                  | Name 1                | नाम                  | সোৰাইল ।    | ইমেইল                      | েরাল                       | শার্টার্যেশ           | ्र किन्स                                |                                                             |
| 🎤 নযুন ইউজায়                                          | . ANJUMAN SHAPLA      | আলজুমান শাপলা        | 01760668060 | anjumanshapla3@gmail.com   | সহকারী শিক্ষক              | CHIPST                | महारतमा +                               | "মাদনেজ" বাটনে কিক                                          |
| ্রি উটনিয়ন/এয়ার্ড ব্যবস্থাশনা 🕓                      | JANNAT E BULBUL       | জায়াডে বুলবুল       | 01936184750 | jannatbulbul47@gmail.com   | সহকাৰ্বী শিক্ষক            | CHINES.               | NII(7:0) -                              | করলে এই অপশনগুলে                                            |
| ্ৰি হাটল ব্যস্থাপা 🕠                                   | . Jahanara Khatun     | অৱহানাৰা খাতুন       | 01758754995 | jahanara762@gmail.com      | সহকারী শিক্ষক              | भारित्रय              | илстин +                                | দেখা যাবে।<br>এখান থেকে শিক্ষা                              |
| ্র ব্যক্তের মালকা                                      | NASRIN SULTANA        | নাগরিন সুলভারা       | 01737974442 |                            | সহকারী শিক্ষক              | ຊີເຜີຍສາມ             | রের তথ্য দেখুন                          | অফিসারগণ ইউজারের                                            |
| 27: निताक पारस्थान ।                                   | Abu Sayeed            | আৰু হায়ীদ           | 01732031993 | mdabus283@gmail.com        | প্রধান শিক্ষক              | ইউজার<br>পাসওয়ার্ড গ | আগডেট কারন্দ<br>পরিবর্তন করুন           | <ul> <li>তথ্য দেখতে পারবে</li> <li>তথ্য আপডেট কর</li> </ul> |
| জ অনিবেশ ক্ষান্তস্থান >                                | INILUFAR AKTER        | নিলুফার আন্তার       | 01726932666 |                            | সহকার্য্রী শিক্ষাক         | ইউজা                  | র সক্রিয় করুন                          | পারবেন                                                      |
| 🗄 ধন্মৰি মাৰস্কলনা >                                   | ٨                     | পূরণ করতে হবে        | 01714341544 |                            | প্রধান শিক্ষক              | পোষ্চিং               | স্যান্তেব্য +                           | • পাসওয়াড পারবত<br>করতে পারবেন                             |
| া গাইচপুরন বিতরণ বন্দান্ট )<br>EngRah <b>লেতি</b> বচগা | A K M SHAHAB<br>UDDIN | এ কে এম শাহারউদ্দিন  | 01934340533 | kamaisharatala25@gmail.com | সহকারী শিন্দক              | পেষ্টিং               | सारम्पक +                               |                                                             |
| Supported by.<br>Dynamic Solution Tenovotions Ltd.     | A B M NAZIR UDDIN     | এ বি এম নাজিৰ উপ্নীন | 01837501397 |                            | প্রধান শিক্ষক              | সচিন্ন                | surcean +                               |                                                             |

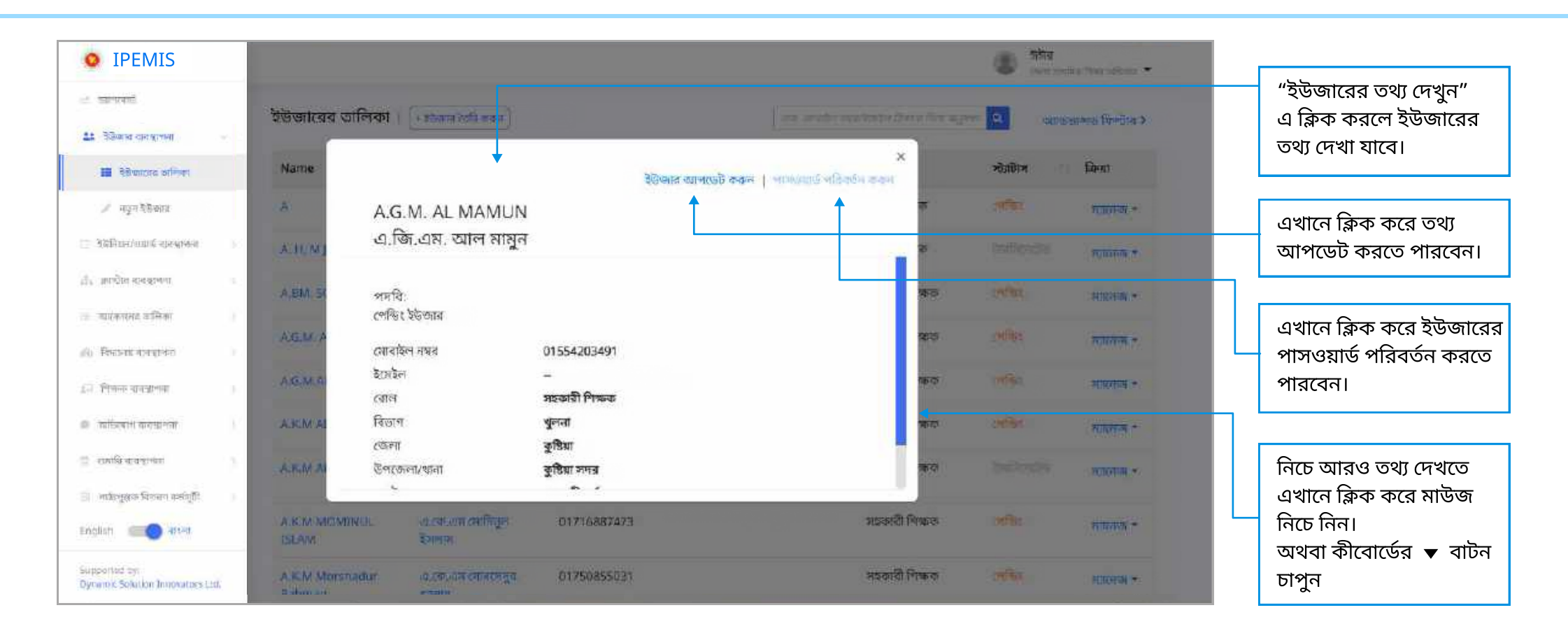

### ইউজার ব্যবস্থাপনা ইউজার আপডেট

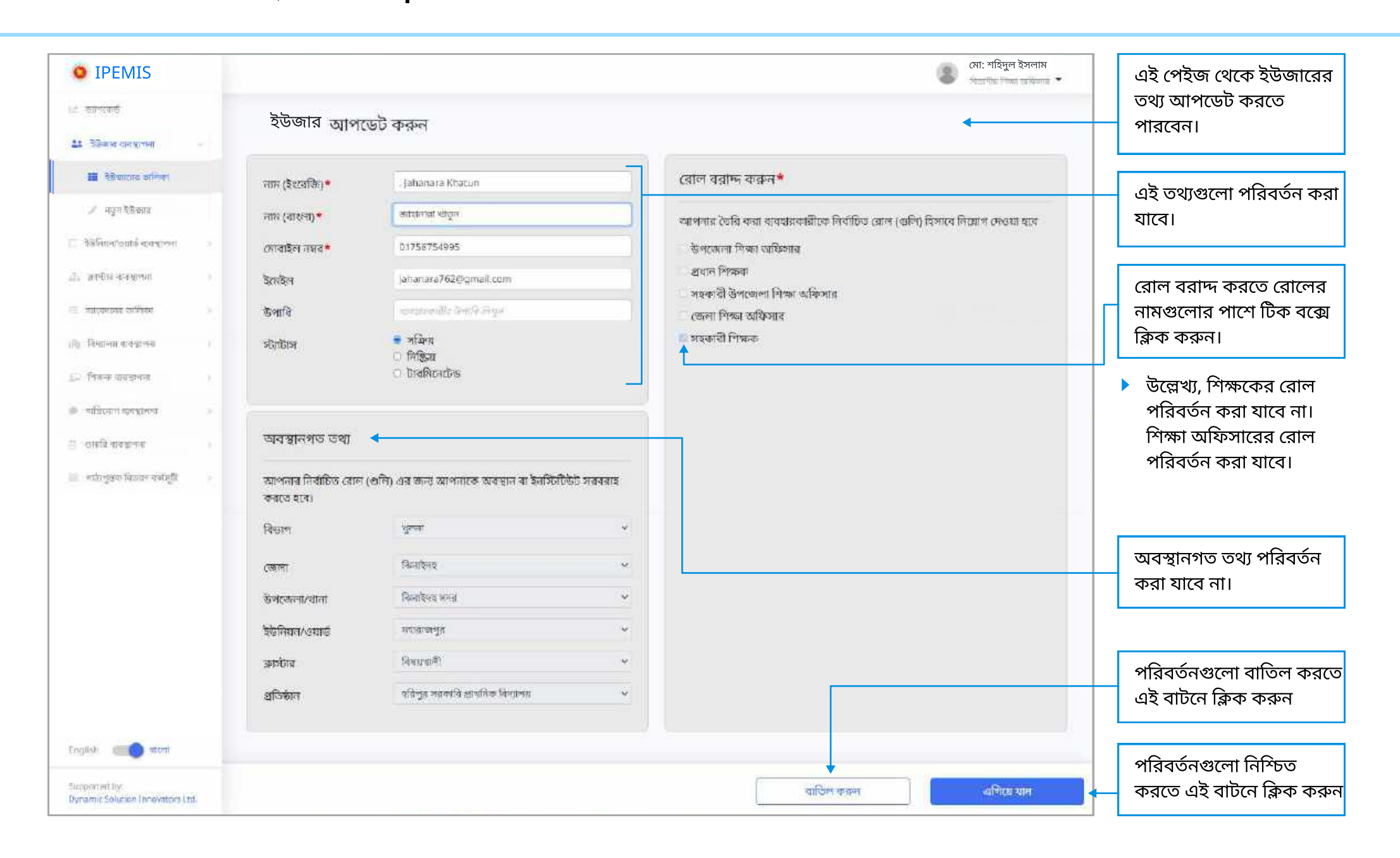

### ইউজার ব্যবস্থাপনা ইউজারের পাসওয়ার্ড পরিবর্তন

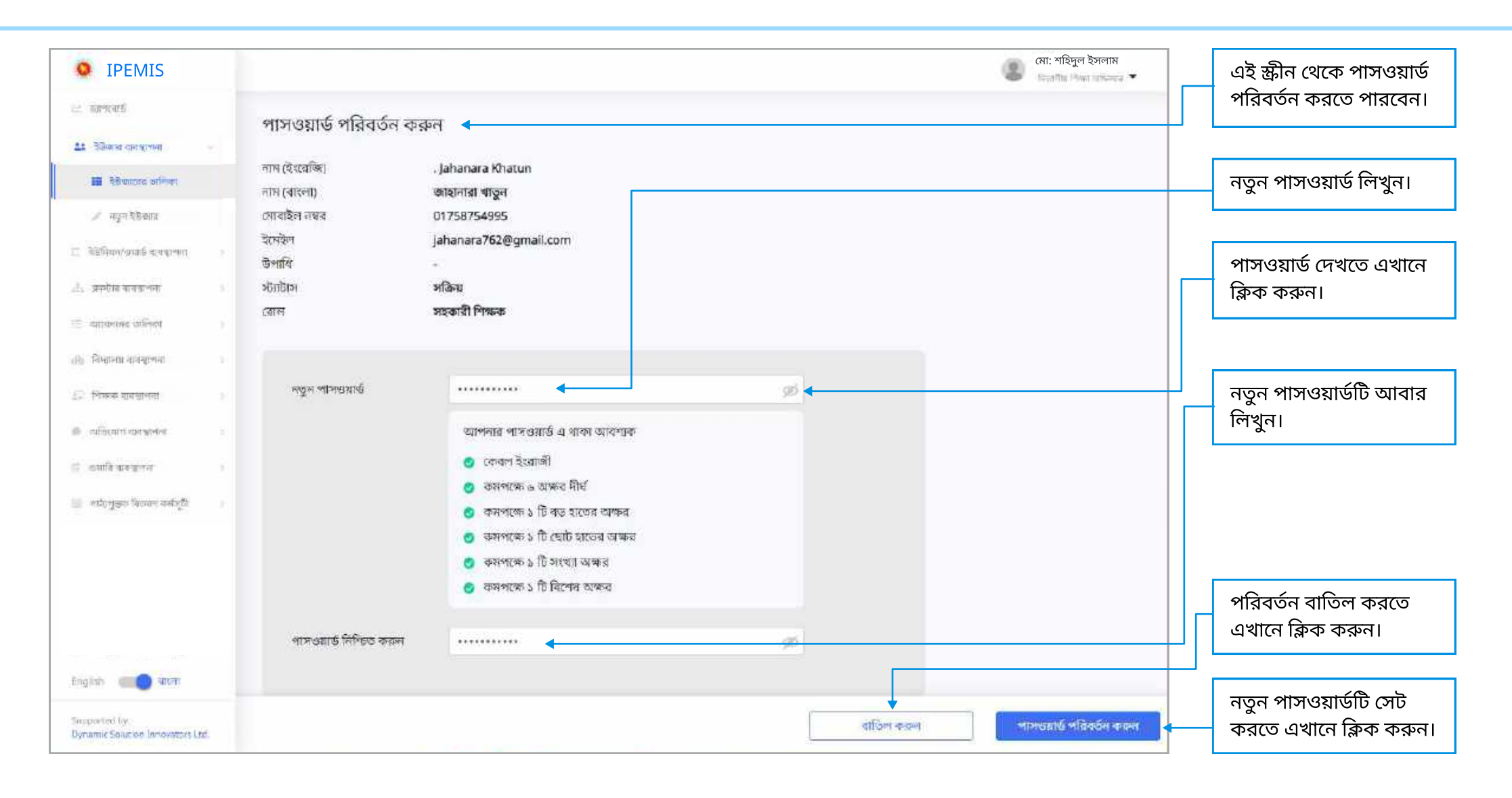

### **ইউজার ব্যবস্থাপনা** নতুন ইউজার তৈরি

| • IPEMIS                           |                     |                                              |           | মো: শহিদুল ইসলাম                                                           | এই স্ক্রিন থেকে নতুন     |
|------------------------------------|---------------------|----------------------------------------------|-----------|----------------------------------------------------------------------------|--------------------------|
| 🖂 জালবোষ্ঠ                         | ইউজাব ক্রি          | কর্মজ                                        |           |                                                                            | ব্যবহারকারা তোর করতে     |
| At विशिश्वरंश काराणां भ्यम         | Co chine Cola       | A.3.1                                        |           |                                                                            | ที่เลเล่า                |
| াই উজিলের ব্যক্তিক                 | নাম (ইংরেজি)*       | Mahmud Hasan                                 |           | রোল বরাদ্দ করুন *                                                          | এখানে প্রয়োজনীয় তথ্য   |
| <ul> <li>män gigeste</li> </ul>    | নাম (ৰাহলা)*        | লাজনুল হাসাল                                 | •         | আগলার তৈরি করা ব্যবহারকারীকে নির্বাচিত রোল (গুনি) হিসাবে নিয়োগ দেওয়া হবে | পূরণ করুন                |
| \sub डेब्रेनियम/वदाई वायप्राम्म) 💿 | গ্রেবাইল নছর*       | 01987654322                                  |           | 🗆 উপজেলা শিক্ষা অফিসার                                                     |                          |
| ্যা হাটার কর্মজ্য ()               | ইয়েইল              | m.hasan@gmakl.com                            |           | প্রধান নিক্ষক                                                              | এখানে ক্লিক কবে          |
| ः स्थावन्त्रस्य अभिन्न )           | উপাধি               | samatin indi taya                            |           | 🖬 সহকারা ভপজেলা শিক্ষা আফাসার<br>🗆 জেনা শিক্ষা অঞ্চিসার                    | ইউজারের রোল বরাদ্দ করুন  |
| (b) विभागमा कार्य-क्रम्प्स )       |                     |                                              |           | সহকারী শিক্ষক                                                              |                          |
| ্রে শিক্ষক ব্যৱস্থাপনা 🔹 🤉         | অবস্থানগত তথ্য      | •                                            |           |                                                                            |                          |
| 🖉 অনিবোগ হালছাগল                   | আপনার নির্বাচিত রোন | । (প্রনি) এর জন্য আপনাকে অবস্থান বা ইনস্টিটি | উট সৱবৰাহ |                                                                            | অবস্থানগত তথ্য পূরণ করুন |
| 🗄 শুনাহি বাৎস্থাপনা 👘 🕦            | বৎরতে হবে।          |                                              |           |                                                                            |                          |
| 📰 লাটা গুস্তক সিভাৱন বঙাবুটি       | বিভাগ               | হুলনা                                        | *         |                                                                            |                          |
|                                    | ंजला                | শ্বশ্য                                       | ~         |                                                                            |                          |
|                                    | উপজেলা/থানা         | নুলনা সমূৱ                                   | v         |                                                                            |                          |
|                                    | ইউনিয়ন/ওয়াউ       | গুলনা নিটি কংগ্রি ওয়ার্ড - ২                | ~         |                                                                            |                          |
|                                    | ज्ञार्यमब           | হয়েলেউনাইট                                  | ÷         |                                                                            |                          |
|                                    | প্রতিষ্ঠান          | প্রতিষ্ঠান দিবাঁচন লায়ান                    | v         |                                                                            |                          |
| English and more                   |                     |                                              |           |                                                                            | নতুন ইউজারের তৈরি        |
| Supported by                       |                     |                                              |           |                                                                            | নিশ্চিত করতে এই বাটনে    |
| Dynamic Solution Innovators Ltd.   |                     |                                              |           | ব্যাওপ করন্দ্র এপিয়ে যান                                                  | াক্লক করুন               |

| • IPEMIS                                            |                                           |                                                                  |                                        | and the second second s |                              |
|-----------------------------------------------------|-------------------------------------------|------------------------------------------------------------------|----------------------------------------|----------------------------------------------------------------------------------------------------|------------------------------|
| e serve                                             | and a                                     | and the second second                                            | 🛛 সহকাৰী উপজেলা শিক্ষা হাজিসাৱ         |                                                                                                    |                              |
| 48 केलिसंसा कार्याप्रा भाग                          | (Bestleft                                 |                                                                  | া জেলা দিশ্বর অফিসার<br>সহকারী শিক্ষাক |                                                                                                    |                              |
| 💷 विक्रेस्टास्य कार्यनच्य                           |                                           |                                                                  |                                        |                                                                                                    |                              |
| 🖌 ngu dikete                                        | অবস্থানগড় তথ্য                           |                                                                  |                                        |                                                                                                    |                              |
| 🙄 ইউনিয়ন/গ্ৰমার্চ ব্যসন্থাকন 🔹 🗎                   | আলনার নির্বাচিত রোল (কালি। -<br>করতে হবে। | ব্যবহারকারী তৈরি করা হচ্ছে                                       | ×                                      |                                                                                                    |                              |
| ার্ড রাষ্ট্রার ধানমালার 👘                           | হিন্ডাস                                   | এটি একটি ব্যবহারকারীর তথ্য তৈরি করবে<br>বিচ্ছিত করুল রাটির চাপেন | । চালিয়ে যেতে নয়া করে                |                                                                                                    |                              |
| ाः ज्याकासः त्येलेक                                 | CAPIT                                     | enes can accedia                                                 |                                        |                                                                                                    |                              |
| (i) Studen apartites                                | উপদোলা/গানা                               |                                                                  |                                        |                                                                                                    | নতুন ইউজার তৈরি              |
| <u>রি</u> ট শিলনা বাগৰাগ্যা ।                       | হাইনিয়ান-ওয়ান্ট                         | বাতি                                                             | ল করন্দ 🛛 নিষ্ঠিত করন্দ 🗲              |                                                                                                    | — নিশ্চিত করতে এই বাটনে<br>— |
| 🍘 ন্যাইয়েনগণ ব্যালয়ালমা                           | হালনহ                                     | หม่อหาให้อ                                                       |                                        |                                                                                                    | ক্লিক করুন                   |
| 🚊 -এমারি ব্যবহালনা 🔅 🔅                              | প্রতিষ্ঠান                                | প্রতির্ধানে নির্বাচন বার্তন                                      | *                                      |                                                                                                    |                              |
| 🗐 । माहेत्युत्तक विचळा क्लीपुरी                     |                                           |                                                                  |                                        |                                                                                                    |                              |
| English 📖 ativit                                    |                                           |                                                                  |                                        |                                                                                                    |                              |
| supported by:<br>Optimitic Solution Innovators Ltd. |                                           |                                                                  | ৰাটিল কৰন                              | ्रतीच्या पात                                                                                                    |                              |

| • IPEMIS                                         |     |                                                                                                    | মো: শহিদুল ইসলাম |
|--------------------------------------------------|-----|----------------------------------------------------------------------------------------------------|------------------|
| in warnens                                       |     |                                                                                                    |                  |
| A देशिसांस कारणाभग                               | e . |                                                                                                    |                  |
| াই উইজনের ভালিক                                  |     |                                                                                                    |                  |
| / age bilante                                    |     |                                                                                                    |                  |
| ाः वहनिष्णगण्यार्थं संस्थालन                     |     |                                                                                                    |                  |
| <sub>धीत</sub> ज्ञाण्डीत राजप्राचना              |     | অভিনন্দন                                                                                                    |                  |
| 📳 আকোমের রাহিকা                                  |     | আপলি সফলভাবে একটি নতুন ব্যবহারকারী Mahmud Hasan তৈরি করেছেন।<br>ব্যবহারবারীকে দেশ উব করার জন্য উদ্ধান ওকে একওম একর মার্চমান একটি ভিয়েন্ট পারেওমার প্রের করা হার |                  |
| <i>।</i> ।। বিদ্যালয় ব্যবহালনা                  | E.  | ব্যবহাৰকাৰীকে নিয়দিখিত বোলগুপিৰ সাথে সম্পৰ্কিত সমস্য অনুমণি প্ৰদান কৰা হয়েছে।<br>• সম্প্ৰাৰ্থনী উপজলা নিজা অতিমাত                                              |                  |
| গ্র পিয়ন্ত রাজয়ালন                             |     |                                                                                                    |                  |
| 🐲 অভিযোগ ব্যৱস্থাননা                             |     | জন্য একটি তৈরি করদন 💦 ইউজার ডানিকা দেখাত ফিরে যান                                                                                                    |                  |
| 🗮 ওলানি ব্যবস্থাপন                               |     |                                                                                                    |                  |
| 🗐 - สเรียวีสิงครั้งการเหตุนี้มี                  |     |                                                                                                    |                  |
| English 🛑 Tirt                                   |     |                                                                                                    |                  |
| Supported by:<br>Dynamic Substan Innovators Ltd. |     |                                                                                                    |                  |

🕨 সফলভাবে নতুন ব্যবহারকারী তৈরি হলে সিস্টেম এই অভিনন্দন মেসেজ দেখাবে।

### আবেদনের তালিকা | পেন্ডিং আবেদন সমূহ

শিক্ষা অফিসারগণ এবং ডিপিই অ্যাডমিনের কাছে বিভিন্ন আবেদন সমূহ অনুমোদনের জন্য আসবে, যা আবেদনের তালিকায় দেখা যাবে।

| O IPEMIS                                        | আফজাল করিম<br>১০০৩ টিজন নাইচনার *                                                                                                    |   | আবেদনগুলোর তালিকা                                     |
|-------------------------------------------------|----------------------------------------------------------------------------------------------------|---|-------------------------------------------------------|
| ইউজার ব্যবস্থাপনা                               | পেন্ডিং আবেদন সমূহ                                                                                                    | - | এখানে দেখা যাবে। প্রতিটি<br>আবেদনের কিছু সাধারণ তথ্য  |
| ্র ইইনিয়নগ্রনার্ট ব্যবস্থাপনা                  |                                                                                                    |   | কার্ডে লেখা থাকবে।                                    |
| ্র জান্যার ব্যবহালনা ।                          | সাবজেন্ট 156503 বরইচারা রেজিঃ বেঃ প্রাঃ বিদ্যালয় (সদ্য জাতীয়করণকৃত বিদ্যালয়) শিক্ষার্থীদের সাবদিটের ডাত্রিখ ৯ জানুয়ার্ধী, ২০২২ ১:১০ PM<br>সংক্ষিপ্রসায় আগড়েট আবেদন |   | কোন একটি আবেদনের কার্জে                               |
| 🚈 আবেদদের নামিকা —                              | আবেদনের শিক্ষাবাদের সংক্ষেত্রসার হালনাগাদের আবেদন<br>প্রধানন<br>আনসংগ্রন্থ বিচিষ্ঠ করন                                                                                   |   | ক্লিক করলে বিস্তারিত                                  |
| 🖀 গোরিন ন্যাকেনে নামুম 📵 🛶                      | ন্দ্রাদেশগণনা সোহ আপুল কাহে <b>ন্দ</b>                                                                                                    |   | আবেদনটি দেখা যাবে।                                    |
| न्त्र - न्याराम जातमण्ड अन्त्                   | প্রতি পাতায় 💴 👻 । টা এন্ট্রির নধ্যে । থেকে । পর্যম দেখানো হচ্ছে                                                                                                    |   |                                                       |
| สน โละเหน่าเหน่าง                               | L                                                                                                    |   | আবেদন ারাভড করতে ভ্রখানে<br>ক্লিক করুন।               |
| ∠ি শিক্ষক ব্যৱহাপনা                             |                                                                                                    |   |                                                       |
| <ul> <li>वार्यपान कपडानजा</li> </ul>            |                                                                                                    |   | নতুন কোন আবেদন পেন্ডিং<br>অবিকাস আসলে এই লাল          |
| English Conser                                  |                                                                                                    |   | রঙের নোটিফিকেশানটি দেখা                               |
| Supported by<br>Demand Solution Innovators (14) |                                                                                                    |   | যাবে। কতটি আবেদন রিভিউর<br>জন্য জমা হয়েছে তার সংখ্যা |
| approved and the providence of the              |                                                                                                    |   | লেখা থাকবে                                            |

সাইডমেনুর "আবেদনের তালিকা" এর "পেন্ডিং আবেদন সমূহ"-থেকে এই পেইজে আসা যাবে।

সিস্টেম থেকে আবেদনগুলো অনুমোদন বা প্রত্যাখ্যান করা যাবে।

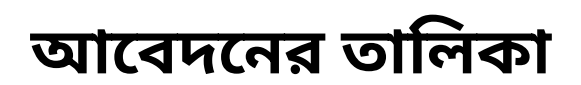

#### কোন আবেদনে ক্লিক করলে আবেদনের বিস্তারিত দেখা যাবে।

| IPEMIS                                   |                                                 |                                              |                    |                                |                            |                                      |                 | আফজাল করিম<br>জন্ম নিজ মাইলে •   |                                                  |
|------------------------------------------|-------------------------------------------------|----------------------------------------------|--------------------|--------------------------------|----------------------------|--------------------------------------|-----------------|----------------------------------|--------------------------------------------------|
| जांगरसम्<br>जान समय गण                   | বিদ্যালয়ের শিক্ষার্থী                          | সারাংশ                                       |                    |                                |                            |                                      |                 |                                  |                                                  |
| উজার ব্যবস্থাপনা                         | 619 BARAICHARA                                  | PRIMARY SCHOOL                               |                    |                                |                            |                                      |                 | সঠিয়                            |                                                  |
| টনমন্প্রেয়ার বাবেয়ালন 🕞                |                                                 | CHI CHI PULLIN                               |                    |                                |                            |                                      | ल्फील           | य पालगाने प्रायम् २६ सूत्रं २०२२ | যে তথ্য পবিবৰ্তন বা                              |
| Naturen >                                | कुल (4%)<br>156503                              | শ্রতিষ্ঠার বছর<br>1974                       | স্ট্রনার<br>স্থলার | <sup>েজলা</sup><br>স্থুষ্টিয়া | উপজেলা/গুনা<br>কুমারস্থালী | ্রাল্ফার<br>পান্টি                   |                 | विवासाययार्थ<br>होमञ्जूब         | আপডেটের জন্য আবেদন                               |
| centra silfrer<br>cellar societa Sign () | মিশ্যানটোত গঙ্জন<br>সন্দ আউরিকরণস্কুত বিশ্বালয় | নিশ্যালটোর প্রাক-প্রাস<br>একে ইয়<br>অব্যানা | filo               | না<br>গটেন বিদ্যালয়           |                            | গ্রহান গিলাবা<br>নিযুক্ত করা হয় নাই |                 |                                  | এসেছে, তাদের পাশে এই<br>পরিবর্তিত" ট্যাগটি থাকবে |
| য়ামলন সমূহৰ ইণিয়াস                     | শ্ৰেণি অনুযায়ী শিক্ষাৰ্থী                      | র সংখ্যা                                     |                    |                                |                            |                                      |                 | সন্ম পরিবর্তিত্                  | আবেদনটি প্রত্যাখ্যান কর                          |
| व्यालच व्याप्तरन्त संयुद्ध               |                                                 | প্রাক-প্রাবমিক                               | ৱাৰন হোনি          | fiel                           | ইাম শ্রেণি                 | ফুটীয় ব্যেশি                        | চতুৰ্থ শ্ৰেণি   | পঞ্চন্দ প্রেপি                   | এখানে ক্লিক করুন                                 |
| Bare Kimilian                            | ব্যাচ                                           |                                              | 29                 |                                | 29                         | 33                                   | 30              | 29                               |                                                  |
| 981-4031 40740 101                       |                                                 |                                              |                    |                                |                            |                                      |                 |                                  | আবেদনটি অনুমোদন কর                               |
| त्याप च वधुल क<br>जिन्द्राहरणाज्य        | শিখন মাধ্যম অনুযায়ী বি                         | শিক্ষার্থীর সংখ্যা                           |                    |                                |                            |                                      |                 | সদ্য পরিবর্গিতত                  | এখানে ক্লিক করুন                                 |
|                                          |                                                 | প্রাক-প্রাবমিক                               | প্রথম ব্রেগি       | 194                            | সীয় শ্রেণি                | ত্বৃতীয় ব্বেণি                      | চন্দুর্থ ৫য়নি  | পৰন্ম হোগি                       |                                                  |
| ind by)                                  | পর্যবর্ত্তী পশ্চায় ফিরন                        |                                              |                    |                                |                            |                                      | প্রজান্দ্রন করন | অন্যয়াদন করন                    |                                                  |

### আবেদনের তালিকা

"অনুমোদন করুন" এ ক্লিক করলে এই ডায়লগ বক্সটি আসবে।

| O IPEMIS                                         |                                                                                |                                                                                | S Mit                       |                             |
|--------------------------------------------------|--------------------------------------------------------------------------------|--------------------------------------------------------------------------------|-----------------------------|-----------------------------|
| ।.≝्ञ्यानस्वर्थी,                                | General States in the                                                          |                                                                                |                             |                             |
| ইউজার ব্যবস্থাপনা                                | াবদ্যালয়ের ।শক্ষার্থ।<br>শিক্ষার্থীদের সারসংক্ষেপ হালনা                       | গাদের বিষয়টি ×                                                                |                             |                             |
| 🔿 ইইনিয়ন্য গুৱাৰ্য নালস্কলন 🕠                   | ানাশ্চত কর্মন                                                                  | ii.                                                                            |                             |                             |
| ্রী প্রাহার ব্যবহালনা ।                          | নিয়লিখিত স্কুলেয় শিক্ষাৰ্থীদেৱ সংক্ষিণ<br>156503 বৰইচাৰা বেজিঃ বেঃ প্ৰায় বি | প্রসায় আপডেট থাবা হবে।<br>দ্যালয় (সান্যজাতীয়করণকৃত্ত<br>দ্যালয় (সান্যজ্ঞান |                             | আবেদন অনুমোদন করতে এই       |
| 🚊 আবেশসের নানিকা                                 | াৰন্যালয় শিক্ষাথাদের সংক্রিয়ার আ<br>বিভাগ: খুসনা                             | াপডেট আবেশন                                                                    |                             | বক্সে আপনার মন্তব্য লিখুন।  |
| 🕱 পেনির মানেনন মধুর 😆                            | জেলা: কৃষ্টিয়া<br>স্থান্য উপক্ষেলা/খানা: কমারখালী                             |                                                                                |                             | মতামত লেখা অবশ্যক।          |
| 🔉 ranane mirin gipa e                            | ন্থান হেলক ৫ ইউনিযন/ওয়ার্ড: চাঁদপুর<br>156503 1 রলস্টার: পাল্টি               | ज्यान्द्रेण<br>भागित                                                           | ्वीतिराम् / अपनी<br>केलानुब |                             |
| 🚡 -বাম্যে আলেমত সমূহ                             | বিদ্যাল্যান ব্যান্ত চিপুন: বিদ্যালয় ব্যান্ত নিপুন:                            | *<br>1011 (*1955)                                                              |                             |                             |
| สน ใหม่หม่งหมูดชา                                | সদ্য চোটায়করণকৃত্য<br>বিশ্বসহয                                                | যুক্ত করা চয় নাই                                                              |                             | মন্তব্য লিখে এই বাটনে ক্লিক |
| এই শিক্ষক ব্যৱহাপনা                              |                                                                                |                                                                                |                             | করুন                        |
| 🔍 আহিযোগ ধ্যাবস্থাগন্য 🕠                         | শ্রেণি অনুযায়ী শিক্ষার্থীর                                                    |                                                                                | মণ্য পৰিবৰ্তিত              |                             |
| 10 KINING 404/2010                               | বাড়িল কৰন                                                                     | নিশ্চিত করুন                                                                   | अन्तर्थ (सनि)               |                             |
| Baglish 📧 🔵 साइमा                                | cm5 29                                                                         | 29 33                                                                          | 30 29                       |                             |
| Supported by<br>Dynamic Solution Innovators Ltd. | পূর্বমারী নৃষ্ঠানা নিজন্য                                                      | Band                                                                           |                             |                             |
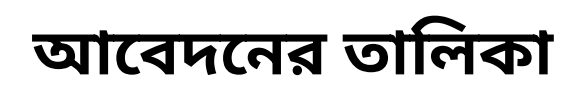

"প্রত্যাখ্যান করুন" এ ক্লিক করলে এই ডায়লগ বক্সটি আসবে।

| IPEMIS                                            |                                                                                                    | S Stat                                         |                                                         |
|---------------------------------------------------|----------------------------------------------------------------------------------------------------|------------------------------------------------|---------------------------------------------------------|
| Le mente                                          | শিক্ষার্থীদের সংক্ষিপ্রসার হালনাগাদ করা বাতিল করুন 😕                                                                                                    |                                                |                                                         |
| 🏜 ইউজার ব্যবস্থাপনা                               | বিদ্যালয়ের স্বিক্ষাথা:<br>নিগ্রনিগ্রন্থিও কুলের শিক্ষার্থীদের সংক্ষিপ্রসার আপডেট করা হবে না।<br>155503 বেক্টার্যা বেজিং বেং প্রাণ্ড বিদ্যালয় সের জারীদকরাবল |                                                |                                                         |
| 🗢 विद्वविद्यमण्डवाई नामकृत्वना 🕠                  | 155555 গর বসম ডোজন খেন আন নিশালার (সম্য জাতারবার্ষ পদ্যুত<br>বিদ্যালয়) শিক্ষার্থীদের সংক্ষিন্তার আপডেট আবেদন<br>বিভাগণ খালনা                                 | at.                                            |                                                         |
| 📩 জান্টার ব্যবহালনা 🕠                             | েজলা: কুষ্টিমা<br>জিলা: কুষ্টিমা                                                                                                    |                                                |                                                         |
| 22 আবেশনের জানিকা — —<br>।                        | জন্য আগে। বুগোর ভাগ<br>ইউনিয়ন/ওয়ার্ড: টাবপুর                                                                                                    |                                                | আবেদন প্রত্যাখ্যান করতে<br>এখান থেকে কারন নির্বাচন      |
| 🗄 পেনিচ আকোন মধ্য 👩                               | ্বদাস্যার: পাচেচ<br>স্বাইগের আনুগ্রহপূর্বক প্রত্যাখ্যামের করেশ নির্বাচন করেন *                                                                                |                                                | করুন, অথবা বক্সে                                        |
| ा भावताल आहारत विविधाल                            | রাল সেটক প্রথ্য প্রসাদ করা হয়নি<br>156503 1 ⊡ ভুল করে অনুরোধ করা হয়েছে ◀                                                                                    | রাপনৈতে উন্নদিনেদ-বেয়ার<br>পার্দিয় উন্দেশ্যর | প্রত্যাখ্যানের কারণটি লিখুন।<br>কারণ উল্লেখ করে মারণকে। |
| The restort official and a set                    | <ul> <li>এই মুহুতেঁ কোনও তথ্য হালনাগাদ গ্রহণযোগ্য নয়</li> <li>লিদ্যাল্যান বহর</li> <li>ভিলহুক্ত প্রমানাহি পাওয়া যাায়নি</li> </ul>                          | নান নিজক                                       | কারণ ডল্লেখ করে অবশ্যক।                                 |
| না, বিদ্যালয় ন্যবস্থাপল                          | সদ্য গোতীয়কব্যাকৃত্য 🔅 🖸 উর্ধতন কতুপক্ষ ওখ্য হাগনাগাদ করছেন<br>বিদ্যালয় 🗢 🗆 বিষ্ঠো উল্লেখ ফরন                                                               | जीवर करत होता स्वयू                            | কাৰণ উল্লেখ কৰে এই ৰাটবে                                |
| ∠ি শিক্ষক ব্যৱস্থাপনা 🦷 -                         |                                                                                                    |                                                | কারণ ওল্লেখ করে ভ্রহ বাচনে<br>কিন্দ্র করুর              |
| জাইবের্যাগ করেরাগরা ।                             | শ্রেণি অনুযায়ী শিক্ষার্থীর                                                                                                    | মণ্য <b>প</b> ৰিবাহিত                          | 101-71-71-71                                            |
| 🕼 रामधिव महत्वप्रताचित                            |                                                                                                    | তৃতীয় প্ৰেশি চন্দুৰ্থ যোগি পৰম হোগি           |                                                         |
| English CONTRACT                                  | স্যট নাতিম করন 🗸                                                                                                    | 33 30 29                                       |                                                         |
| Supported by:<br>Dynwnic Solution Innovaties Ltd. | ्रत्वती कृष्टताः विसन्त                                                                                                    |                                                |                                                         |

### আবেদনের তালিকা আবেদন সমূহের ইতিহাস

যেসব আবেদনের রিভিউ সম্পন্ন হয়েছে, সেসব আবেদন এই পেইজে তালিকা আকারে থাকবে।

| • IPEMIS                                                          |                                |                                                                                                    | আফলাল কাবম<br>লালা নিজা মাটিলার 👻          |                                              |
|-------------------------------------------------------------------|--------------------------------|----------------------------------------------------------------------------------------------------|--------------------------------------------|----------------------------------------------|
| ie zanonij                                                        | আবেদন সমহের ইতি                | হাস                                                                                                 | dan Q presentation fronting >              |                                              |
| 🚨 ইউজার ব্যবস্থাপনা                                               |                                |                                                                                                    |                                            |                                              |
| C विविनिधनों वसकी सम्बाधना । ।                                    |                                |                                                                                                    |                                            |                                              |
| াঁচ প্ৰাৰ্থনিৰ বৰস্থাপনা 🕠                                        | সাবজেস্ট<br>আবেদদের            | পাঠ্যপুস্তকের চাহিদা ২০২৩ - জুংগলী সরকারি গ্রাথমিক বিদ্যালয়<br>পাঠ্যপুস্তক চাহিদা অনুদোদনের অনুরোধ | সাধানিটের আরিখ ৬ জালুয়ার্মী, ২০২২ ১:২২ PM | আবেদনগুলো অনুমোদিত ব                         |
| গ্রা আকালের হাসিকা —<br>উ. পেনিংং আকোন সময় 👩                     | প্রকার<br>আবেদনকারী            | মো: শহিদুল ইসলাম                                                                                    | 🤣 অনুচোলিত 🗲                               | প্রত্যাখ্যাত হলে তা এখানে<br>লেখা থাকবে      |
| 🗢 অহবদন সন্মূহর হতিয়ান                                           | সায়কোৰ                        | পাঠ্যপুস্কজের চাহিদা ২০২০ - জুংগলী সরকারি প্রাথমিক বিদ্যালয়                                        | স্বাৰ্মিটেৰ অৱিখ ৯ জানুযাৰী, ২০২২ ১/১৯ PM  |                                              |
| 🛫 व्यालव व्यादनन्त्र वर्ण्ड                                       | ्यत्राध्यमध्यस्य<br>श्चर्कार्थ | পাঠ্যপুস্তক চাহিদা অনুমোননের অনুরোধ                                                                 |                                            | এই তীর চিহ্নে ক্লিক করলে                     |
| जीतः विमालिक जानाडाणातः (* )<br>(*                                | অ্যবেদনকারী                    | মো: শহিদুল ইসলাম                                                                                    | 😵 প্রত্যাধ্যান করা ঘয়েছে 🔨                | কাডাঢ নিচে বাধত হয়ে আর<br>কিছু তথ্য দেখাবে। |
| <ol> <li>शिवक राजवाल्यः</li> <li>श्रीष्ठतां। राजवाल्यः</li> </ol> | स्टितभाग<br>बारमारम            | আপনি                                                                                                |                                            | ~                                            |
| 🏦 राजनि स्ट्रावण्डलामा 🕞                                          | কারণ<br>সময                    | সঠিক তথ্য প্রধান করা হয়নি<br>৯ জানমারী ২০২২ ১:২০ PM                                                |                                            |                                              |
|                                                                   | 100000                         | a sugarat se se su se su                                                                            |                                            |                                              |
|                                                                   | आवरण्डभे।<br>कारवभरनब          | গুমারি রিশোর্ট ২০২২ - থোরসেদপুর সরকারি প্রাথমিক বিদ্যালয়<br>গুমারি অনুমোদনের অনুরোধ                | সাধনিটের আরিখ ৬ জানুয়ারী, ২৬২২ ৬:১৯ PM    |                                              |
|                                                                   | क्षणात<br>व्याप्यमनकारी        | মহা: জাকির হোসেন                                                                                    | 🙁 প্রত্যাখ্যান করা ময়েছে 🗸                |                                              |
| English CONTRACT                                                  | -                              |                                                                                                    |                                            |                                              |
| Supported by:<br>Dynamic Solution Jonovators Ltd.                 | প্রতি পাতায় 🔉 👻               | 3 টা এন্ট্রির মধ্যে 1 বেকে 3 পর্যন্ত                                                                | লেখানো হচ্ছে                               |                                              |

🔸 সাইডমেনুর "আবেদনের তালিকা" এর "আবেদন সমূহের ইতিহাস"-থেকে এই পেইজে আসা যাবে।

# আবেদনের তালিকা 🛛 আমার আবেদন সমূহ

#### ইউজার নিজে কোন আবেদন করে থাকলে সেসব আবেদনের তালিকা এই পেইজে দেখতে পাবেন।

| • IPEMIS                                                                                                    |                                                    |                                                                                                    | আগতন্ত্ৰন কমিন<br>চনফলাগনান্দ্ৰবিদ্যা -                                |                                                                 |
|----------------------------------------------------------------------------------------------------|----------------------------------------------------|----------------------------------------------------------------------------------------------------|------------------------------------------------------------------------|-----------------------------------------------------------------|
| ইউজার ব্যবস্থাপনা                                                                                                    | আমার আবেদন সমূহ                                    |                                                                                                    | গ্রহান 🔍 সমানুন্দের্জন বিস্পীনে 🕨                                      |                                                                 |
| Binninketé and ne      Australitetetetetetetetetetetetetetetetetetete                                                                                                    | नवताल्खे<br>खायमगाव्य शाव्य<br>खारमगावरी           | ১৪২৫৬৬ পূর্ব কাশিপুর সরকারি প্রাথমিক বিদ্যালয় (মরকারী প্রাথমিক বিদ্যালয়)<br>বিদ্যালয় নিষ্ক্রিয়তনাপেত আবেদন<br>আয়াজ্যনে করিম | জন্ম প্রদাসক প্রতিথ ২৫ গল্পেকে, ২০১৯ ১১ জন AM<br>🕑 অনুসাদিত 👻          | আবেদনগুলো অনুমোদিত ব<br>প্রত্যাখ্যাত হলে তা এখানে<br>লেখা থাকবে |
| ्रे जानमा मध्रान दिवन<br>दे जान व व्यापन जातू<br>अन्यान वाद्यालन                                                                                                    | াগ্যায়েন্ট<br>স্থাবেলনের প্রকর্ম<br>স্থাবেলনের্বী | ১৪৫২৩৫ হাডলা দরকারি প্রাপমিক বিদ্যালয় (সরকারী প্রাথমিক বিদ্যালয়)<br>বিদ্যালয় নিষ্ক্রিয়করতেরে আবেদন<br>আফজ্ঞাল করিম           | জন্য ক্রন্যানর গার্টিশ ব্যাকার্টনের, ২০০১ ১১:১৮ ৫M                     |                                                                 |
| <ul> <li>G. second second</li></ul> | শামাজেট<br>গ্যাবেশমের প্রকার<br>গ্যাবেশমের্জনী     | আদরশা শঙ্খল (সরকারী প্রাথমিক বিদ্যালয়)<br>বিদ্যালক তৈরির /হোগের আবেদন<br>অবেদ্যলাল করিন                                         | অসম প্রসাদের নামির ২৫ অটেবন, ২০২৮ ৩.২৮ (৭৯<br>🚱 জ্ঞান                  |                                                                 |
| 😑 ніўнура Якант акціў — —                                                                                                    | গ্ৰনজন্ত<br>আলেগনের প্রকার<br>আনেগনেকর্মী          | জুরাইর (সরকারী প্রাথমিক বিদ্যালস্ব)<br>বিদ্যালয় তৈরির /যোগের অ্যাবেদন<br>আয়ন্দ্রাল করিম                                        | ন্দান প্রশাসন কর্মিশ ১৪ অংশীনের, ১০০৫ জান ৫০০ ৫০০<br>😢 <b>অধীকৃত</b> 🛩 |                                                                 |
| inglich 👘 Theo                                                                                                    | হারফ্রেন্ট<br>আবেন্যানর রেডার<br>আবেন্যকার্মি      | ১৪৫২৩৫ হাওলা সরকারি প্রাথমিক বিদ্যালয় (সরকারী প্রাথমিক বিদ্যালয়)<br>বিদ্যালয় হালানাগাদের আবেদন<br>আফত্যাল করিয়               | জন্য প্ৰদানৰ সাৰিৎ ২০ স্বাধীন্বৰ, ২০২১ ৫.৫০ PM<br>👩 অধীকৃত 🐱           |                                                                 |

🔸 সাইডমেনুর "আবেদনের তালিকা" এর "আমার আবেদন সমূহ"-থেকে এই পেইজে আসা যাবে।

#### বিদ্যালয় ব্যবস্থাপনা বিদ্যালয়ের তালিকা

ব্যবহারকারীর অধীনস্থ এলাকায় বিদ্যমান বিদ্যালয় সার্চ করা, তালিকা দেখা, বিস্তারিত তথ্য দেখা এবং আপডেট করা সহ নতুন বিদ্যালয় যোগ করতে পারবেন।

| <b>O</b> IPEMIS                                                                        |                                                     |                                                  |                         |                               |                           |                           | মো: শহিদুল ইসলাম<br>জন্মনাচ চিন্দ ভাগান              |   | তালিকায় বিদ্যালয়ের সকল                         |
|----------------------------------------------------------------------------------------|-----------------------------------------------------|--------------------------------------------------|-------------------------|-------------------------------|---------------------------|---------------------------|------------------------------------------------------|---|--------------------------------------------------|
| 🖃 আনৱেয়ার্ছ<br>💷 ইউজার ব্যবস্থাপনা                                                    | বিদ্যালয়ের তালিকা                                  | + সন্থন বিশ্যালয়                                |                         |                               |                           | Tean one desired that the | ৰতুলন্দা হল 🍳 ন্যাওতালাও ফিল্টাব                     | • | দরকারা তথ্য সংক্ষিপ্ত<br>আকারে দেখা যাবে         |
| 📃 ইউনিধন/ওমাই ব্যবস্থাপলা 🤉                                                            | -                                                   |                                                  |                         | +                             |                           |                           |                                                      |   | বিদ্যালয়ের নামে ক্লিক করলে                      |
| ্রি, রাগনৈ কান্দ্রাপনা ।<br>🗄 আবেদনের অলিমা ।                                          | 60% MAJ GRAN                                        | M GOVT. PRIMARY SI<br>বকারি প্রাথমিক যিদ্যালয    | chool ┥                 |                               |                           |                           | अख्यिम् भगरतथः *                                     |   | তার ড্যাশবোর্ড দেখা যাবে।                        |
| ifi বিদ্যালয় ব্যবস্থালয় -                                                            | স্থান ৫০০জ<br>১১৯৩৬০                                | প্রতিষ্ঠার বছর<br>১৯২৯                           | যিতাগ<br>থুলনা          | লেলা<br>কুষ্টিয়া             | উপজেলা/খান<br>কুন্মারখালী | া রাগ্টার<br>শিলাইদহ      | ইউনিয়ান ওয়াওঁ<br>শিলাইম্বহ                         |   | বিদ্যালয়ের তথ্য কতটুকু<br>পবণ হয়েছে  তা শতাংশে |
| <ul> <li>বিদ্যালয়ের আলিবন</li> <li>কলুন বিদ্যালয়</li> </ul>                          | বিদ্যালয়ের খতন<br>সরকারী প্রাথমিক<br>বিদ্যালয়     | বিদ্যালয়ের কর<br>গ্রেন্ড সং<br><b>অব্যানা</b> ০ | পুলোদিও লোহেটার<br>আয   | व<br>इस्तेश्रम् शर            | थ्या                      | ন্দ্রেল বিশ্যালয়<br>ন্য  | প্রধ্যন শিক্ষাক্ত<br>-                               |   | এবং রঙ এর মাধ্যমে দেখানো<br>হবে                  |
| <ul> <li>শিক্ষক আবহাগনা</li> <li>শ্বনিধেশ আগমালনা</li> <li>ত আরি ব্যবহালন্দ</li> </ul> | 63%) BELGACH<br>বেলগান্বি স                         | ।<br>রেকারি প্রাথসিক বিদ্যাল                     | HT .                    |                               |                           |                           | মন্দ্রিয়া 🗲 ম্যানেজ =<br>সর্বশেষ আনাভাই ২৪ জন, ২০২১ |   | বিদ্যালয়ের স্ট্যাটাস এখানে<br>দেখানো হবে।       |
| গাইন্দুমগ বিদেহা কথাসূচী >                                                             | PPPOPP<br>And Calify                                | প্রতিষ্ঠান বছর<br>১৮৫০                           | विखान<br><b>थूलना</b>   | েন্সালা<br>কু <b>ষ্টি</b> য়া | উগলেলা/খান<br>কুমারখানী   | । রাগটার<br>শিল্যইদহ      | শ্বিদ্যালগে ওয়োর্ড<br>শিল্পাইদহ                     |   | সর্বশেষ কবে বিদ্যালয়ের তথ্য                     |
| English exert<br>supported by<br>Dynamic Solution Teresetters Ltd.                     | নিন্যালয়ের ধরন<br>সরকার্ত্তী প্রাথমিক<br>বিশ্যালয় | বিদ্যালয়ের জ্ঞা<br>গ্রেন্ড সহ<br>অজ্ঞালা ০      | নুচনাদিত পোচনটন<br>পোটা | গুন্যপদ সং<br>০               | ন্যা                      | ন্যজন বিদ্যালয়<br>না     | প্রধান লিক্সাব্য<br>-                                |   | আপডেট করা হয়েছিল তা<br>এখানে দেখানো হবে।        |

▶ সাইডমেনুর "বিদ্যালয় ব্যবস্থাপনা" এর "বিদ্যালয়ের তালিকা" থেকে এই পেইজে আসা যাবে

🕨 তালিকায় এলাকা ভিত্তিক তথ্য দেখানো হবে। বিভাগীয় শিক্ষা অফিসারগণ তার নিজস্ব বিভাগের সকল বিদ্যালয়ের তথ্য দেখতে পাবেন। অনুরুপভাবে, সকলে তাদের এলাকার সকল বিদ্যালয়ের তথ্য দেখতে পাবেন।

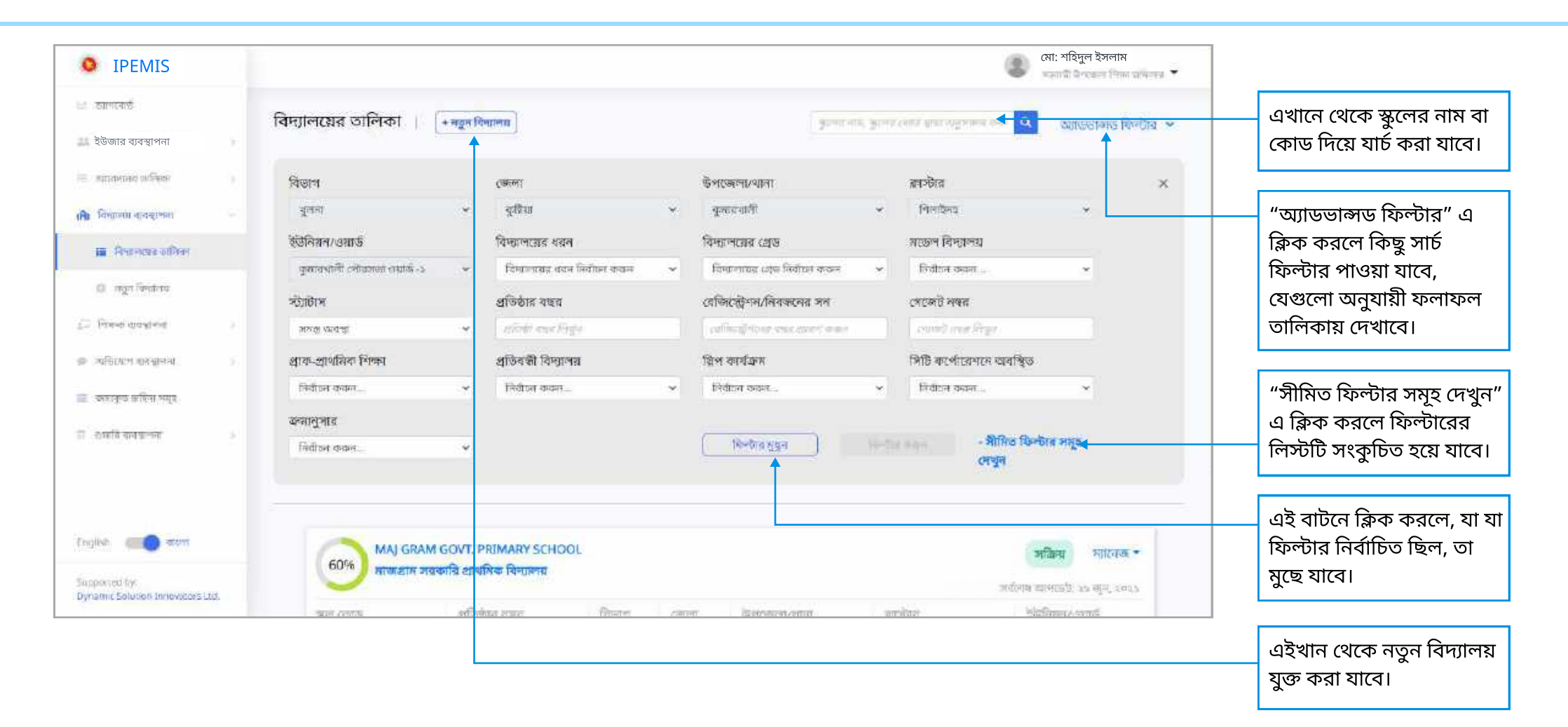

|                                      | মো: শহিদুল ইসলাম<br>সভাগীৰ ভিন্না ভাগালৰ 👻 |                                                                                                    |                         |                            |               |                    |                         |                                    | IPEMIS                                |
|--------------------------------------|--------------------------------------------|----------------------------------------------------------------------------------------------------|-------------------------|----------------------------|---------------|--------------------|-------------------------|------------------------------------|---------------------------------------|
|                                      | Q and a second second second               | . streams and state on                                                                                                    | Exercit                 |                            |               |                    | + म्याप्य जिल्लाम्बरा   | বিদ্যালযের তালিকা                  | (सरमार्म                              |
| "ম্যানেজ" বাটনে ক্লি                 | Capito Civilo Campia Ca                    |                                                                                                    |                         |                            |               |                    | C SAVARANI)             |                                    | জার ব্যবস্থাপনা                       |
| করলে এই অপশনগু                       |                                            |                                                                                                    |                         |                            |               |                    |                         | -                                  | विधान/तधार्ड भावन्द्रान्त्राः ।       |
| দেখা যাবে।<br>তথ্যান থেকে শিক্ষা     | সঞ্জিন্য ম্যাচেত্রে -                      |                                                                                                    |                         |                            | L             | RY SCHO            | M GOVT. PRIMA           | 60% MAJ GRA                        | চটম কৰম্বাগনা 💦 👌                     |
| অফিসারগণ বিদ্যাল                     | চ্যাগব্যেষ্ঠ দেখুন                         |                                                                                                    |                         |                            |               | ามหาย              | য়কারে আধারক বে-        |                                    | ्यन्त्रियं अन्तियः )                  |
| <ul> <li>ড্যাশবোর্ড দেখনে</li> </ul> | বিদ্যালয়ের তথ্য দেখুন                     | ্রাসটার<br>শিলাইঃ                                                                                                    | উপজেলা/বানা<br>বহারধালী | <i>েদালা</i><br>ব্যক্তিয়া | বিভাগ<br>খলনা | 8                  | প্রতিষ্ঠার বয়া<br>১৯২৯ |                                    | sama ara gina -                       |
| পারবেন                               | দয়ের অধ্য আপডেট করুল                      | t to the second second s | Accession In Concession |                            |               | - 2011 - 4012 - 40 |                         |                                    | Streamsee onlinest                    |
| <ul> <li>তথ্য দেখতে পার</li> </ul>   | মতুন শিক্ষক ভৈয়ি কালন                     | N-N                                                                                                    | লডেল বি<br>ন্য          | শ্রন্যপদ সংখ<br>ত          | 5 লোনেটর      | অনুদেনা<br>সংখ্যা  | ातमाम्बद्धश<br>द्याप    | বিদ্যালয়ের বরন<br>সরকারী প্রাথমিক | नकत विमयनग                            |
| <ul> <li>তথ্য আপডেট ক</li> </ul>     | जिल्लामा ज्यानाठी काल                      | गिका                                                                                                    |                         |                            |               | o                  | অকানা                   | বিদ্যালয়                          |                                       |
| পারবেন                               | শয় নিষ্ক্রিয় করার আবেদন                  | _                                                                                                    |                         |                            |               |                    |                         |                                    | कक सामग्रीवर्ग                        |
| • নতুন শিক্ষক যুত্ত                  | भाकेम भाषिक •                              |                                                                                                    |                         |                            |               |                    | 1                       | 63% BELGACH                        | চিয়েপ ব্যবস্থানন                     |
| শারবেন, যাদ বে<br>বিদ্যালয় হয       | গলৈম ব্যাপড়েই: ২৬ ব্যুন্, ২০২১            |                                                                                                    |                         |                            |               | म्त्रलय            | রকারি প্রাথমক বি        | বেলগাছ স                           | চি আকস্থলন্দ 💿                        |
| । সদ্যাণার ২র<br>• সহকারী উপজেন      | 3000/100/202                               | जनवीत                                                                                                    | छेलरकाना/धाना           | CERT                       | বিদ্যাগ       | ε.                 | প্রতিষ্ঠার বন্দ্র       | ন্দ্রনা কোরে                       | ঠপুন্তক বিচাৰণ কৰ্মসূচী 🕠             |
| জাহিচসাবগণ শিষ্                      | ানলাহণহ                                    | াশলাহদহ                                                                                                    | কুমারখালা               | কুন্তিয়া                  | বুলনা         |                    | 29.99                   | 224042                             |                                       |
| সংক্ষিপ্লসাব আগ                      | हन्द                                       | 19711                                                                                                    | লচ্চেল বি               | গুনাগদ সময                 | ड टन्सटलेक    | অনুচনা             | বিদ্যালবারের            | যিদ্যালয়ের মরন                    |                                       |
| কবতে পাববেন                          |                                            |                                                                                                    | :e1)                    | a                          |               | a<br>a             | এলেন<br>অংকালা          | সরকারা প্রাথমিক<br>বিদ্যালয়       | ted by<br>it Solution Innovators Ltd. |

পারবেন

🕨 ইউজারের রোল অনুযায়ী "ম্যানেজ"- এ কিছু অপশন ইনেবল বা ডিজেবল থাকবে।

"বিদ্যালয় নিষ্ক্রিয় করার আবেদন" এ ক্লিক করলে এই ডায়লগ বক্সটি আসবে।

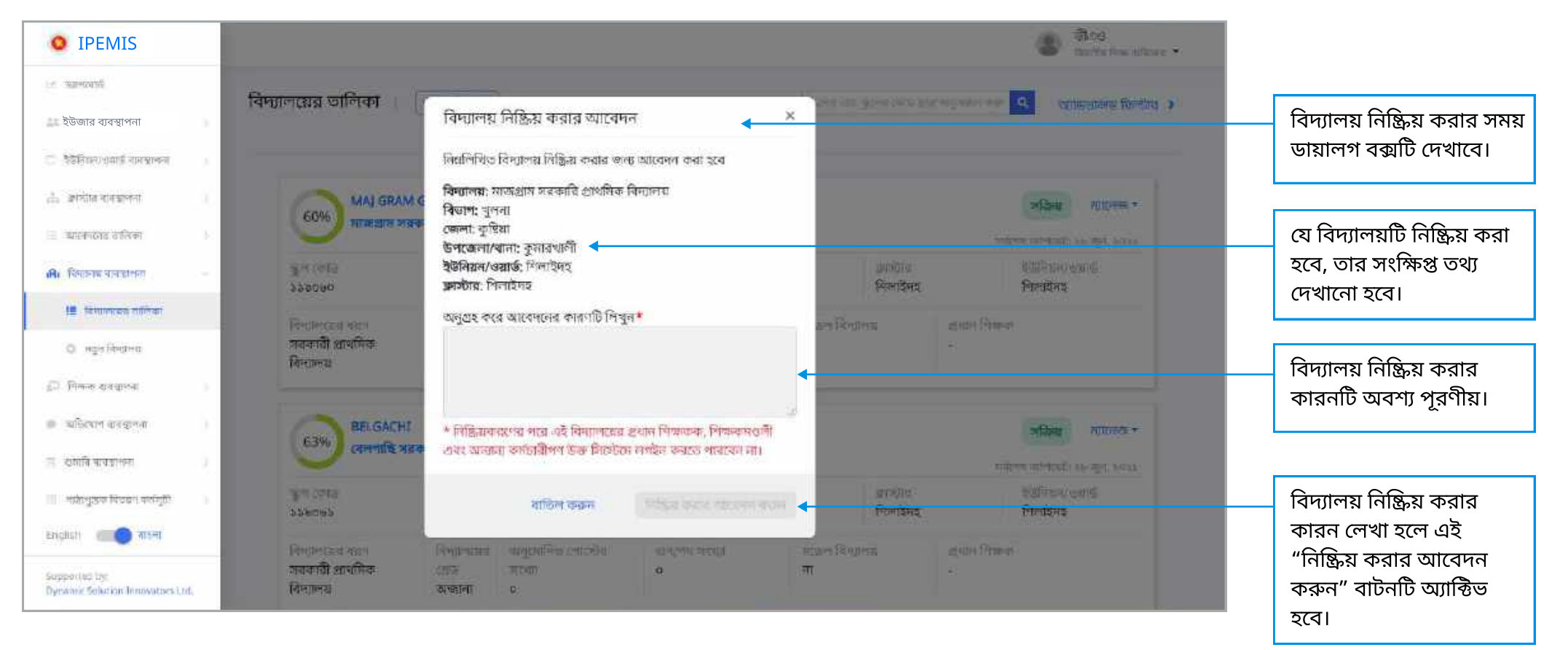

#### "বিদ্যালয়ের তথ্য আপডেট করুন" এ ক্লিক করলে সেই বিদ্যালয়ের এই পেইজে আসা যাবে।

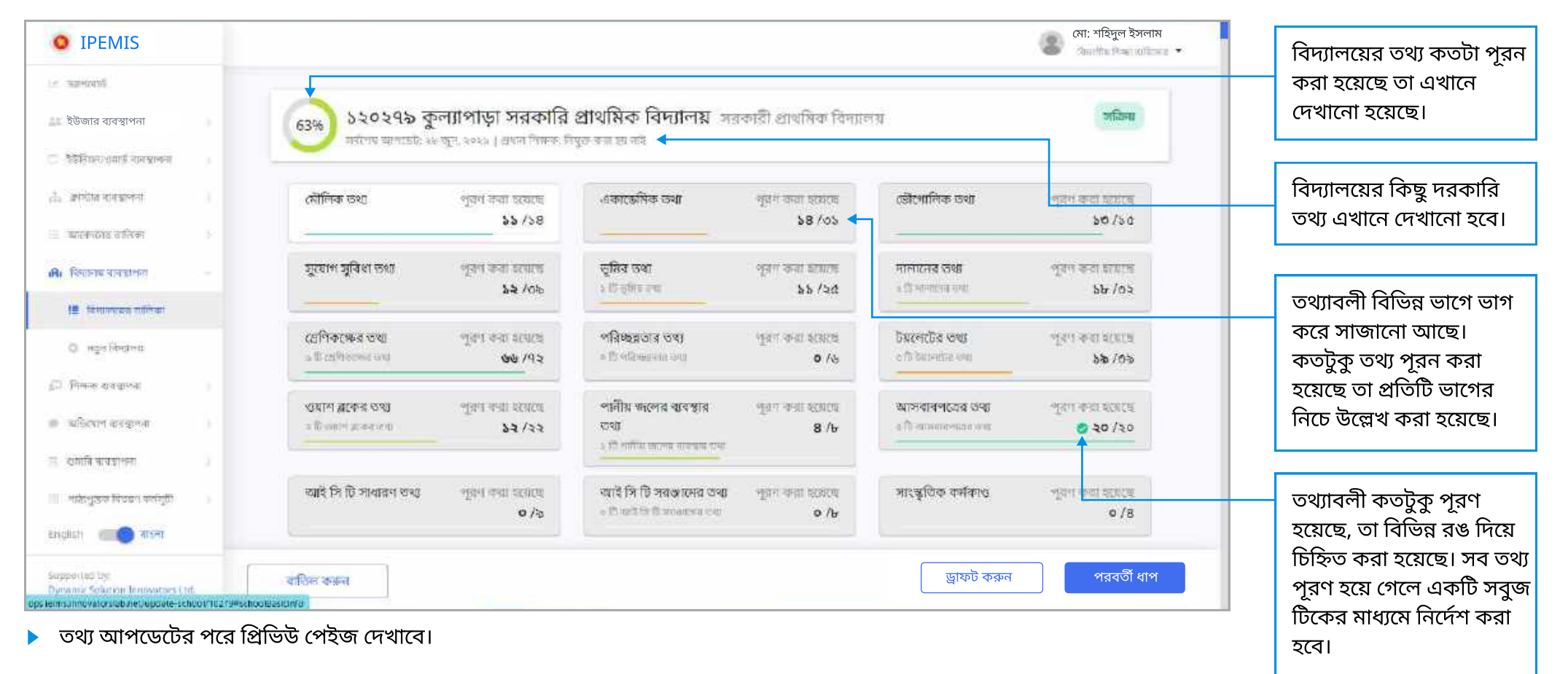

| IPEMIS                                                                                    |                               |                                                  |                      |                          | (4). <b>*</b> |                             |
|-------------------------------------------------------------------------------------------|-------------------------------|--------------------------------------------------|----------------------|--------------------------|---------------|-----------------------------|
| . พระจากมี                                                                                |                               |                                                  | সাধারণ তথ্য          |                          |               |                             |
| ইউজার ব্যবস্থাপনা                                                                         |                               |                                                  | *11-51-51-11-54-54   |                          |               | এইখানে বিদ্যালযের তথ্য      |
| इक्केसियमः/अगर्क व्यवस्थाननः ः                                                            | মৌলিক তথ্য 🗲                  |                                                  |                      |                          |               | ভাগের কোন সেকশন আছে         |
| and a service                                                                             | Tanara A                      | ~                                                |                      |                          |               | তা দেখানো হবে।              |
| व्यास्त्रप्रसन् जनिका                                                                     | Idola I                       |                                                  |                      |                          |               |                             |
| b विश्वालय बारव्यालय                                                                      | জেলা* বিধনইন                  | 8 ¥                                              |                      |                          |               | এই ইনপাট ফিল্দে             |
| 🔠 focueza officer                                                                         | উপজেলা/থানা 🔹 বলল গ           | *                                                |                      |                          |               | প্রয়োজনীয় তথ্য পূরণ করু   |
| O agailanna                                                                               | ইউনিয়ন/ওয়াওঁ                | rfie 🗸                                           |                      |                          |               |                             |
| ) Pinasa ata ayong ing Salahata ata ayong ing Salahata ata ata ata ata ata ata ata ata at |                               |                                                  |                      |                          |               | "অনমতি সাপেক্ষ"             |
| অনিবেগ্ন কৰমাগনা                                                                          | ক্লাস্টার*                    | Dell V                                           |                      |                          |               | তথ্যাবলীর পরিবর্তন করলে     |
| unrand                                                                                    | বিদ্যালয়ের নাম<br>(English)* | PARA                                             |                      | গত্যসুমতি সাংগক্ষ 🕕 ┥    |               | তা উর্ধ্বতন কর্মকর্তার কাছে |
| ८ - वार्यधकरची वावज्राल्या                                                                | (rogund)                      |                                                  |                      |                          |               | অনুমোদনের জন্য যাবে।        |
|                                                                                           | বিধ্যালয়ের নাম<br>(বাংলা)*   | চা সরকারি প্রাথমিক বিদ্যালয়                     |                      | *অনুমতি সালেক 🕢          |               |                             |
|                                                                                           |                               |                                                  |                      |                          |               | সদ্য আপডেট করা তথ্যাবর্ল    |
|                                                                                           | मराजन विभुद्रोलय हज           | Ŷ                                                | such Stock Julie Gr2 |                          |               | এমন ব্যাজ দিয়ে চিহ্নিত ক   |
|                                                                                           | গ্রতিষ্ঠার বছর *              |                                                  |                      | *অনুয়তি সালেক্ষ 🕤       |               | থাকবে                       |
|                                                                                           | গেজেট নম্বর*                  | and many many                                    |                      | *আৰুমতি সাংগক্ষ 🕢        |               |                             |
|                                                                                           | Contraction (Contraction      | -                                                |                      | +जनसम्बद्धि आएश्रम्बाः 🔿 |               | এইখানে ক্লিক করলে, সিসে     |
|                                                                                           | োলের প্রয়োগের 🔤 🔤 👘 👘 জ      | 107 <u>8</u>                                     |                      | Suffree or sure (A       |               | পেজের শুরুতে ।নয়ে যাবে।    |
|                                                                                           | োডেটের স্ক্রান কপি            | e van shift fra van                              | SULMERINE.           | *যানুয়তি সাপেক্ষ 💽      |               |                             |
|                                                                                           | আপলোড কব্ৰন্ন•<br>য ৫ বেগন    | গলোগিলি ধ্যাইল আগলোভ কাৰন<br>গৌটোৰ মধ্যে ছাত হৰে |                      |                          |               |                             |
|                                                                                           |                               |                                                  |                      |                          |               |                             |
|                                                                                           |                               |                                                  |                      |                          |               |                             |
|                                                                                           | বাতিল বধ্বল                   |                                                  |                      | ড্রাফট করুন পরবর্তী ধাপ  |               |                             |

#### বিদ্যালয় ব্যবস্থাপনা নতুন বিদ্যালয় যোগ বা তৈরি

"নতুন বিদ্যালয়" এ ক্লিক করলে নতুন বিদ্যালয় তৈরির এই পেইজে আসা যাবে।

| • IPEMIS                                                                                                    |                                         |                                                                 |        |                                           |                                  | মো: শহিদুল ইসলাম    | 🕨 নতুন বিদ্যালয় যোগ করতে                                                |
|----------------------------------------------------------------------------------------------------|-----------------------------------------|-----------------------------------------------------------------|--------|-------------------------------------------|----------------------------------|---------------------|--------------------------------------------------------------------------|
| ্যা কাল্যকর্ম<br>এন উউজনে বাল্যপালা )                                                                                                    | বিদ্যালয় যোগ করু                       | ศ                                                               |        |                                           |                                  |                     | এই তথ্যগুলো পূরণ করা প্রয়োজনঃ • বিদ্যালয়ের ধরন, প্রতিষ্ঠার বচ্চব, গেড় |
| ि वेजनीयम्प्रियम्प्रधालं वात्रभाषतः ः ः<br>होः सम्प्रीत वादभाषयः ः                                                                        | বিদ্যান্দায়ের ধরন *<br>প্রতিষ্ঠার বছর* | यिग्धानायस्य श्रद्धा निर्वाटन राज्यन<br>स्पीर्वत प्रस्थ तिष्ठार | ~      | ্র মন্ডেশ বিদ্যালয়<br>বিদ্যালয়ের গ্রেড* | নিদ্যালয়ের গ্রেন্ড নির্বাচন করন | ×                   | • অনুমোদনের নথির স্ক্যান কপি<br>• নাম এবং অবস্থান                        |
| ः बहाराषस्यमा स्वानिम्माः ।<br>।सिः विग्धानस्य वाजवानिम्माः<br>हिः विग्धालस्यव्य सानिम्बम्                                                | ্ আমাৰ এই বিদ্যালয়েৰ                   | ৎ পোজেটি নেই                                                    |        |                                           |                                  |                     |                                                                          |
| • अनुवा विभाजना                                                                                                    | গেয়জট নম্বর •                          | company ly 24                                                   |        | শেজেট প্ৰকাশের ভারিখ*                     | ant/surv/yey                     | 葡                   |                                                                          |
| <ul> <li>ি শিক্ষক বন্ধহাপনা )</li> <li>শোমাৰি মাহায়পনা )</li> <li>শোমাৰি মাহায়পনা )</li> <li>শোমানুস্কান জিনলগ কৰ্মজুলী &gt;</li> </ul> | গেজেটের স্ক্রান কপি<br>অ্যাপলোড় করস্ব  |                                                                 | Hone < | * পিছিএফ/ইমেন্দ ফাইল আ                    | পলোড করল যা ১০ মেগাবাইটের        | গেবেট হুড়ে যুবে    | এইখানে ক্লিক করলে ফাইল<br>আপলোড করার ডায়ালগ<br>বক্স আসবে।               |
|                                                                                                    | নাম এবং অবস্থান                         |                                                                 |        |                                           |                                  |                     |                                                                          |
|                                                                                                    | বিদ্যালয়ের নাম<br>(English)*           | Name of the school in English                                   |        | বিদ্যালয়ের নাম (বাংলা)*                  | สระพระภัณฑ์กระบบ -301            |                     |                                                                          |
|                                                                                                    | বিভাশ <b>*</b>                          | য়সমাপত্ৰি                                                      | ~      | জেলা*                                     | रखला तिबीइन कठन                  | *                   |                                                                          |
|                                                                                                    | উপজেলা/থান্ <mark>য</mark> ়            | উপজেলাগ্যানা সির্বাচন করন                                       | ¥      | ব্লগস্টার *                               | ক্লাচীয়া নিৰ্বাচন কৰুন          | ~                   |                                                                          |
|                                                                                                    | ইউনিয়ন/ওয়াওঁ*                         | ইউনিয়ন্দগ্ৰান্ট নিৰ্বাচন কৰুল                                  | ~      |                                           |                                  |                     | নতুন বিদ্যালয় যোগ করতে                                                  |
| English 💼 वाला                                                                                                    |                                         |                                                                 |        |                                           |                                  |                     | এইখানে ক্লিক করতে হবে।                                                   |
| Supported by:<br>Dynamic Solution Innovators Ltd.                                                                                         |                                         |                                                                 |        |                                           | বাতিল করুন                       | বিদ্যালয় সন্ময়াজন |                                                                          |

শিক্ষা অফিসারগণ বেসরকারি বিদ্যালয় যোগ করতে পারবেন।

🕨 সরকারী বিদ্যালয় কেবলমাত্র প্রাথমিক শিক্ষা অধিদপ্তরের কর্মকর্তা এবং সুপার অ্যাডমিন তৈরি বা যোগ করতে পারবেন।

| O IPEMIS                                            |                               |                                                         |                                | )<br>j                       | B Those strate . |                       |
|-----------------------------------------------------|-------------------------------|---------------------------------------------------------|--------------------------------|------------------------------|------------------|-----------------------|
| i.e. suestanti                                      |                               |                                                         |                                |                              |                  |                       |
| ইউজার ব্যবস্থাপনা                                   | থিত্তাগ*                      | ALL N                                                   | CONTRA                         | - Ann                        |                  |                       |
| ্র ইইনিয়ন)গ্রহার ব্যবস্থানন ।                      | डुअग्रेक्षली/ माला *          | Şimiles -                                               | রন্যস্টার *                    | क्रिसमाहि                    |                  |                       |
| 📩 প্রথমার ব্যবস্থাপনা 🔅                             | इडीनेसन/असाफ -                | years faith and a value of                              |                                |                              |                  |                       |
| 💷 আনেশনের ব্যক্তিকা 🕒                               |                               | বিদ্যালয় সংযোজনের বিষয়টি নি                           | নস্চিত করুন 🛛 🕹                |                              |                  |                       |
| 🗚। বিধ্যাসাম ব্যবহাগনা 🚽                            | প্রধান শিক্ষকের তথ্য          | এটি একটি নতুন বিদ্যালয় যোগ করবে।<br>সম্পর্ক নাই মন্দ্র | চালিয়ে যেতে দয়া করে  লিস্চিত |                              |                  |                       |
| 19) विस्तालको गालिका                                | নাম (ইংরেন্টিং)*              | অসমৰ ৰাচৰ চাপুন।                                        |                                | weak stars                   |                  |                       |
| O rege favoren                                      | and the states                |                                                         |                                | makers of belleverself every |                  | নতুন বিদ্যালয় সংযোগন |
| ্রি নিজ্ঞান ব্যবহালের 👘 🖓                           | Children and a                | 4                                                       | াণ্ডিল কারন 🛛 নিশিচত করন্দ 🗲   | and the second               |                  | নিশ্চিত করতে এই বাটনে |
| 🐲 অভিযোগ ব্যবস্থাপনা 👘                              | ন্দ্ৰাউদ্ধন *                 |                                                         |                                | STEALOR                      | *                | ক্লিক করুন            |
| ্ৰ থগানি ৰবেয়াশদা 🔰 🕽                              | ेवनादिव-स्पनम् <del>स *</del> | বিহৰা/বিপট্টাক 🗸                                        |                                |                              |                  |                       |
| भावित्युष्ठक विषय्वन करन्ति                         |                               |                                                         |                                |                              |                  |                       |
| English Contraction                                 |                               |                                                         |                                |                              |                  |                       |
| Supportion by:<br>Dynamic Solution Innovators (.rd. |                               |                                                         |                                | গ্ৰাহিল কাৰন                 | พิษฐมคระ ระบบกลา |                       |

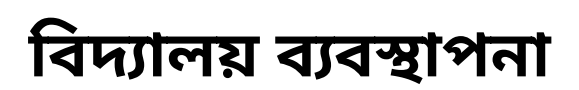

| <b>O</b> IPEMIS                               |     |                                                   | মো: শহিদুল ইসলাম |
|-----------------------------------------------|-----|---------------------------------------------------|------------------|
| 1.4 NB-92476                                  |     |                                                   |                  |
| ইউজার ব্যবস্থাপনা                             |     |                                                   |                  |
| 🗢 १३विधनःश्रमार्थं नामसालना                   |     |                                                   |                  |
| 📩 প্রমন্ত্রার ধ্যবস্থালনা                     |     |                                                   |                  |
| আনেশনের রালকা                                 |     | নিম্নোক্ত বিদ্যালয়টি সফলভাবে তৈরি করা হয়েছে     |                  |
| 2012/06/                                      |     | প্রগতি প্রাথমিক বিদ্যালয়                         |                  |
| মি। বিশ্বসাথ ব্যৱহাপনা                        |     | কলে কোম- 457143                                   |                  |
| <ol> <li>विमालका तालिका</li> </ol>            |     | বিদ্যাপ: খলনা                                     |                  |
| O and Grantson                                |     | জেলা: খুলনা                                       |                  |
| · · · · · · · · · · · · · · · · · · ·         |     | উপজেলা/বানা: খুবলা সদর                            |                  |
| ্ৰাট্ৰ নিজক ব্যৱস্থান্য                       |     | ইউনিয়ান/ওয়াওঁ: খুলনা সিটি কর্পোঃ ওয়ান্ট -১৫    |                  |
| 🔹 অভিযোগ ব্যবহালনা                            |     | ফ্রাস্টান: বীলাপালি                               |                  |
| 😤 থামানি ৰাওৱাপদা                             |     |                                                   |                  |
| मारीरभूउक विजयन करन्तुहो                      |     | আরেফটি ঘোগ নায়ন যিদ্যালয়ের জলিবন দেখতে যিনর যান |                  |
| English ang Angel                             |     |                                                   |                  |
| Supported by<br>Dynamic Solution Innovators ( | od, |                                                   |                  |

🕨 সফলভাবে নতুন বিদ্যালয় যুক্ত হলে সিস্টেম এই অভিনন্দন মেসেজ দেখাবে।

#### শিক্ষক ব্যবস্থাপনা শিক্ষকের তালিকা

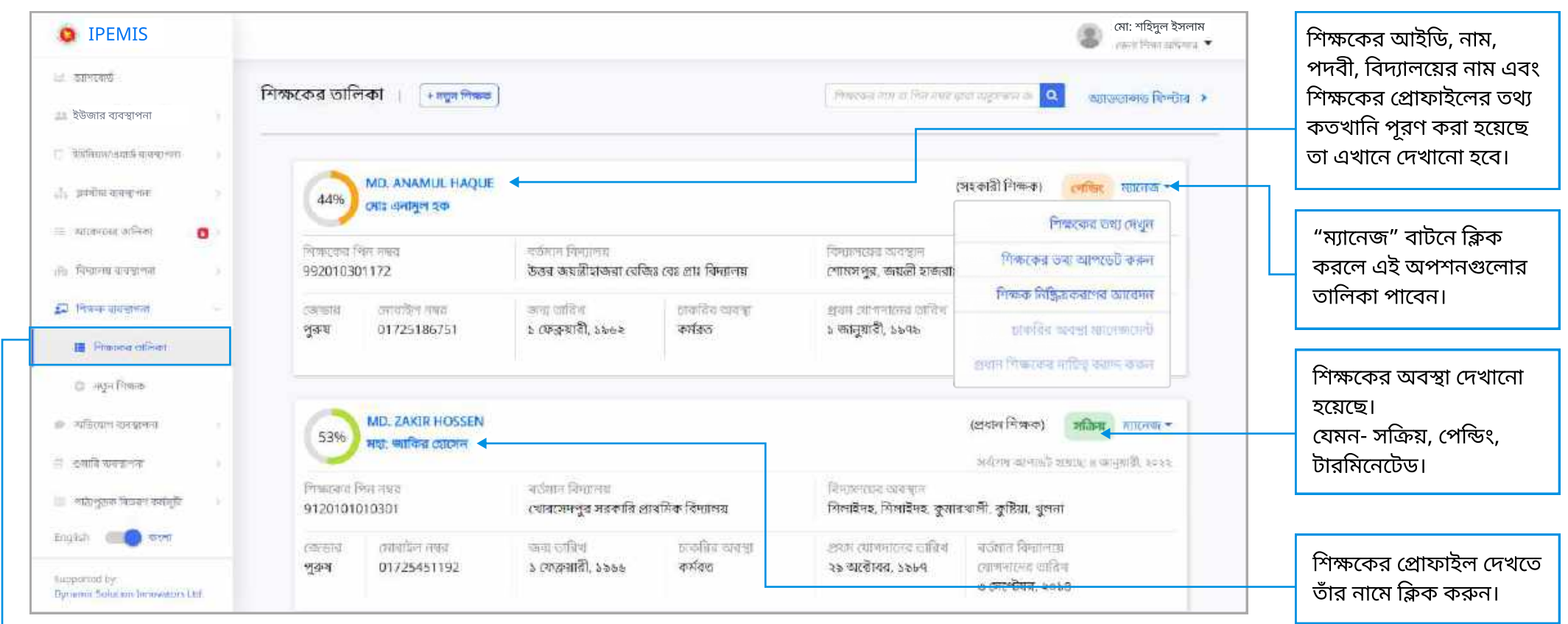

সাইডমেনুর "শিক্ষক ব্যবস্থাপনা" এর "শিক্ষকের তালিকা" থেকে এই পেইজে আসা যাবে

#### শিক্ষক ব্যবস্থাপনা শিক্ষকের তথ্য

কোন নির্দিষ্ট শিক্ষকের নামে ক্লিক করলে অথবা "ম্যানেজ" মেনু থেকে "শিক্ষকের তথ্য দেখুন" সিলেক্ট করলে শিক্ষকের প্রোফাইল দেখা যাবে।

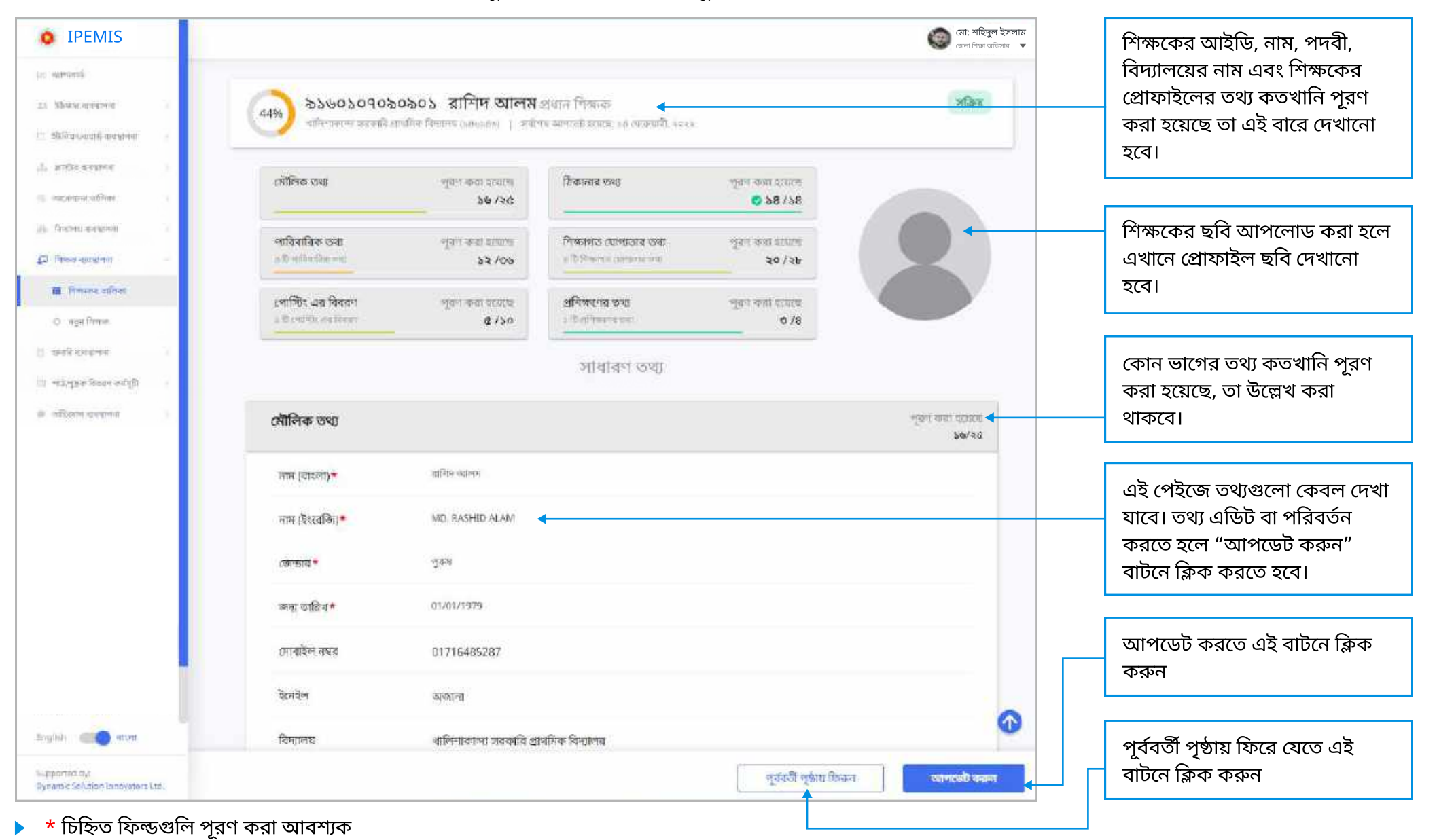

#### শিক্ষকের তথ্য আপডেট করতে হলে এই পেজ থেকে করা যাবে।

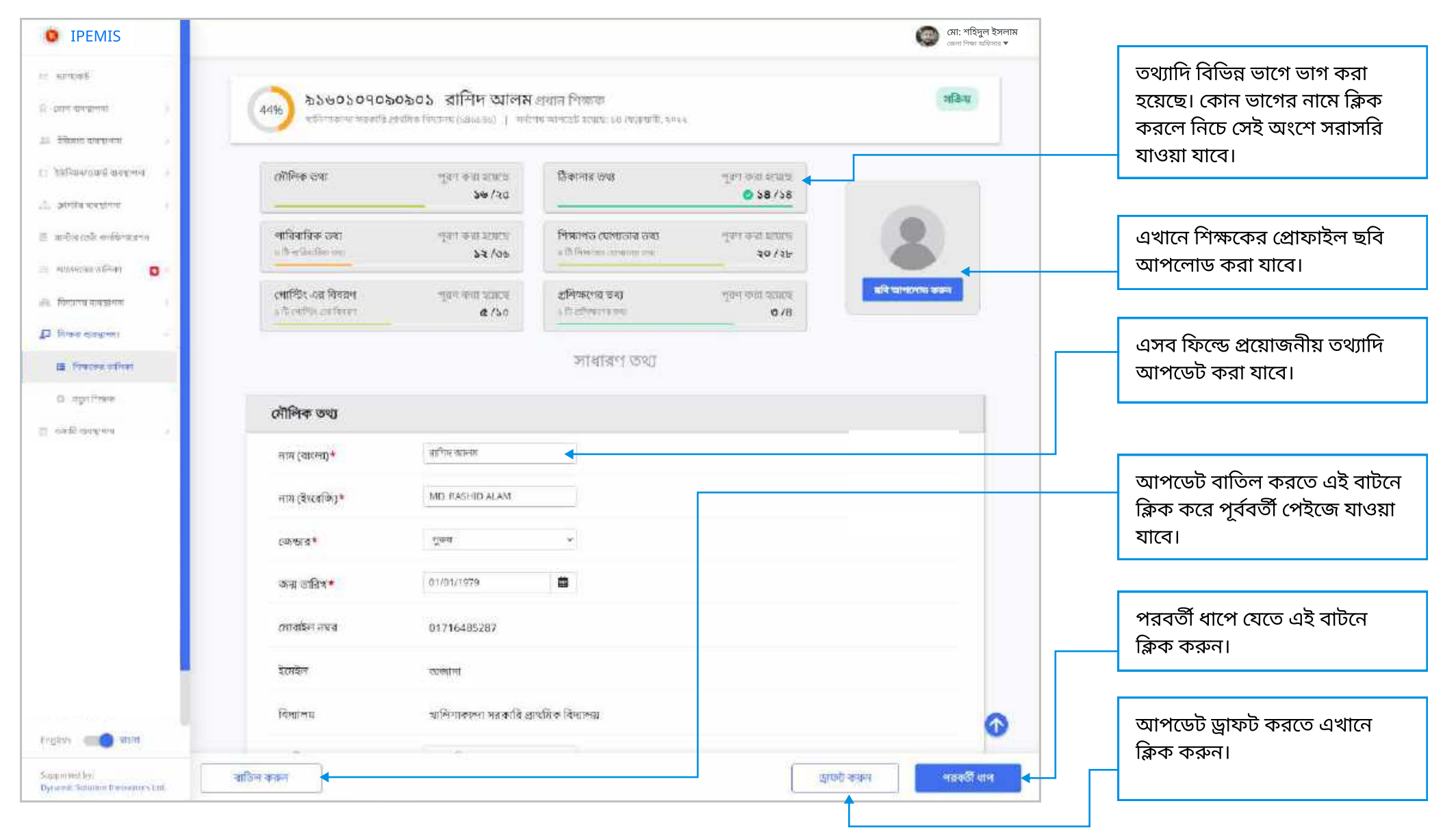

#### শিক্ষক ব্যবস্থাপনা

শিক্ষকের তথ্য আপডেট পেইজে নিচে স্ক্রল করতে থাকলে এরকম তথ্যের অংশ দেখা যাবে

| • IPEMIS                                         |                               |                         | মো: শহিদুল ইসলাম<br>জেলা শিক্ষ অফিয়ার 🔻 | তথ্যের এই ব্লকটি মুছে ফেলতে                             |
|--------------------------------------------------|-------------------------------|-------------------------|------------------------------------------|---------------------------------------------------------|
| in almang                                        | সন্তানের তথ্য #২              |                         |                                          | এখানে ক্লিক করুন                                        |
| ্র রোন-ব্যবস্থাপনা 🔰                             |                               | Constant and a standard |                                          |                                                         |
| वेडेलाड सावचल्ला 💦 🖓                             | সন্তানের নাম (বাংলায়)        | ाक्ष्ममा जूमध्यना       |                                          | এহ াফল্ডগুলোতে প্রয়োজনায়<br>তথ্য লিখুন                |
| 🗇 वेदेनियम्/इत्यार्थं व्यवद्यालमः )              | সন্তাবের লাম (English)        | and the                 |                                          |                                                         |
| dy andreasense :                                 | সম্তানের জন্মতারিখ            | adamaniyoyy 🗰           |                                          | আরও একজন সন্তানের তথ্য                                  |
| 📃 নাদটার তেটা কলাবিগারেশান                       | अग्रास कि गाउँ                | निर्वालन क्रमान 👻       |                                          | যোগ করতে এখানে ক্লিক করুন।<br>এল্লাবে একাধিক সহাবের তথা |
| 🔅 sationing different 🧧 D                        | AQUIT DOT                     |                         |                                          | শ্রভাবে শ্রকাবিক সম্ভাবের তব্য<br>যোগ করতে পারবের।      |
| <u>(বি</u> বিদ্যালয় ব্যবস্থাপনা ।               | সন্তানের আইন্ডির ধরণ          | নির্বাচন কাচন 👻         |                                          |                                                         |
| 💭 নিক্ষা বাবয়াগন্য                              | সন্তানের পেশা                 | শিক্ষানা                |                                          | <br>তথ্য আপডেট বাতিল করতে                               |
| 🔳 निकायत अस्तिमा                                 | entre for affinition          | विशेषच कराज             |                                          | এখানে ক্লিক করুন                                        |
| ০ ন্যুন শিক্ষক                                   | SUGHIC IC-SUCCARIE            | ACONT STOCKE.           |                                          |                                                         |
| াঁ ওমাৰি বৰুৱলৰ 🔹                                | ( + একটি সম্রায়ে তথ্য যোগ কর | 4] ◀                    |                                          | তথ্যের আপডেট সমূহ ড্রাফট<br>করে রাখতে এই বাটনে ক্লিক    |
| English (                                        |                               |                         |                                          | করুন                                                    |
| Supported by<br>Dynamic Solution Innovators Ltd. | বাতিল কাদন                    |                         | ভ্রাফো কর্রন্য 🔶 পরবর্তী ধ্রাপ           | পরবর্তী ধাপে যেতে এই বাটনে<br>কিক করুর                  |

- 🕨 যদি অনুমতি সাপেক্ষ তথ্য পরিবর্তন করা হয়, তাহলে আপডেট টি নিশ্চিত করার পর অনুমোদনের জন্য উর্ধ্বতন কর্মকর্তার কাছে যাবে।
- তথ্য পরিবর্তন করার পর "পরবর্তী ধাপ" বাটন ক্লিক করার পর সব তথ্য ঠিক আছে কিনা যাচাই করতে রিভিউ পেইজ দেখানো হবে। রিভিউ পেইজের নিচে "সাবমিট করুন" এ ক্লিক করুন।
- আপনি পরিবর্তনগুলো করতে চান কিনা তা নিশ্চিত করতে, একটি পপ আপ স্ক্রিন অথবা ডায়লগ বক্স আপনার সামনে আসবে। বক্সে "নিশ্চিত করুন" বাটনটি ক্লিক করুন।
- 🕨 সফলভাবে আপডেট হলে একটি সাফল্য মেসেজ দেখবেন আপনার স্ক্রিনে।

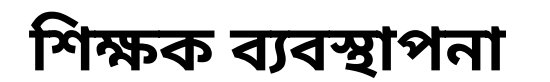

পরবর্তী ধাপে ক্লিক করার পর তথ্য সঠিক কীনা যাচাই করার জন্য এই রিভিউ পেইজ আসবে।

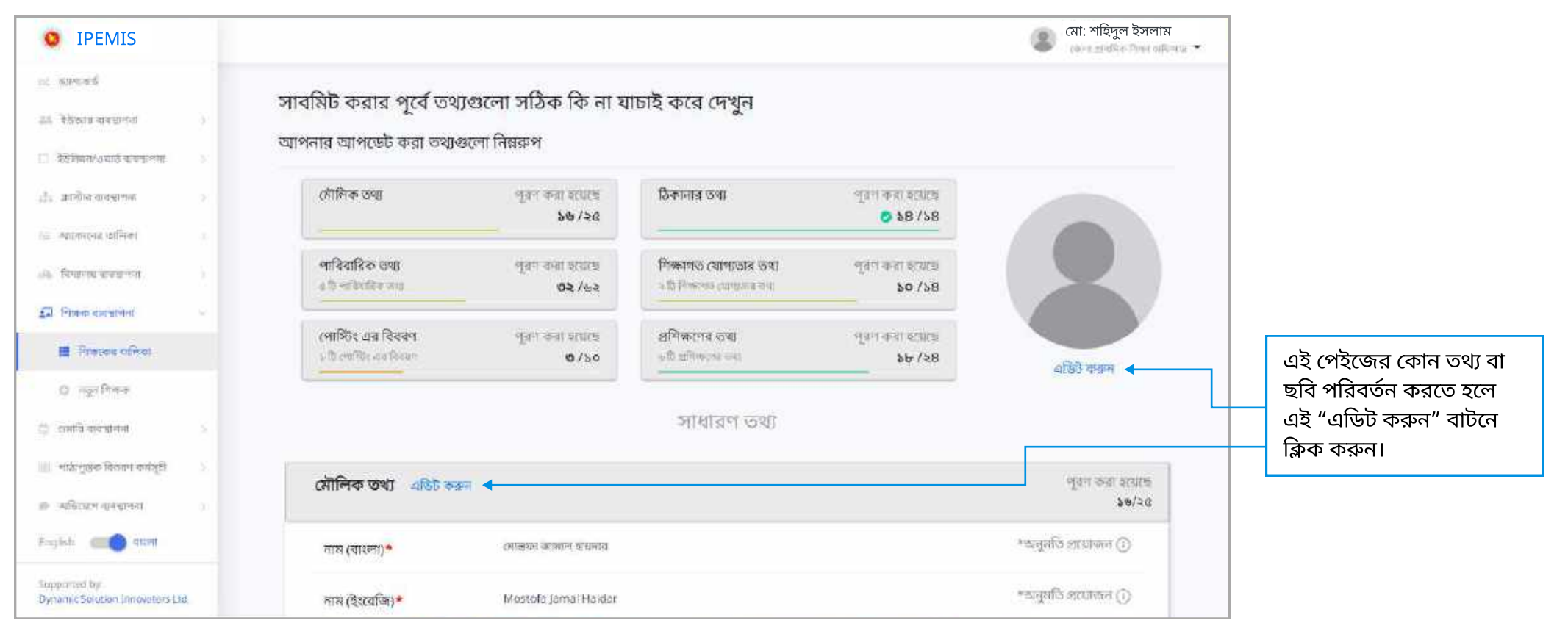

🕨 সকল তথ্য যাচাই করতে নিচে স্ক্রল করুন।

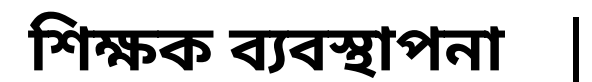

যাচাই পেইজে সব তথ্য দেখে আসতে আসতে একদম নিচে এই অপশন পাওয়া যাবে।

| <b>O</b> IPEMIS                                  |                                                                                                    | মো: শহিদুল ইসলাম জেন এবন সন্ধার্মান্য 🐨 |                                              |
|--------------------------------------------------|----------------------------------------------------------------------------------------------------|-----------------------------------------|----------------------------------------------|
| ाः वतन्त्वर्थ                                    | Contraction and the second second secon |                                         |                                              |
| The grant measurem (                             | গ্রশিক্ষল শেষ হণ্ডয়ার তারিখ 29/07/2015                                                                                                    |                                         |                                              |
| া । ইই নিয়নে/কাটে বনেস্থ গলা                    | প্রশিক্ষণের তথ্য #৬                                                                                                    |                                         |                                              |
| 🚉 প্ৰান্ধীৰ ব্যৱস্থাপৰ 🔅                         | গশিক্ষণার রিরেগ্য কার্বিকলল ভিযোগিনেশন                                                                                                    |                                         |                                              |
| ाः बहातपदनन्तं स्वतिन्तत्रः ।<br>।               |                                                                                                    |                                         |                                              |
| 🕒 বিদ্যালয় চারস্থানর 🕚                          | প্রশিক্ষণের সনন কণি                                                                                                    |                                         |                                              |
| 🔊 শিক্ষক ব্যৱসাধন্য 🗸 🗸                          | প্রশিক্ষণ শুরু হওয়ার তারিখ 19/12/2015                                                                                                    |                                         | আপডেঢের পেইজে ফিরে<br>যেতে এই বাটনে কিক করুন |
| 📕 শিক্ষাকর চালিকা                                | প্ৰশিক্ষণ শেষ হণ্ডযাৰ তাৰিখ 04/01/2016                                                                                                    |                                         |                                              |
| ০ বহুনশিষক                                       |                                                                                                    |                                         |                                              |
| 🔅 ধ্যানৰ ক্ৰমণাপনা 🕥                             |                                                                                                    |                                         | তথ্যাদি যাচাই করা হলে                        |
| 📰 পাঠাপুস্তান বিচেৰণ বৰ্মানুহী 💿 🖇               | পর্ববর্ত্তী পৃষ্ঠায় ফিরুন                                                                                                    | आपसिंगे कामन                            | সাবমিট করতে হলে এই<br>বাটনে কিক কর্ত্রন      |
| াচ কটিয়েল নালবালেনা >                           |                                                                                                    |                                         | אוטניז איאי איאיזו                           |
| English CON TION                                 |                                                                                                    |                                         |                                              |
| Supported by<br>Dynamic Solution innovetors Ltd. |                                                                                                    |                                         |                                              |

#### শিক্ষক ব্যবস্থাপনা 🔰 🔿

|     | for the second second s |     |            | 5   |
|-----|----------------------------------------------------------------------------------------------------|-----|------------|-----|
| PQF | ^ ኊኯጥ                                                                                                    | থোগ | <u>م</u> ا | তোর |

| IPEMIS                             |                                |                                        |          | G         | মো: শহিদুল ইসলাম<br>জেলা শিক্ষা অফিসার 🔻 |                                                                                |
|------------------------------------|--------------------------------|----------------------------------------|----------|-----------|------------------------------------------|--------------------------------------------------------------------------------|
| वसांगरमधी<br>तरांग्ड बरम्हा मन्त्र | বিদ্যাদয়ের তথ্য               |                                        |          |           |                                          | যে বিদ্যালয়ের জন্য নতুন<br>শিক্ষক তৈরি করতে যাচ্ছের্<br>সে বিদ্যালয়ের নাম এই |
| विकास राजकृत्रसः 👘 🖓               | বিষ্যালয় নির্বাচন করনা* টেস্ট | ত উ ফু                                 | निपेद्यम |           |                                          | ড্রপডাউন থেকে নির্বাচন                                                         |
| হাইজিজনানবার্ক বাজ্যপাব্য া        | • বিদ্যালয়ের অবস্থান ১নগ      | অমর খান্য, পথশান্ত সদর, পথশান্ত, রংপুর |          |           |                                          | করুন।                                                                          |
| প্রথমের ব্যবস্থাপন্য 💿 👘           | • প্রধান নিক্ষরা               |                                        |          |           |                                          |                                                                                |
| າວິໂຣ ເອຊີສະສາດິສາປະສານ            |                                |                                        | 9        |           |                                          | নির্বাচিত বিদ্যালয়ের নাম                                                      |
| namma militar 👩 🔿                  | শিক্ষক / শিক্ষিকার তথ্য        |                                        |          |           |                                          | এখানে দেখা যাবে।                                                               |
| हेगाल्टर अत्रस्मान्त्र्याः )       | শিক্ষক / শিক্ষিকার তথ্য #১     |                                        |          |           |                                          |                                                                                |
| রাজনা বনের্বাগনা 🕓                 | ন্যায় (ব্যাংলা) *             | रात्राम् (राजन                         |          |           |                                          |                                                                                |
| লিন্দরের চালিকা                    | ন্যাম (ইংরেজি) *               | Asma Begum                             |          |           |                                          | নতুন শিক্ষকের প্রয়োজনী                                                        |
| 454 (1999)                         | ন্যোৰাইল নম্বৱ*                | 01987658326                            |          |           |                                          | তথ্য যোগ দিন।                                                                  |
| वसि नावश्वानान 💿                   | তান্য তারিখ*                   | 12/07/1977                             | æ        |           |                                          |                                                                                |
|                                    | জ্যোন্দ্রার 🗮                  | মহিলা                                  | u.       |           |                                          |                                                                                |
|                                    | জাতীয়তা*                      | বাহুবাদনী                              | 9        |           |                                          | আরও নতুন শিক্ষক যোগ                                                            |
|                                    | <del>ध्रम्*</del>              | डामाण                                  | ×        |           |                                          | করতে এখানে ক্লিক করুন                                                          |
|                                    | বৈৰাহিক অবস্থা                 | នៅសារមារដូវស្ម                         | v        |           |                                          |                                                                                |
|                                    | এলআইডি লম্বর                   | 1237653967                             |          |           |                                          | אשביפה באווונה איישאיט                                                         |
|                                    | ইমেইল                          | Totht:                                 |          |           |                                          | করতে না চাইলে "বাতিল                                                           |
|                                    | লদৰি *                         | अवस्थि विश्वक                          | •        |           |                                          | করুন" বাটনে ক্লিক করুন                                                         |
|                                    | প্রথম যোগদানের আরিখ 🕇          | 01/01/1997                             | 茴        |           |                                          |                                                                                |
|                                    | (+ একাজন শিক্ষক চেপে করন       |                                        |          |           |                                          | সকল তথ্য পূরণ করে নতু                                                          |
| त्र 💼 वारण                         |                                |                                        |          |           |                                          | শিক্ষক যোগ করতে "সংর                                                           |
| read by:                           |                                |                                        | 2        | বারিন করন | রেক্ষণ করন                               | করুন" বাটনে ক্লিক করুন                                                         |

- 🕨 বেসরকারী বিদ্যালয়ের শিক্ষকদের তথ্য এই প্রক্রিয়ায় যোগ করা যাবে।
- 🕨 সরকারী বিদ্যালয়ের শিক্ষকদের তথ্য টিচার রিক্রুটমেন্ট প্রক্রিয়ার মাধ্যমে আপডেট হবে।

#### অভিযোগ ব্যবস্থাপনা অভিযোগের তালিকা

সকল শিক্ষা অফিসারগণ তাঁর এখতিয়ার অন্তর্ভুক্ত এলাকার বিদ্যালয়ের শিক্ষকদের বিরুদ্ধে অভিযোগ গঠন করতে পারবেন।

| • IPEMIS                                         |                                                                                           | 😮 মো: শহিদুল ইসলাম                                              | প্রতিটি কার্ডে অভিযুক্ত                                              |
|--------------------------------------------------|-------------------------------------------------------------------------------------------|-----------------------------------------------------------------|----------------------------------------------------------------------|
| ক্ষণগৰ<br>উউজার ব্যবস্থাপনা                      | অভিযোগের তালিকা । 🔹 অভিযোগ জৈটকরণ<br>🔶                                                    | सिम्बराज्य नाम, निभ जन्मत वा राजन होन सिराग प्र <sub>य</sub> ्य | শিক্ষকের নাম, তাঁর পদবী,<br>অভিযোগকারী, ঘটনার<br>তাবিখ স্থান নিযুক্ত |
| — ইউমিলন্ডনার্ড নালস্কালন ।                      |                                                                                           |                                                                 | তদন্তকারীর নাম ইত্যাদি                                               |
| ার্ট আইজি ব্যবহালনা ।                            | আভিযুক্ত (সহকারী শিক্ষক )<br>বৈষয়ি করা হয়েছে ২ আনুয়ারী, ২০২২<br>স্লিক্স Shirina Khatun | পর্যালোচনার জন্য পেন্ডিং ≼                                      | দেখা যাবে।                                                           |
| আকানের উইনিয়া                                   | শিৱিনা খাতুন<br>অভয়মেন্দ্র ভারন অভ্যায়স্করণ                                             | হাসনগর্গ ব্যক্ত                                                 |                                                                      |
| <ul> <li>টিনালের ব্যবহালার ।</li> </ul>          | আজিয়োগতা বিজ্ঞান হায়িখ আপরায় সংঘটিতে কল                                                | वर्त्तरम् आप्टाइटः इकानुसारा, ३७३२<br>हिम्बायः अन्यवयारी        | এখানে অভিযোগের অগ্রগতি                                               |
| 🖉 Pano admini                                    | মাহমুদ হাসান কুমারখালী জে এন সরকারি প্রথামিক বিদ্যালয়<br>স্বর্বাধী প্রাথমিক বিদ্যালয়    | ((\$55066)                                                      | দেখানো হয়েছে                                                        |
| • इम्हियात्र वारम्हण्यः -                        | কুমারবাদী পৌরসংল ওমার্জ -৫, সদর, কুমারব                                                   | ली, कुष्टिया, श्रुणान                                           | অভিযোগের কোন তথ্য                                                    |
| 🔠 অভিযোগের লালিকা                                |                                                                                           |                                                                 | আওবোগের বেগন ওব্য<br>আপডেট করতে হলে এখানে                            |
| 🥖 অভিযোগ তৈটিকৰণ                                 | প্রতি পাতাম 🗤 👻 া টা এন্ট্রিঃ মধ্যে । থেকে । পর্বন্ন দেখানো হ                             | 05                                                              | ক্লিক করুন                                                           |
| া আমি ব্যৱহাগন্য ।                               |                                                                                           |                                                                 |                                                                      |
| 💷 লাইচনুমান বিভৱন বলচিন্ত্ৰী                     |                                                                                           |                                                                 | নতুন অভিযোগ তৈরি করতে                                                |
| English 🛑 सम्म                                   |                                                                                           |                                                                 | এই বাটনে ক্লিক করুন                                                  |
| Supported by<br>Dynamic Solution Innovators Unit |                                                                                           |                                                                 |                                                                      |

সাইডমেনুর "অভিযোগ ব্যবস্থাপনা" থেকে "অভিযোগের তালিকা" দেখা যাবে।

#### অভিযোগ ব্যবস্থাপনা অভিযোগ তৈরি

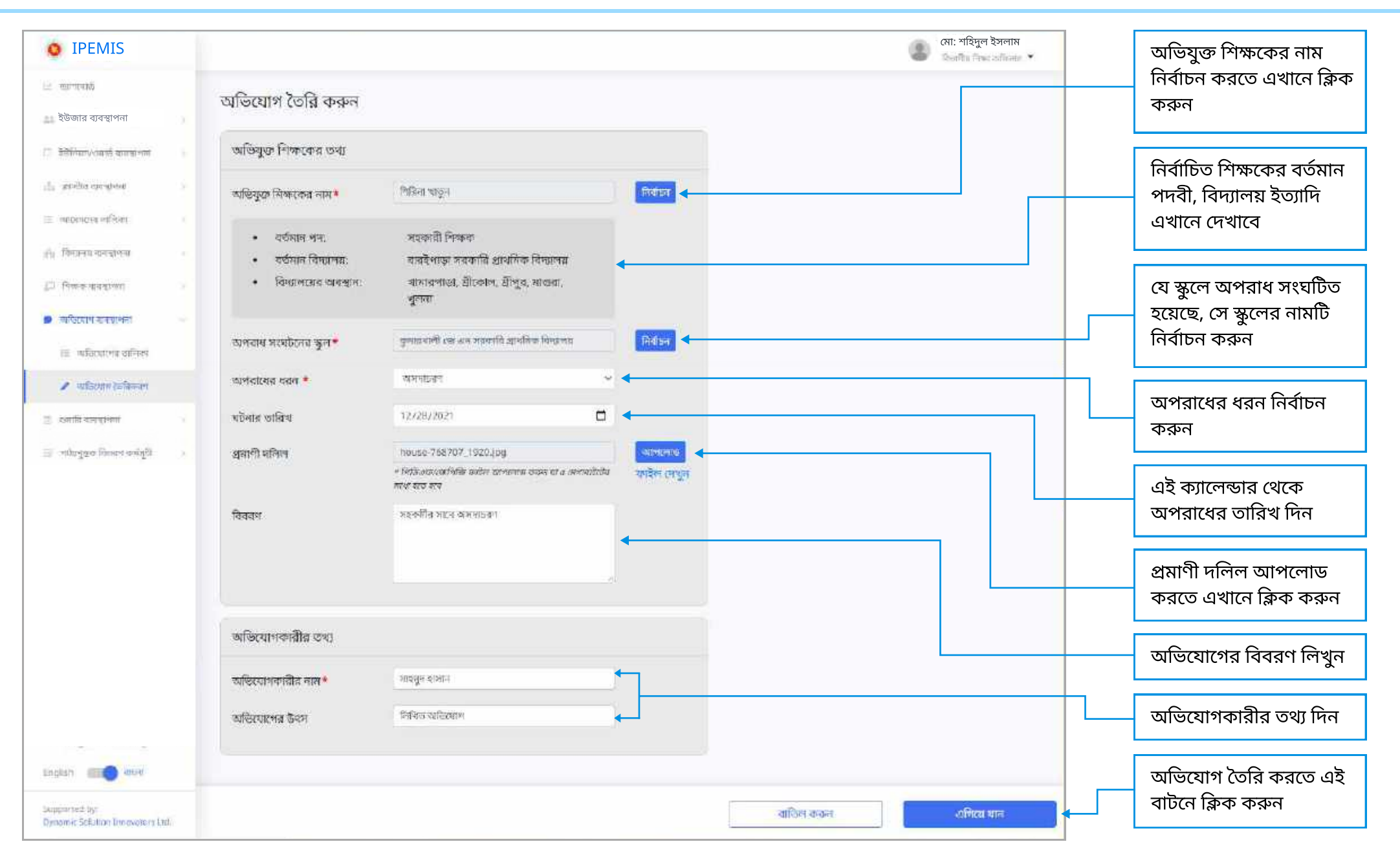

## অভিযোগ ব্যবস্থাপনা

| <b>O</b> IPEMIS                                |                                                  |                           |                                                      | 8 Stop           |                           |
|------------------------------------------------|--------------------------------------------------|---------------------------|------------------------------------------------------|------------------|---------------------------|
| 🖂 प्रान्तनर                                    | তাদিযোগ লৈবি করুন                                |                           |                                                      |                  |                           |
| 💷 ব্যাহারকারি বালপ্রাপনা                       | অভিযুক্ত শিক্ষক নির্বাচন করুন                    |                           | 2                                                    | C                |                           |
| <ul> <li>ইউনিস্পার্ডনার্ড বন্ধয়ন্দন</li></ul> | निकटकर नाम या लिप नवार क्षेत्रा संपूरण्डाचे करून | Q.                        | আডভাপড ফিল্টার                                       | <u>)</u>         |                           |
| া আবেদনেও ভালিকা                               | শিক্ষকের পিন লডর                                 | া শিক্ষকের তালিকা         | ী বিশ্যালয়ের নাম                                    |                  | মান্ডিয়াক শিক্ষাকের নায  |
| ्री: सिंग्राज्यद व व द्वाराणा                  | O 992030190151                                   | সো: জিল্পুর বহুদান        | মাধবপুর রেজিঃ বেঃ প্রাঃ বিদ্যালয়                    |                  | নির্বাচন করতে এখানে ক্লিক |
| <u>্রি</u> শিক্ষক ব্যবস্থান্দর                 | © 992100604093                                   | অসীম কুদার হালদার         | সুন্দর বন রেজিঃ বেঃ প্রায় বিদ্যালয়                 |                  | করুন                      |
| <ul> <li>अगरमान व्यक्तिकः</li> </ul>           | <ul> <li>9120504030906</li> </ul>                | মিরিনা খাডুন              | বাৰইপাড়া সরকারি প্রাযমিক বিদ্যালয়                  |                  |                           |
| 🖌 অভিযোগ বৈভিন্নবা                             | 992010409082                                     | সেন্ড আব্রুল কাসেন্ন      | শিতল্যইপাড়া রেজিঃ বেং <mark>প্</mark> রাঃ বিদ্যালয় |                  | শিক্ষকের নাম নির্বাচন করা |
| 🗉 ন্যামি ব্যবহাগলা                             | 10 0070M0507011                                  | .০. এয় সটিকেন্দ্র ঈঘলায় | রন্টীঙ্গ গাঁমী মেরিং। সেং পাং সিয়োনস                |                  | হলে এখানে ক্লিক কর্মন     |
| 💷 etkiggin lännet mögfö                        |                                                  |                           | কিরে যান নির্বাচন                                    | <mark>)</mark> ← |                           |
| English 📖 माला                                 |                                                  |                           |                                                      |                  |                           |
| Supportet by<br>Dynamic Solution Innovators    | Ltd.                                             |                           | ঘটিল কলন                                             |                  |                           |

# অভিযোগ ব্যবস্থাপনা

| • IPEMIS                                         |                         |                                                                                                    | Bion active service + |                                           |
|--------------------------------------------------|-------------------------|----------------------------------------------------------------------------------------------------|-----------------------|-------------------------------------------|
| in mercené                                       | আগরাখের নহন *           | apapaga                                                                                                    |                       |                                           |
| <u>এন ব্যবহারদার্ঘী ব্যায়সংগ্</u> য             | মটনার তারিম             | 12/26/2021                                                                                                    |                       |                                           |
| 😳 Billion Dunté spegtotet                        | श्चमाणी मलिल            | h xxxe-766707, 1920,100                                                                                         |                       |                                           |
| ।<br>∎्राः अपनेत-सन्दर्भणः                       |                         | र्ग माळ्यात्र कार्यनी स्वित्त वर्तावन सार अपका जन्मपर १२ ४ राजवानी सेवर स्वाही त्या स्वाही त्या स्वाही हा सुप्र |                       |                                           |
| 💷 আৰোচনৰ ভালিকা 💿 💡                              | विवतन                   | অভিযোগ তৈরি করা হচ্ছে ×                                                                                         |                       |                                           |
| होतः विश्वालय व्यवसालमा 🔅                        |                         | এটি <b>শিরিনা খাতুন</b> এর বিরুদ্ধে একটি নচুন আভিযোগ তৈরি করবে,                                                 |                       |                                           |
| 💭 শিক্ষক ব্যৱস্থাপন 👘                            |                         | চালিয়ে যেতে দয়া করে 'নিশ্চিত করুন' বাটন চাপুনা                                                                |                       |                                           |
| 🗴 আঁদিবোগ ব্যাহস্যাগনা                           |                         |                                                                                                    |                       | - সাড়িসোগ গ্ৰহ্ম নিক্ষিত                 |
| াই অভিযোগেৰ লালিকা                               | কান্ডিযোগকার্নীয় হেব্য | বাতিল করন নিশ্চিত করন                                                                                           |                       | অভিযোগ গঠন নিশ্চিত<br>করতে এই বাটনে ক্লিক |
| 🖋 অভিযোগ হৈচবিকরণ                                | হাতিযোগদায়ীৰ নাম*      | N 9 7 5 200-6                                                                                                   |                       | করুন                                      |
| 🏥 এমচিৰ বাৰন্দ্ৰাপদা ।                           | আভিযোগেন উৎস            | Selico allezate                                                                                                 |                       |                                           |
| 📰 mit gan hann an gitter 🗧                       |                         |                                                                                                    |                       |                                           |
| Figlish and Arra                                 |                         |                                                                                                    |                       |                                           |
| Supported by<br>Oynamic Solation Indepators Ltd. |                         |                                                                                                    | কলিন কলন              |                                           |

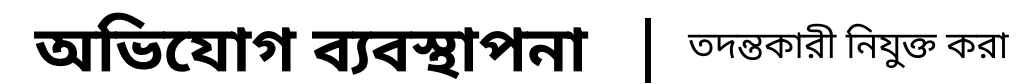

#### শিক্ষা অফিসারগণ তাদের তালিকায় থাকা অভিযোগের বিস্তারিত দেখতে পাবেন

| <b>O</b> IPEMIS                                  |                                               |                                                   |    |              | (মা: শহিদুল ইসলাম<br>নৃশৰ আইনিন 🔹 | অভিযোগের বিস্তারিত          |
|--------------------------------------------------|-----------------------------------------------|---------------------------------------------------|----|--------------|-----------------------------------|-----------------------------|
| 🔛 আগলোর্জ                                        | সভিস্যাৰ কৰ্মা                                | দ্রাচনার ক্রন্য থেকিঃ                             |    |              | STREET AND ADDRESS                | এখানে দেখা যাবে             |
| ্রা বেল ব্যবস্থাপনা 👘                            | আতবোগ - পৰা                                   | লোচনার জন্য সোগ্রং                                |    |              | সবশেষ আগডেট: ০২ জানু ২০২২         |                             |
| ইউজার ব্যবস্থাপনা                                | অভিযুক্ত শিক্ষকের                             | তথ্য 🗧                                            |    |              |                                   | এখানে ক্লিক করে             |
| 🗋 ইউনিয়ন/ওয়াউ বাদেন্দ্রগণ্য 🖇                  | অভিযুক্ত শিক্ষকের<br>নাম                      | শিরিনা খাতুন                                      |    |              |                                   | অভিযোগের সত্যতা নির্ণয়ের   |
| ती। प्राण्डेस वादस्तरूव ।                        | -                                             |                                                   |    |              |                                   | জন্য তদন্তকারা নিযুক্ত করুন |
| টা সাম্বার ডোর কনছিলায়েশন                       | • सटकाल शम :                                  | সাহবাদনা পেক্ষরন                                  |    |              |                                   |                             |
| া আলেলেৰ লেকৰা 🔹 🗸                               | • বর্তমান<br>বিদ্যালয় :                      | বারহপাড়া সরকার প্রাথামক<br>বিদ্যালয়             |    |              |                                   |                             |
| ্রাণ্য। বিশ্বচলম ব্যাকস্রাপানা 🧳                 | <ul> <li>বিদ্যাপয়ের<br/>অবস্থান ;</li> </ul> | খানারশার্জ, শ্রীব্বোল, শ্রীপুর,<br>মাধ্যরা, খুললা |    |              |                                   |                             |
| ৣ⊒াপজাৰা ব্যৱস্থাপন্য ⇒                          |                                               |                                                   |    |              |                                   |                             |
| 🔎 আভিযোগ কাৰস্বাহনা 🔗                            | অপরাধ সংঘটনের<br>স্কুল                        | কুমারখালী জে এন সরকারি প্রাথমিক হি                | লয |              |                                   |                             |
| 🗮 - অভিযোগের কালিকা                              | বিদ্যালরের ধরন                                | সরকারী প্রাথমিক বিদ্যালয়                         |    |              |                                   |                             |
| 🥒 আচিযোগ তৈরিয়াবল                               | অপরাবের বরন<br>সংগঠনকাল                       | অসলাচরণ                                           |    |              |                                   |                             |
|                                                  | প্রমাণী দলিল                                  | ৰগইল দেখুন                                        |    |              |                                   |                             |
|                                                  | যিষরণ :                                       |                                                   |    |              |                                   |                             |
|                                                  | সহকর্মীর সহথ অসম                              | 12-5-4                                            |    |              |                                   |                             |
|                                                  | অভিযোগকারীর তথ                                | शत                                                |    |              |                                   |                             |
|                                                  | অভিযোগকারীর নাম                               | মাহমুদ হাসান                                      |    |              |                                   |                             |
| English 💷 💽 नरभा                                 | অভিযোগের উৎস                                  | লিবিত অভিযোগ                                      |    |              |                                   |                             |
| Supported by<br>Dynamic Solution Immediators Ltd | পূৰ্ববাৰ্তী স্থষ্ঠায় যিস                     | क्र                                               |    | ্যাতিল কায়ন | তদন্তকর্মী নিযুক্ত করন্দ্র 🗲      |                             |

## অভিযোগ ব্যবস্থাপনা

| <b>O</b> IPEMIS                                |                                                    |                |                      |                                             | C 2711 167911         |                        |
|------------------------------------------------|----------------------------------------------------|----------------|----------------------|---------------------------------------------|-----------------------|------------------------|
| te automé                                      | অভিযোগ - পর্যালোচন                                 | ব জন্য পেন্দিং |                      |                                             | Martin an and Allen   |                        |
| ি চালে ব্যবহাপনা                               | তদন্তকারী নিযুক্ত করুন                             |                |                      | ×                                           | TICOV. PR. HILL SPECE |                        |
| <u>এব</u> বাবহালকারী ব্যবস্থা <del>গ</del> ন।  | नार, तालाइन स्वार्थ देवाइन जिलना प्रिस व्युपक      | 1387           | Q.                   | আন্ডভাসাড ফিল্টার 🔉                         |                       |                        |
| 🗔 इत्रेजियते/तर्फार्ड वावणालता                 |                                                    |                |                      |                                             |                       | তদন্তকাবী অফিসাবেব     |
| To applie any provi                            | অফিসারের তালিকা                                    | া মোবাইল নম্বর | রোল                  | বৰ্তমান পোস্টিহ                             |                       | তালিকা থেকে অফিসার     |
| 🧮 মান্টার (চটা কনটিগারেশন                      | 🕨 ০ আহমেন্দ কর্ণির                                 | 01785472189    | উপজেলা শিক্ষা অফিসার | শ্যামলগর, সাত্রক্ষীরা, খুলনা                |                       | নির্বাচন করুন          |
| 😑 व्यालमस्य जानिसम                             | <ul> <li>আলমন্ত্রীর মুহম্মদ মনসুরুল আলম</li> </ul> | 01709634959    | চিপিই আডেমিন         | প্রাথমিক শিক্ষা অধিগপ্তর                    |                       |                        |
| ্রে নিজক হাবহাগনা<br>্রি নিজক হাবহাগনা         | ০ আলেয়ার ইসন্দাম                                  | 01778563211    | উপজেলা শিক্ষা অযিসার | জ্যানাপেপুর সদর, জান্যালপুর,<br>ময়মন্যসিংহ |                       | অফিসার নির্বাচন করে এই |
| <ul> <li>म्ब्रियाम सामग्रीलना</li> </ul>       | <ul> <li>আশেষ্ণ শাহরিয়ার</li> </ul>               | 01521238660    | জেলা শিক্ষা অফিসার   | বহাড়া, রাজশাই]                             |                       | বাঢনে ক্লিক করুন       |
| 📰 অভিযোগের তালিকা                              |                                                    |                |                      |                                             |                       |                        |
| 🖉 আভিযোগ থৈনিকালা                              |                                                    |                |                      | থিয়ে যান নির্বাচন করুন ┥                   |                       | J                      |
| English 📖 aront                                | 1992 (1992) 1.250                                  |                |                      |                                             |                       |                        |
| Supported by:<br>Dynamic Soluçion Innovators ( | জ্বেরজী লুষ্ঠাম ফিরুল                              |                |                      | ৰাতিল কজন অন্যত                             | গরী নিযুক্ত করত       |                        |

#### অভিযোগ ব্যবস্থাপনা

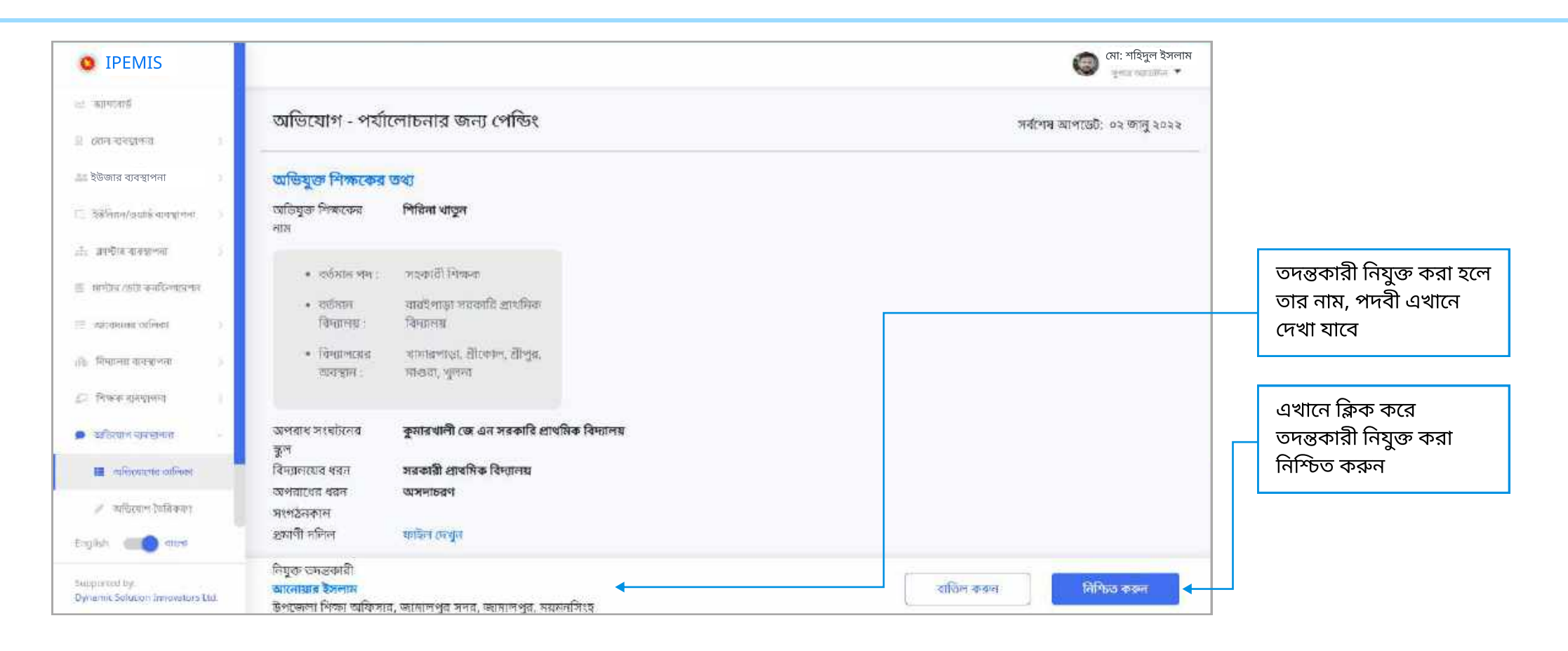

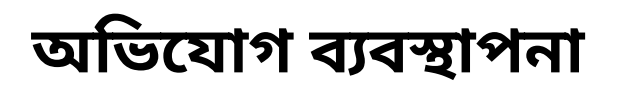

| <b>O</b> IPEMIS                                   |                                                                                                    | 🔘 মো: শহিদুল ইসলাম |
|---------------------------------------------------|----------------------------------------------------------------------------------------------------|--------------------|
| ia เพราะที่                                       |                                                                                                    |                    |
| ্র মেল যবহুপেন্ন >                                |                                                                                                    |                    |
| ইউজার ব্যবস্থাপনা                                 |                                                                                                    |                    |
| 🗇 উইমিয়নানায়ের্ড ব্যবস্থালয় 🔰                  |                                                                                                    |                    |
| ीः क्रमित संस्थान्स ()                            |                                                                                                    |                    |
| 🌐 আন্টান প্রেটা কন্যন্টিগরারশান                   | অভিনন্দন                                                                                             |                    |
| ্র বর্তন্দেশের জেলিবন )                           | আপনি সঞ্চলতাৰে <b>আনোয়ার ইসলাম</b> কে তদন্তকারী হিসেবে নিযুক্ত করেছেন।                              |                    |
| ্রান্ত বিধ্যালয় ব্যবস্থাপন                       | <ul> <li>বর্তমান পদ: উপজেল্য শিক্ষা অফিসার</li> <li>বর্তমান পোর্জিহ: জামালপর অদর জামালপর,</li> </ul> |                    |
| ্র নিরুদ ব্যায়ালয় ১                             | ময়মলসিঁহয                                                                                           |                    |
| 🗩 व्यक्तिमान वागडानेला 🦷                          |                                                                                                    |                    |
| 🖬 न्यांवेदवात्मक व्यक्तिक                         | आगवरगण जालवन रत्यारु खिद मालः                                                                        |                    |
| 🖉 মন্দ্রিয়োগ লৈৱিকক।                             |                                                                                                    |                    |
| English (                                         |                                                                                                    |                    |
| Subpressed by<br>Dynamic Solution Innovators 11d. |                                                                                                    |                    |

🕨 সফলভাবে তদন্তকারী নিযুক্ত করা হলে সিস্টেম এই অভিনন্দন মেসেজ দেখাবে

### অভিযোগ ব্যবস্থাপনা 🛛 রায় জমা

#### **বিভাগীয় অ্যাকশান অ্যাডমিন** অভিযোগের ধরন অনুযায়ী রায় দিতে পারেন।

| • IPEMIS                                                  | 💿 जालित आ                                                                                  | मा<br>भग महस्य भिन्नः = | এই ড্রপডাউন থেকে রায়ের                                               |
|-----------------------------------------------------------|--------------------------------------------------------------------------------------------|-------------------------|-----------------------------------------------------------------------|
| <ul> <li>Tabilite distinut</li> <li>Tabilité</li> </ul>   | অভিযোগ - রায় জমা দিন                                                                      |                         | ধরন নির্বাচন করুন                                                     |
| <ul> <li>African admi</li> <li>African Science</li> </ul> | बरियत शका * ×हेनद राजनिट • •                                                               |                         | শাস্তির ধরন নির্বাচন করুন                                             |
| <ul> <li>consetSouther</li> <li>Second officer</li> </ul> | শৱস্য স্বান্তিযোগ্য অপরাধ                                                                  |                         | আপনার মন্তব্য লিখুন                                                   |
| il francistari                                            | সাংগাৰ্টিৰ মনজৈব<br>- নিয়ন্দ্ৰণ ক্ৰমিটাৰ নাজ সময় হাত<br>ৰায় প্ৰদাশেৰ ভাৰিশ * 14/10/2021 |                         | কোন জরুরি ডকুমেন্ট<br>আপলোড করতে হলে<br>এখানে ক্লিক করে আপলোড<br>করুন |
|                                                           |                                                                                            |                         | রায় প্রদানের তারিখ লিখুন                                             |
| togian ener                                               | वादिन कान                                                                                  | क्रशां पिन              | এখানে ক্লিক করে রায় জমা<br>দিন                                       |

#### শুমারি ব্যবস্থাপনা শুমারি অনুরোধ অনুমোদন বা প্রত্যাখ্যান

শুমারি এর আবেদন, শিক্ষা অফিসারগণ তাদের পেন্ডিং আবেদন এ দেখতে পাবেন। সেখান থেকে রিভিউ করতে হবে।

| O IPEMIS                                          |                               |                                                                                 |                    | মো: রুহুল ইসলাম<br>চলকাল চিন্দ্র লাম্যার 🔹 |                                                 |
|---------------------------------------------------|-------------------------------|---------------------------------------------------------------------------------|--------------------|--------------------------------------------|-------------------------------------------------|
| হউজার ব্যবস্থাপনা                                 | পেন্ডিং আবেদন সমূ             | হ                                                                               | fee                | ৭ আভনামভ ফিশ্যায় 🗲                        |                                                 |
| হিন্দ আকোনেত যাদিকা 🕞                             | warmach                       | and brail tots much ward and a form                                             | ามานก็การับ เมาโดม | a meaning access soon that                 | জ্যানি জনস্যাদনের জনবো                          |
| 📱 গেছিন আবেদন সমূহ 👩                              | -1140475                      | তমারে রেশোর ২০২২ - জুগেলা সরকারে ভ্রাথামক বেদ্যালর<br>গুমারি অন্যসাদনের অন্যরাধ | Alexandra olies    | .8 ซาติไฟฟา, 3544 (685 ก.พ.                | তনার অনুনোদনের অনুরোদ<br>আব্যেদনের প্রকারে লিখা |
| 🖉 অৱবেদন সমূহের ইতিহাস                            | প্রথম<br>প্রথম<br>আর্বেদলকারী | মো: শহিনুল ইসলাম                                                                |                    | রিহিন্ট কর্মন                              | আবেদনের প্রকারে লিখা<br>থাকবে।                  |
| 🥼 व्याणमां व्याप्तमानं अनुष्ट                     |                               | .≅ V                                                                            |                    |                                            |                                                 |
| (i). Emeration and the method of the              | भाषरकाले                      | শুমারি রিপোর্ট ২০২২ - থোরচেদপুর সরকারি গ্রাথমিক বিদ্যালয়                       | जायसिद्धव जाविश    | s জানুয়ার্টী, ২০২২ ৫:১১ PM                |                                                 |
| () Processing (number)                            | য্যাবেশলের<br>লেব্যার         | শুমারি অনুমোদনের অনুরোধ                                                         |                    | দিন্দিনি করমা                              |                                                 |
| 🔊 অভিযোগ ৰাধজনগ                                   | আবেদনকারী                     | মহ্য: জাকির হোসেন                                                               | <u> </u>           | 1990 B 1990 P                              |                                                 |
| 🗄 গোলনি ব্যবস্থাপন                                | -                             |                                                                                 |                    |                                            |                                                 |
| া । গমগ্ৰহ সহত বিষয় হয়। বিষয় 🖂                 | প্ৰতি পাতায় ১০ 👻             | 2 টা এন্ট্রিয় মধ্যে 1 থেকে 2                                                   | পৰ্যন্ত দেখানো হাছ |                                            |                                                 |
| English 📧 🔵 वास्न                                 |                               |                                                                                 |                    |                                            |                                                 |
| Supported by:<br>Dynamic Solution Indexators Ltd. |                               |                                                                                 |                    |                                            |                                                 |

- ▶ সাইডমেনুর "আবেদনের তালিকা" এর "পেন্ডিং আবেদন সমূহ" থেকে এই পেইজে আসা যাবে
- 🕨 শুমারি অনুমোদিত হলে শুমারির প্রক্রিয়া সম্পন্ন হবে।

তালিকা থেকে কোন "রিভিউ করুন" বাটনে ক্লিক করলে সেই শুমারির বিস্তারিত দেখা যাবে, এই পেইজের মত। বিস্তারিত রিপোর্টে মো: রুহুল ইসলাম **O** IPEMIS জমাদানকারি নাম উল্লেখ anne filmer collicient 👻 থাকবে। attricteril. বার্ষিক প্রাথমিক বিদ্যালয় শুমারি (এপিএসসি) ২০২২ শুরু হয়েছে 🗲 most (Represe-💷 ইউজার ব্যবস্থাপনা মহা: জাবিদ্য হোসেদ 🚽 रकाराजनमूच जवसांचे कार्यात्रेण विमालक (११९३६३३, कुमांव कमी, कृत्रिय, कुमन MALL POINT কোন বছরের শুমারি তা £2 আবেদাসৰ জালিকা monthly and a monthly back এখানে লেখা থাকবে। 🕈 रणवित व्याखनन प्रमुध 👩 বিদ্যালয়ের তথ্য বিদ্যালয়ের তথ্য ा मारमना प्रमुख विदेशान নাম জাইকানা) সাধ্ববণ ভণ্ডাবলী নিম্নোক্ত ৬ব্যগুলো বিদ্যালয় এবং সিক্ষক মডিউল থেকে স্বয়:ক্রিয়ন্ডাবে এসেছে। যেকোন বরদের তথ্যের পরিবর্তন প্রয়োজন মলে তা সংশ্লিষ্ট তথ্যাবলী দ্রুত অনুসন্ধানের স্থামা সনিধা 🛛 🖽 শিক্ষাক মট্টিটেলে পরিবর্তন করতে হবে। 🦾 ाळ्यानीय व्यक्तिभाषा उपपुष्ट জন্য সহায়ক ট্যাগে ক্লিক ভলয়ার ও নার্যাগ হেনি 1007 শুমারি আবেদনের ফর্ম করুন। ক্লিক করলে ফর্মে কক্ষ প্রয়াণ রক পানীয় জল (R), বিদ্যালয় ব্যবহার্শন। নিশ্বালয়ের নান ও ঠিবনন আনিটেশন আসবাৰপত্ৰ ট্যাগের নির্ধারিত অংশে C Ress ecoperation एमा अपूरिक क माण्टिभिनेकवा থোরসেদপর সরকারি প্রাথমিক বিদ্যালয বিদ্যালয়ের নাম (গেন্ডেট অনযায়ী) সরাসরি যাওয়া যাবে। অবন্যাপনা ভাগিতি বাংলায় 💷 আভিবেশ ধাৰ্মপ্ৰাপনা সাগাজিক উদ্বন্ধকান সভা ও শিটিএ া প্রমানি বাবস্থাপনা সাংঘটিক কৰ্মকাভ বিদ্যালয়ের নাম (গেজেট অনুযায়ী) in KHORSHEDPUR GOVT, PRIMARY SCHOOL পূর্ববর্তী পেইজে ফিরে যেতে Give sidement incodi 🐘 লাইচপুসক বিভৱণ কাইচুটা এই বাটনে ক্লিক করুন কোতিয়া-১৯ প্ৰতাৰ কাড পজা শিশু -> শিক্ষাৰ্বী সংক্রান্ত শ্রেণি ভিত্তিক তথ্য বিদ্যালয়ের ক্লেড 119362 > শিক্ষক / শিক্ষিকার তথ্য আবেদন টি অনুমোদন বা इत्योधन 💷 🔘 नारन সরকারী প্রাথমিক বিদ্যালয় जिल्लामणात असन প্রত্যাখান করার জন্য এই Supported by: পূৰ্ববৰ্ত্তী পৃষ্ঠায় যিন্দন প্রজ্যাখ্যান করন অনুদেশন কাৰন বাটনগুলোতে ক্লিক করুন Dynamic Selation Innovators Ltd.

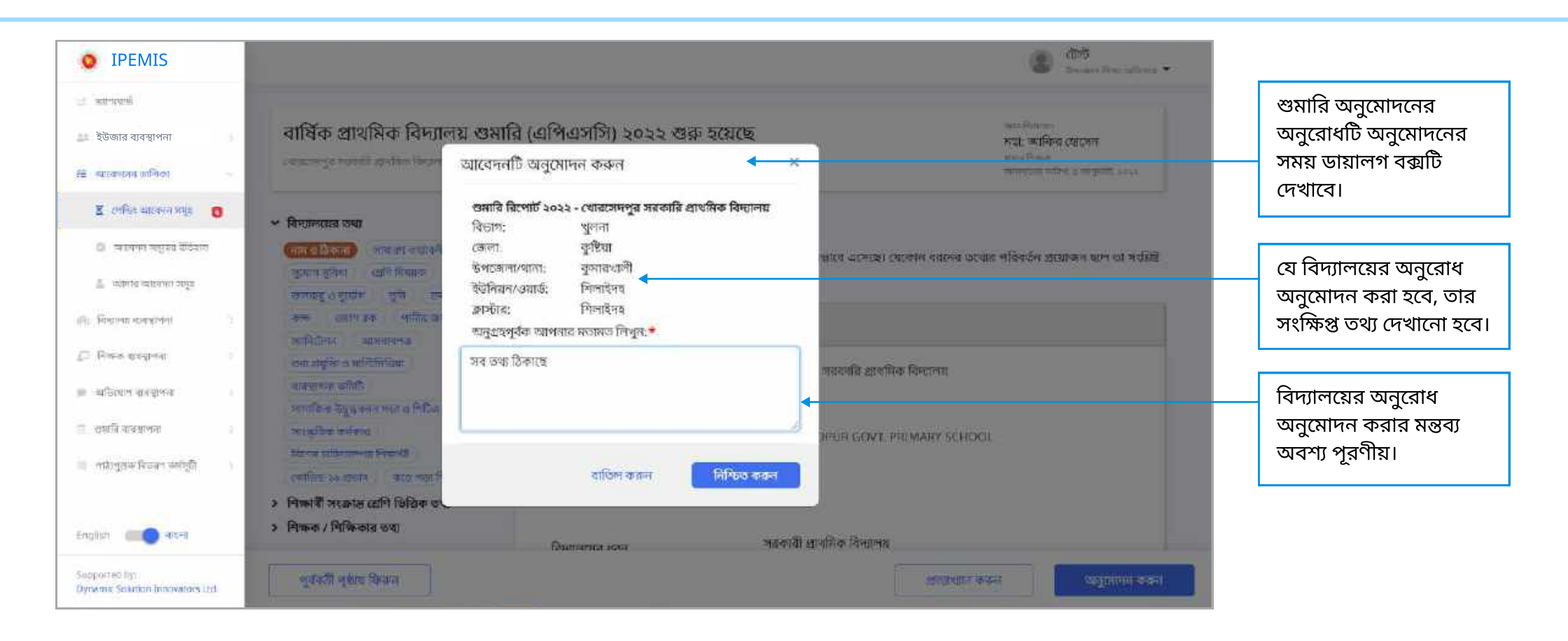

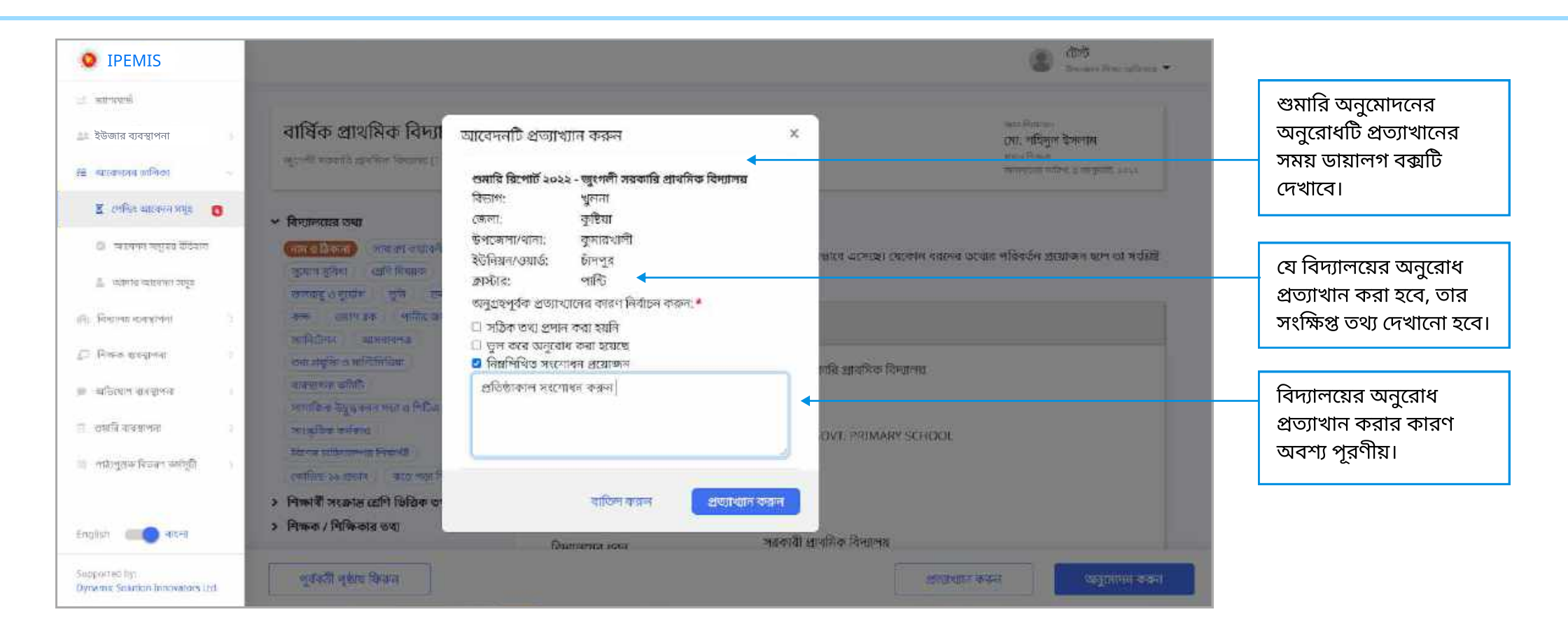

| • IPEMIS                                                                    |                                                                                                    | মোন কেবল ইসলাম                                                  |
|-----------------------------------------------------------------------------|----------------------------------------------------------------------------------------------------|-----------------------------------------------------------------|
| 2 smore                                                                     |                                                                                                    |                                                                 |
| া আৰু কান্দ্ৰণাৰ                                                            |                                                                                                    |                                                                 |
| ইউজার ব্যবস্থাপনা                                                           |                                                                                                    |                                                                 |
| i ang na kang sa sa sa sa sa sa sa sa sa sa sa sa sa                        |                                                                                                    | 0                                                               |
| 5. artister                                                                 |                                                                                                    | $(\checkmark)$                                                  |
| ande ski ødernins                                                           | নিমনিশিচ মন্দের ব                                                                                                    | চ্যারি হয়জন্মের আজন্দের করা মহয় হ                             |
| ig messake                                                                  | ানমণা বত কুলেম ব                                                                                                    | সনাম সমন্দভাবে আগতেচ করা ধরেছে।<br>জলেশী সরকারি প্রাথমিক বিশালয |
| a of contraction of a                                                       | ।                                                                                                    | 119430                                                          |
| <ul> <li>accessingly them</li> </ul>                                        | .*<br>विद्यम:                                                                                                    | युवना                                                           |
| Toman miner self.                                                           | (जन्म)                                                                                                    | বুটিয়া<br>নেশ সময়বালী                                         |
| ik. Burns nargens                                                           | Biogramma and a second second s | ands: Brie-1a                                                   |
| C Permanent                                                                 | চালিক                                                                                                    | लासि                                                            |
| # 45000 KH2418                                                              |                                                                                                    |                                                                 |
| Wegather II                                                                 | Tride Storiers Long                                                                                                    |                                                                 |
| $\mathcal{Z}_{0}$ , with gase fitners and $\underline{\mathcal{Q}}_{1}^{0}$ |                                                                                                    |                                                                 |
|                                                                             |                                                                                                    |                                                                 |
|                                                                             |                                                                                                    |                                                                 |
| Susperved by:<br>Dynamic Soution Internation, Ltd.                          |                                                                                                    |                                                                 |

সফলভাবে শুমারি অনুমোদন করা হলে সিস্টেম এই অভিনন্দন মেসেজ দেখাবে

| • IPEMIS                                                                                 |                                                                         |                                              |                                                    | (মা: রুহুল ইসলাম<br>জনসংগঠনা গোলার ক        |                                                 |
|------------------------------------------------------------------------------------------|-------------------------------------------------------------------------|----------------------------------------------|----------------------------------------------------|---------------------------------------------|-------------------------------------------------|
| Le menore                                                                                |                                                                         |                                              |                                                    |                                             |                                                 |
| ইউজার ব্যবস্থাপনা                                                                        | বার্ষিক প্রাথমিক বিদ্যালয় ২                                            | ঃমারি (এপিএসসি) ২০২২ শুরু হয়ে               | ছে                                                 | পশা শিক্ষাল<br>মহা: জাবিদ্য হোমেন           |                                                 |
| হৈ ব্যাকেদনের রালিকা 🔹                                                                   | ागव्यमञ्जूस जनसभी खश्मिक विस्तालन († 1956                               | 2), कुमाजवाली, कुलिया, कुल्ल                 |                                                    | statutier uppelie auforgt noen<br>Nets gewa |                                                 |
| 🖁 গেনিয় আনেনৰ সমূহ 👩                                                                    | 👻 বিদ্যালয়ের তথ্য                                                      | বিদ্যালযের তথা                               |                                                    |                                             |                                                 |
| 🗇 স্মর্থনন সন্তুরে ইতিহাস                                                                | (নাম শুক্তিকাৰা) সম্বেরণ তথ্যাবনী                                       | নিম্নোক্ত তথ্যগুলো বিদ্যালয় এবং শিক্ষক মডিউ | ল থেকে স্বয়ংক্রিয়ন্তাবে এসেছে। যেকোন ধরনের তব্যে | র পরিবর্তন প্রয়োজন হলে তা সংমিষ্ট          |                                                 |
| 🌲 स्थालवा स्वतंत्रभाग अन्त्व                                                             | ন্দুযোগ সুবিধ্য প্রেণি বিষয়ক<br>জলবাবু ও নুর্যোগ জুনি ভাবন             | মন্ডিউলে পরিবর্তন করতে হবে।                  |                                                    |                                             |                                                 |
| ही। विद्यालय समयहनामा 🦄                                                                  | কন্দ এয়াগ রক পানীয় জন<br>স্থানিট্রশন অসবানপত্র                        | বিদ্যালয়ের নাম ও ঠিকানা                     |                                                    |                                             |                                                 |
| 🗇 সিলচক ব্যৱস্থাপথা 👘 ।                                                                  | তথ্য প্রযুষ্টি ও মাল্টিমিডিয়া                                          | বিদ্যালয়ের নাম (গেজেট অনুযায়ী)             | খোরসেদপুর সরকারি প্রাথমিক বিদ্যালয়                |                                             |                                                 |
| ার্জ আভিযোগ নাওয়েগনা ।                                                                  | ৰাবন্দ্ৰশয় কামিট<br>জন্মকিক উভয়করন সভা ও শিচিত                        | বাংলায                                       |                                                    |                                             |                                                 |
| 🕀 প্ৰসাহি ৰাৰখাপনা 👘                                                                     | সাংস্কৃতিক কাৰ্যিয়াও<br>                                               | বিদ্যালয়ের নাম (গেজেট অনুযায়ী) In          | KHORSHEDPUR GOVT. PRIMARY SCHOO                    | L .                                         |                                                 |
| ा आहीतिषक एकटका कर्यांत्रीलाः ।                                                          | থিলার চাহিলাসম্পন্ন নিজার্থী<br>মোর্চিড-১৯ প্রতার আড পার শিশু           | English                                      |                                                    |                                             |                                                 |
|                                                                                          | > শিক্ষাৰ্থী সংক্ৰান্ত শ্ৰেণি ডিগ্ৰিক তথ্য<br>> শিক্ষক / শিক্ষিকার তথ্য | বিদ্যালয়ের কোন্ড                            | 119362                                             |                                             | এই পেজে থাকাকালীন অন্য<br>কোন শিক্ষা অফিসার যদি |
| Supported by:<br>Durantic Solar ton Innovatives Ltd.<br>Ops lemissinnovators up inequest | সতর্কতা<br>এই আবেদনাট ইতিনধ্যে প্রদেস হয়েছে                            | । অনুগ্রহণুর্কক ফিরে মান।                    | ▲                                                  |                                             | এই আবেদনটি রিভিউ করে<br>ফেলেন তাহলে এই এরোর     |

| MIS             |                                                                                                    |                                                            |                                                        | জেলা শিক্ষা আইসার <del>-</del><br>জেলা শিক্ষা আইসার <del>-</del>                                               |
|-----------------|----------------------------------------------------------------------------------------------------|------------------------------------------------------------|--------------------------------------------------------|----------------------------------------------------------------------------------------------------|
| e -             | বার্ষিক প্রাথমিক বিদ্যালয় গুমারি (এৎি<br>জলক্ষা (১০০০০, জালকার, ক্লাল, হারাচ                           | ধ্বসসি) ২০২২ শুরু হয়েছে                                   |                                                        | রণ উপ্রেয়ন<br>মানেক যাহ<br>একা সামন<br>সেক ক্রায়ে বিভাগ বিভাগ বিভাগ                                          |
| entre=          | ৵ মিন্দ্রাশরের তথ্য                                                                                     | বিদ্যালয়ের তথ্য                                           |                                                        |                                                                                                    |
|                 | <mark>दिताली प्रियेग्रा)</mark> मामाला जधानी, पुरावय सुप्रेम<br>असमितिमाठ सन्तर्व्य अध्ययन युक्ते स्वान | নিয়ারার্য হারাধানো বিদ্যালয় এবং পিয়ক করিটাল থেকে স্বাহা | উদ্দেলতে এলেছে। সেতেন্স ধবনের তা ধার পরিষঠান প্রযোজন হ | লে তা মংগ্ৰিম মাজিনাল পরিবর্তনে করায়ে প্রথম                                                                   |
| enure.          | রাক্ষ রেয়াগ রাজ প্রানিয়েরান<br>রাজ্যখন্য ৬বং প্রস্তুতি ৬ বালিরিনিয়া                                  | বিদ্যালয়ের নাম ও ঠিকানা                                   |                                                        |                                                                                                    |
|                 | वाण्यसम्बद्धाः क्रमिति<br>भाषार्थस्वर विद्युप्रस्थवा स्वतः १ मिन्द्रियः                                 | কিদ্যালয়ের নান।গেঁকেট অনুক্ষায়ী। বাংলায                  | ડડથબ્લ બ્લૂબ                                           |                                                                                                    |
| t (             | neigibe asiain Reva athanna fandt :<br>actives sectora                                                  | Generation and (atoms agently in English                   | Bingal School                                          |                                                                                                    |
| -               | > নিক্ষার্থী সংক্রান্ত শ্রেমি ডিরিক হায়<br>> নিক্ষার / নিক্ষিতার হুনা                                  | কিলেয়ের (কাচ                                              | 467147                                                 |                                                                                                    |
| ter angli       |                                                                                                    | विभग्नलद्यान सत्रम                                         | ধগলিব স্থল                                             |                                                                                                    |
| an silve.       |                                                                                                    | দ্বিতাগ                                                    | गार्थ्य                                                |                                                                                                    |
| ware report     |                                                                                                    | স্পেলা                                                     | រត្ត ដែរដ)                                             |                                                                                                    |
| पुक्रिय ≓ि<br>1 |                                                                                                    | উপজেলা/বানা                                                | নাউদকান্সি                                             |                                                                                                    |
| e- alta ege     |                                                                                                    | इदिनियन//अगर्फ                                             | ্টাইগ্রি                                               |                                                                                                    |
| providence (16) | পুরুর টা শৃষ্ঠার ভিক্রণ                                                                                 | নতামান কোন প্রধানি অধিকোন সভিধ মেই। অনুবাধনী অ             | कृष्ठाप्तन वा धारिक रूपा घारव ता।                      | area and a second second second second second second second second second second second second second second s |

ীমা শেষ হয়ে নুমোদনের মোদন বা প্রত্যাখান করা যাবে না।

# শুমারি ব্যবস্থাপনা 🛛 অনুমোদিত শুমারির তালিকা

| • IPEMIS                                         |                                                                        |        |             |                                  |           |                                                                                                    |               | (মা:     | রুহুল ইসলাম           |                            |
|--------------------------------------------------|------------------------------------------------------------------------|--------|-------------|----------------------------------|-----------|----------------------------------------------------------------------------------------------------|---------------|----------|-----------------------|----------------------------|
| และ (และสองน์                                    | অনুমো                                                                  | দিত শু | মারি সমুহ   |                                  |           | ्रिम त्यावः त्यापि स्टब व                                                                                                    | gana agaata a | Q TURNIN | নভ যিচ্ল্টান 🗲        |                            |
| 💷 ইউজার ব্যবস্থাপনা                              |                                                                        | 40     |             | Gentennessen                     |           | The state of the state of the s |               | Gunta    | Grant 🛨               | এখান থেকে অনমোদিত          |
| ् वद्याप्रसः सम्राजन                             | বজন                                                                    | 10     | স্কুল কোন্ড | ાવનાાલદાક લામ                    | 891973153 | @ MCONTRACTOR                                                                                                    | Content       | াবভাগ    | INDER                 | শ্রমারি সমহ সার্চ করা যাবে |
| 1. production and product                        | 2022                                                                   |        | 229846      | জুংগলী সরকারি প্রাথমিক বিদ্যালয় | পাল্টি    | কুমারখালী                                                                                                    | কুষ্টিয়া     | भूलता    | শেখ্যুস               |                            |
| ি আকোনসার হানিজা                                 | 2022                                                                   |        | 850540      | যবগুনা ল্যাৰৱেটবী কে জি স্কুল    | ফুলকুন্ধি | বহগুনা সদর                                                                                                    | বরগুনা        | বরিশ্যল  | লেবুল                 |                            |
| Ar सिम्हणह वासपुरिष्ठा                           | প্রতি পাত্রায় 🕞 👻 2 টা এট্ট্রির মধ্যে 1 স্বেকে 2 পর্যন্ত সেখানো হচ্ছে |        |             |                                  |           |                                                                                                    |               | T L      | এই তালিকায় দেখা যাবে |                            |
| (2) Proves standbase                             |                                                                        |        |             |                                  |           |                                                                                                    |               |          |                       |                            |
| 🗰 व्यस्तियांग कटसुरमभा                           |                                                                        |        |             |                                  |           |                                                                                                    |               |          |                       |                            |
| 🖞 এমানি বাবস্থাপনা                               |                                                                        |        |             |                                  |           |                                                                                                    |               |          |                       | বিদ্যালয়ের শুমারির তথ্য   |
| 🗵 শনুমোগিত প্রশানী গলুর                          |                                                                        |        |             |                                  |           |                                                                                                    |               |          |                       | বিস্তারিত ভাবে দেখা যাবে   |
| 😳 গুমাৰি ৰাণ্ডিত বিশ্বালয়                       |                                                                        |        |             |                                  |           |                                                                                                    |               |          |                       |                            |
| া লাইলুমাক বিভৱণ কৰ্মচুটা                        |                                                                        |        |             |                                  |           |                                                                                                    |               |          |                       |                            |
| English: CO atten                                |                                                                        |        |             |                                  |           |                                                                                                    |               |          |                       |                            |
| Supported by<br>Dynamic Solution Innovators Ltd. |                                                                        |        |             |                                  |           |                                                                                                    |               |          |                       |                            |
কোন বিদ্যালয় নির্দিষ্ট সময়সীমার মধ্যে অনুমোদিত শুমারির রিপোর্ট জমা দিতে না পারলে তাদের তালিকা এই পেইজে দেখা যাবে।

| • IPEMIS                                                                                                    |                                                           | 😰 মো: রুহুল ইসলাম                                      | শুমারি অনুমোদনহীন                       |                                                 |
|----------------------------------------------------------------------------------------------------|-----------------------------------------------------------|--------------------------------------------------------|-----------------------------------------|-------------------------------------------------|
| 107-007-000 million                                                                                                    | শুমারি অনুমোদনহীন বিদ্যালয়ের তালিকা                      | gave on gove on                                        | গার বরুমান কর 🔍 🖉 আর্ডেডাম্পর ফিন্টার 🗯 | াবদ্যালয়েগুলোর তালেকা<br>এখানে দেখা যাবে       |
| ১৯৯ ইউজার ব্যবস্থাপনা                                                                                                    |                                                           |                                                        |                                         |                                                 |
| ্ৰ ইইনিয়ন গ্ৰয়াৰ্চ ব্যবহাৰণৰ                                                                                                    |                                                           |                                                        |                                         |                                                 |
| "1" have a state of the                                                                                                    | MAJ GRAM GOVT. PRIMARY SCHOOL                             | ¥                                                      | अधिम्स गणालयम् •                        | "ম্যানেজ" এ ক্লিক করলে<br>"প্রাচ্যসমূলক চাচিন্ন |
| া আকোনসার ব্যলিকা                                                                                                    |                                                           |                                                        | স্বাইগার আগাড়েট হরেছে, ২৯ মূল, ২০২১    | শান্ত্যপুত্তবেদ্ধ আহল।<br>পান্তবের জনস্যাদন"    |
| St. Knews andten                                                                                                    | ন্ধুন কোন্ড বিদ্যাপ জেলা ই<br>১১৯৩৬০ খুব্বনা কুষ্টিয়া ব্ | পেকেলা/খানা রুগটার ইউনিয়া<br>চুমারখালী শিলাইদহ শিলাইদ | त.८९॥।ई<br>द                            | অপশনটি দেখা যাবে।                               |
| $T_{\rm const}$ .<br>Hence with dependence $T_{\rm const}$ , the set of the set of the set o | विम्तामरहव श्रवम                                          | প্রধান শিন্দাক                                         |                                         |                                                 |
| 🍅 व्यक्तियांत कटस्टलमा                                                                                                    | সরকারী প্রাথমিক বিদ্যালয়                                 |                                                        |                                         |                                                 |
| 🖽 এমারি ব্যবস্থাপনা                                                                                                    |                                                           |                                                        |                                         |                                                 |
| 🔟 অনুমোদিত প্রমারি সমূহ                                                                                                    | 63% বেলগাছি সরকারি প্রাথমিক বিদ্যালয়                     |                                                        | अधिवृद्ध स्थारस्थक *                    |                                                 |
| 🖂 ওমানি বাজীত বিশ্বাসম                                                                                                    | Anna anna Anna Anna Anna Anna Anna Anna                   | 1                                                      | পাঠাপুস্তকের চাহিদাপ্রদানের অনুমোদন     |                                                 |
| া পাইপেরক বিভয়ণ কটাটা                                                                                                    | জুলা চমত নির্বাল কেলে ও<br>১১৯৫৬১ ব্রুজনা বুমন্টিয়া বু   | পেজেলাগেল রাসের বড়সার<br>চুমারখ্যাদী থিলাইসহ থিলাইদ   | n/olena<br>R                            |                                                 |
| #nglis) ( CO strent                                                                                                    | নিদ্যালয়ের ধরন<br>সারকারী প্রাথমিক বিদ্যালয়             | প্রামান <sup>হিচ</sup> াল্যক                           |                                         |                                                 |
| Bagginning by<br>Dynamic Selecton Innovators Ltd.                                                                                                    |                                                           | 1                                                      |                                         |                                                 |

- 💿 সাইড মেনুর "শুমারি ব্যবস্থাপনা" এর নিচে "শুমারি ব্যতীত বিদ্যালয়" থেকে এই পেইজে আসতে পারেন।
- বিদ্যালয়গুলোর শুমারির তথ্য অনুযায়ী বই এর চাহিদা জমা দিতে হয়। কোন কারণে সময়ের মধ্যে শুমারি অনুমোদিত না হলে বইএর চাহিদা জমা দেওয়া যায় না। শিক্ষা অফিসারগণ বিশেষ ব্যবস্থায় বিদ্যালয়গুলিকে পাঠ্য পুস্তকের চাহিদা জমাদানের অনুমতি দিতে পারেন।

## শুমারি ব্যবস্থাপনা

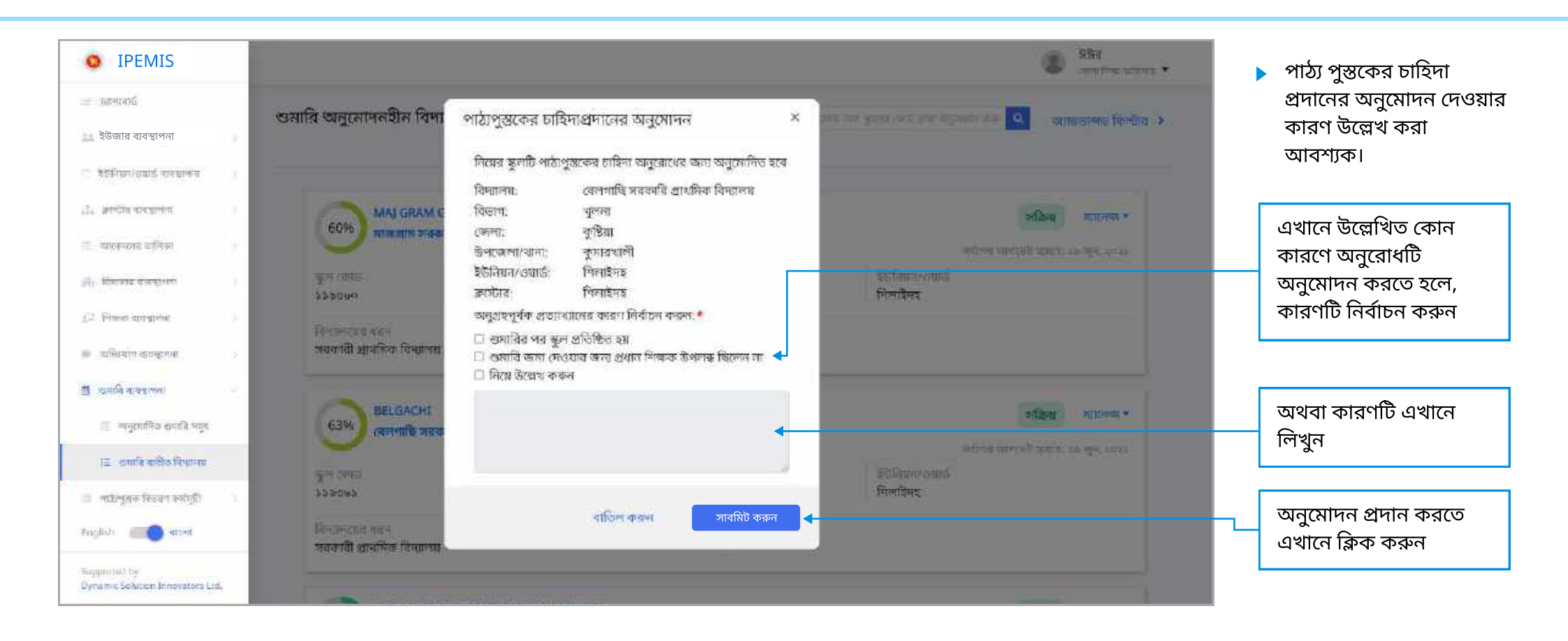

## শুমারি ব্যবস্থাপনা

| • IPEMIS                                          |    |                 |                                             |                                         | মো: রুহুল ইসলাম |
|---------------------------------------------------|----|-----------------|---------------------------------------------|-----------------------------------------|-----------------|
| in (167951)ú                                      |    |                 |                                             |                                         |                 |
| 🔜 ইউজার ব্যবস্থাপনা                               |    |                 | ~                                           | <u></u>                                 |                 |
| া মহাবিদ্যাগ্ৰয়াই কোৱাকৰ                         |    |                 | (~                                          |                                         |                 |
| I. millionegreen                                  |    |                 | জাতিন                                       |                                         |                 |
| া আকোতার হানিকা                                   |    | আপনি সফলভাবে দি | জাওঁ<br>য়েন্স ওমারি অনুমোদনহীন বিদ্যালয়ের | জন্য একটি নতুন পাঠাপুস্তক চাহিনা অনুরোধ | তৈরি করোহাল     |
| भी। सिंग्लाब केल्हाला                             |    |                 | মাজগ্রাম সরকারি :                           | প্রাথমিক বিদ্যালয়                      |                 |
| 73. House studiest                                |    |                 | - মুল (কান্ড)                               | 119360                                  |                 |
|                                                   |    |                 | বিতাগ                                       | খুলনা                                   |                 |
| <ul> <li>attention startion with</li> </ul>       |    |                 | ८७त्माः                                     | রুবিটিয়া                               |                 |
| 🖽 এনারি বাবস্থাপনা                                |    |                 | উপকোলা/থানো:                                | কুমারখালী                               |                 |
|                                                   |    |                 | ইউনিয়ন/ওয়ার্ড:                            | শিলাইদয                                 |                 |
| 🔠 স্পনুয়োসিত প্রথারি পলুষ                        |    |                 | ক্লাস্টাব:                                  | ন্যিলাইন্দহ                             |                 |
| া তলাৰি ৰাজিক বিশ্বালয                            |    |                 |                                             |                                         |                 |
| া পাঠলোৱাক বিভৱণ কৰ্মানুহী                        |    |                 | গুমারি ব্যস্তীত বিদ্যালয়ে                  | র ডালিকায় কিরে যান                     |                 |
| #nglis): CO atter                                 |    |                 |                                             |                                         |                 |
| Bupported by<br>Dynamic Selection Innovators Lite | a. |                 |                                             |                                         |                 |

🕨 নতুন পাঠ্যপুস্তক চাহিদার অনুরোধ তৈরি করতে পারলে সিস্টেম আপনাকে এই অভিনন্দন মেসেজ দেখাবে।

**প্রাথমিক শিক্ষা অধিদপ্তরের কর্মকর্তা এবং সুপার অ্যাডমিন** চলমান শুমারির মেয়াদ বাড়াতে বা নিষ্ক্রিয় করতে পারেন।

| • IPEMIS                                                                                                    | নায় জ্বব ইসন্য<br>- ক্ষেত্র হাল                                                                                                    |                                            |
|----------------------------------------------------------------------------------------------------|----------------------------------------------------------------------------------------------------|--------------------------------------------|
| াল অসমের্চ<br>৫ একা ব্যবহানত                                                                                                    | শুমার্ত্রি ২০২২ সক্রিয়<br>গুমারি মাধিদেন এখন মার্কায় আপনি শেষ তরিখ সম্পাদনা করে দেশন দীর্ঘানিত করতে পারচন                                                                                                    |                                            |
| Signal alaquinal serence Signal alaquinal serence Signal alaquinal serence Signal serence Signal serence  Signal serence | Serie and a serie of an and a serie of an and a serie and a serie and a serie and a serie and a serie and a serie and a serie and a serie and a serie and a serie and a serie and a serie and a series and a series | তারিখ সম্পাদনা করতে<br>এখানে ক্লিক করুন    |
| English and and<br>Separately<br>Dynamic to Line Procession, Line                                                                                                    | আলসি বাই বাইমান অসিবেশন নিস্কিয় করেন, জুলগুলি নাবে আসের ভালার জনাবি ক্রমা নিচে পরবে না। নিস্কিয়া বিশ্বনা নিস্কিয়া বিশ্বনা                                                                                                    | শুমারি নিষ্ক্রিয় করতে<br>এখানে ক্লিক করুন |

বই বিতরণ কর্মসূচী প্রাথমিক শিক্ষা অধিদপ্তরের জন্য অত্যন্ত গুরুত্বপূর্ণ একটি মডিউল। বইএর চাহিদা জমা দেওয়ার সময়সীমা ড্যাশবোর্ডে নোটিফিকেশন বারে দেখানো হবে।

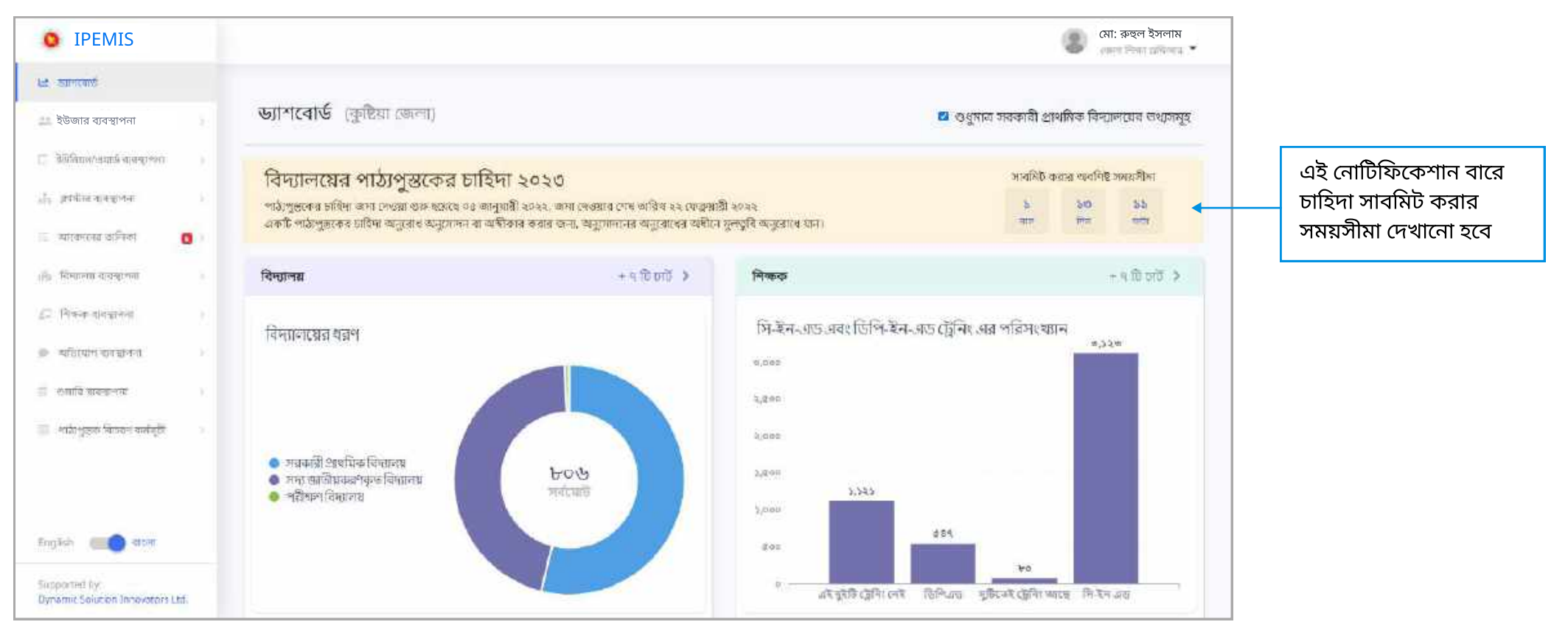

🕨 শিক্ষা অফিসারগণ বিদ্যালয়ের জমাকৃত চাহিদার অনুরোধ সমূহ অনুমোদন বা অস্বীকার করতে পারবেন।

# পাঠ্যপুস্তক বিতরণ কর্মসূচী | পাঠ্যপুস্তক চাহিদার অনুমোদন

| • IPEMIS                                       |                           |                                                                                                    |         | মো: রুহুল ইসলাম                            | <del>.</del>            |                                      |
|------------------------------------------------|---------------------------|----------------------------------------------------------------------------------------------------|---------|--------------------------------------------|-------------------------|--------------------------------------|
| - และสองน์                                     | পেন্ডিং আবেদন সমহ         |                                                                                                    | 107     | Q managanana filmikar                      | জমাকত চ                 | াচিদার                               |
| ইউজার ব্যবস্থাপনা                              |                           |                                                                                                    |         | NORMONA PROVINCIA                          | আনামূহত হ<br>— অনরোধগু  | লা তালিকা                            |
| : মইটাফনতায়ের ব্যায়ান্দন                     |                           |                                                                                                    |         |                                            | আকারে এ                 | ।খানে দেখা যাবে।                     |
| L prosent )                                    | সাৰজেন্ট<br>ত্ৰাধ্যসমূহনৰ | পাঠ্যপুদ্রকের চাহিদা ২০২৩ - জুংগলী সরকারি প্রাথমিক বিদ্যালয়<br>পাঠ্যপুস্তক চাহিদা অনুমোদনের অনুরোধ          | 3       | বননিটের ভারিছা৬ জানুয়ারী, ২০২২ ১:১৯ 194   |                         |                                      |
| আকোতার ভর্তনিয়া -                             | প্রকার<br>জ্যাবেণ্দলকরী । | মো: শহিপুল ইসলাস                                                                                             |         | विगिटमेंडे वन्त्रमा                        | অনুরোধগু                | লো মূল্যায়ণ                         |
| 🖁 (sige under sifa 🚦                           |                           | zavenulou 🗰 ozznek znaju                                                                                     |         |                                            | করতে এখ                 | ানে ক্লিক করুন                       |
| 🗇 าสมองค หหูเญล ชีวิญาท                        | भाषालल्खे                 | 156503 বরইচারা রেজিঃ বেঃ প্রাঃ বিদ্যালয় (সদ্য জাতীয়করণকৃত বিদ্যালয়) শিক্ষার্থ<br>সংক্ষিপ্রসার আপডেট আবেদন | নিদের স | বর্থনিটের জরিখ ৯ জানুয়ার্যী, ২০২২ ১:১০ PM |                         |                                      |
| 🏦 আদান আরেন্দা সমূহ                            | আরেমচন্দ্র<br>প্রকার      | শিক্ষার্থীদের সংক্ষিপ্তসার হালনাগাদের আবেদন                                                                  |         | জিভিউ কৰন্য                                |                         | নিয়ানিক দেখাল                       |
| ে বিধ্যালয় ব্যবস্থাপনা 🤉 🖓                    | আবেদককার্দ্রী (           | মোঃ আব্যুল কাইয়ুম                                                                                           |         |                                            | অনুরোবের<br>এই কার্ডগ্র | । বস্তা।রত দেখেরে<br>লোয় ক্লিক করুন |
| 2 শিক্ষক ব্যৱহালনা                             |                           |                                                                                                    |         |                                            |                         |                                      |
| যন্তিযোগ ব্যৱস্থাপনা 🔹 🔅                       | প্রতি পাতায় ১০ 🗸         | 2 টা এন্ট্রিয় মধ্যে 1 বেবে 2 পর্যন্ত দেখালো হ                                                               | 806     |                                            |                         |                                      |
| হায়াৰি ব্যৱসাপনা                              |                           |                                                                                                    |         |                                            |                         |                                      |
| iglio): 💼 🔵 vitteri                            |                           |                                                                                                    |         |                                            |                         |                                      |
| ippininat by<br>mamic Selacion Innovators Ltd. |                           |                                                                                                    |         |                                            |                         |                                      |

- পাঠ্যপুস্তক চাহিদার আবেদন সমূহ সাইডমেনুর "আবেদনের তালিকা" এর "পেন্ডিং আবেদন সমূহ"তে দেখা যাবে।
- 🕨 শিক্ষা অফিসারগণ অনুরোধগুলো মূল্যায়ণ করবেন এবং মূল্যায়ণ অনুযায়ী অনুমোদন বা অস্বীকার করবেন।

চাহিদা অনুমোদনের আবেদনে ক্লিক করলে এই পেইজটি দেখা যাবে।

| <ul> <li>IPEMIS</li> <li>আছেমার্ট</li> </ul>                                                       | ি মো: আসিফ আসলাম<br>লেন চিনা আৰু ব<br>ব                                                                  |    | কোন বিদ্যালয়ের বই এর<br>চাহিদার বিস্তারিত এই                            |
|----------------------------------------------------------------------------------------------------|----------------------------------------------------------------------------------------------------|----|--------------------------------------------------------------------------|
| 🏜 ইউজার ব্যবস্থাপনা                                                                                | পাঠ্যপুস্তক চাহিদা ২০২৩<br>মা: শহিদুল ইসনাম<br>সাণা নিকল                                                 |    | পেইজে দেখা যাবে                                                          |
| ्री प्रार्थितावर्थनावर्थने व्यवस्थितः ।<br>तोः ज्ञानेनेस्ट स्वरूपितः ।<br>स्ट्रायान्तरस्य अनिताः – | সমানাচায় আছে এন স্বান্ত ১০০১<br>> বিদ্যালয়ের তথ্য > গঠ্যপুস্তক চাহিদার তথ্য > গাঠ্যপুস্তক চাহিদার তথ্য |    | এই বারে জমাদানকারি<br>বিদ্যালয়, প্রধান শিক্ষকের<br>নাম, তারিখ দেখা যাবে |
| 🕱 ्लामिः प्राटनस्य सम्प्र 👩                                                                        | শেরনুচন মানিন্য ১ম শ্রেণী                                                                                |    |                                                                          |
| © नामकल प्रमुख्य विद्यान<br>🔔 ज्यादाय व्याखनन अन्य                                                 | বাংলা মিডিয়াম                                                                                           | ЦЦ | াবদ্যালয়ের তথ্য, পাঠ্যপুস্তক<br>চাহিদার তথ্য দেখতে তাদের                |
| ।<br>নিঃ বিদ্যালয় ব্যৱস্থাপনা ।                                                                   | চাহিদা উদ্বৃত                                                                                            |    | নামের ডপর াক্লক করুন                                                     |
| ্রি বিস্কৃত হায়ন্ত্রপার ।<br>🕐 অভিযোগ ভাগস্থাপার                                                  | 환체하추 개약당 ( 24 0<br>Class 1)                                                                              |    | বিদ্যালয়ের প্রতি শ্রেনীর প্রতি<br>মিডিয়ামের জন্য নতুন বই               |
| ্রি হামারি কবরণের 💦 💡                                                                              | ১ম শ্রেণী                                                                                                |    | এর চাহিদা এবং আগের<br>বছরের রয়ে যাওয়া উদ্বৃত্ত                         |
|                                                                                                    | বাংলা মিডিয়াম                                                                                           |    | বইয়ের সংখ্যা এখানে লেখা<br>থাকবে                                        |
|                                                                                                    | চাহিদা উদ্বৃত্ত                                                                                          | [  | চাহিদার অনুরোধটি                                                         |
|                                                                                                    | আমার বই ৫০ ০<br>প্রাথমিক গণিত ৫০ ০<br>English for Today ৫০ ০                                             |    | অনুমোদিত করতে এই বাটনে<br>ক্লিক করুন                                     |
| English atom                                                                                       |                                                                                                    |    | চাহিদার ডানবোধটি                                                         |
| Supported by:<br>Dynamic Solution Infokators Etc.                                                  | পূর্ববর্তী পৃষ্ঠায় ফিরান অনুমোদন করন্দ 🗸                                                                | ╧  | প্রত্যাখ্যান করতে এই বাটনে<br>কিক করুন                                   |

| IPEMIS                                             |                           |                                                                                                    | মো: আসলাম ইসলাম |                                                |
|----------------------------------------------------|---------------------------|----------------------------------------------------------------------------------------------------|-----------------|------------------------------------------------|
| ःः ातन्त्रकार्यः                                   | > বিদ্যালয়ের ভায         | inen ops                                                                                                    |                 |                                                |
| ইউজার ব্যবস্থাপনা                                  | > পাঠাপুস্তক চাহিদার তথ্য | প্রাথমিক শশিও। 24 0<br>পাঠাপমক চাহিনা নিশ্চিম করনে X                                                                      |                 |                                                |
| ে ইইনিচন এচের্চ বান চাকন 🕖                         | (HELINEO SIGN)            | - In The out in the second                                                                                                |                 |                                                |
| ala amina arapten ().                              |                           | নির্মানিখিত স্কুন্দের প্রাঠাপুম্তক চাহিদা অনুসোদন করা হবে<br>পাঠ্যপুন্তকের চাহিদা ২০২৩ - জুংগলী সরকারি প্রাথমিক বিদ্যালয় |                 |                                                |
| III স্বার্যনালের ভার্টনিয়ন —                      |                           | বিভাগ: খুলনা লো<br>চেন্দা: কাইয়া                                                                                         | রেশী            |                                                |
| S the summer with S                                |                           | উপজেলাথানা: কুমারখালী<br>ইউনিয়ন প্রদার উদদেশ                                                                             |                 | অনুমোদনের আগে আপনার                            |
| <ol> <li></li></ol>                                |                           | র্জনাওরাও: তান হুম<br>ক্রাইটার: পান্টি                                                                                    |                 | .  মতামত লেখুন। এহ মন্তব্য<br>অবশ্য প্রব্যীয়। |
| ্র আবার আরবন্দা সমূহ                               |                           | অনুগ্রহণুর্বক আপনার মতামত নিখুন্দ্র:*                                                                                     |                 |                                                |
| জা বিধানক ব্যবহাগনা                                |                           |                                                                                                    |                 |                                                |
| D Prove strategy (                                 |                           |                                                                                                    |                 | চাহিদাব অনবোধটিব                               |
| ্য অভিযোগ ক্রমন্থাপনা 🕠                            |                           |                                                                                                    |                 | অনুমোদন নিশ্চিত করতে                           |
| 🗮 ম্যাচৰি ৰাৰস্থাপনা 🕓                             |                           | ার্থিল করন্দ্র নিশ্চিত কর্মন                                                                                              |                 | এই বাটনে ক্লিক করুন                            |
| #nglis): 💼 💽 stried                                |                           |                                                                                                    |                 |                                                |
| Bagginning, by<br>Opnamic Solarion Innovators Ltd. | শূৰ্বৰাটী পৃষ্ঠাৰ বিষয়ন  |                                                                                                    | manum was       |                                                |

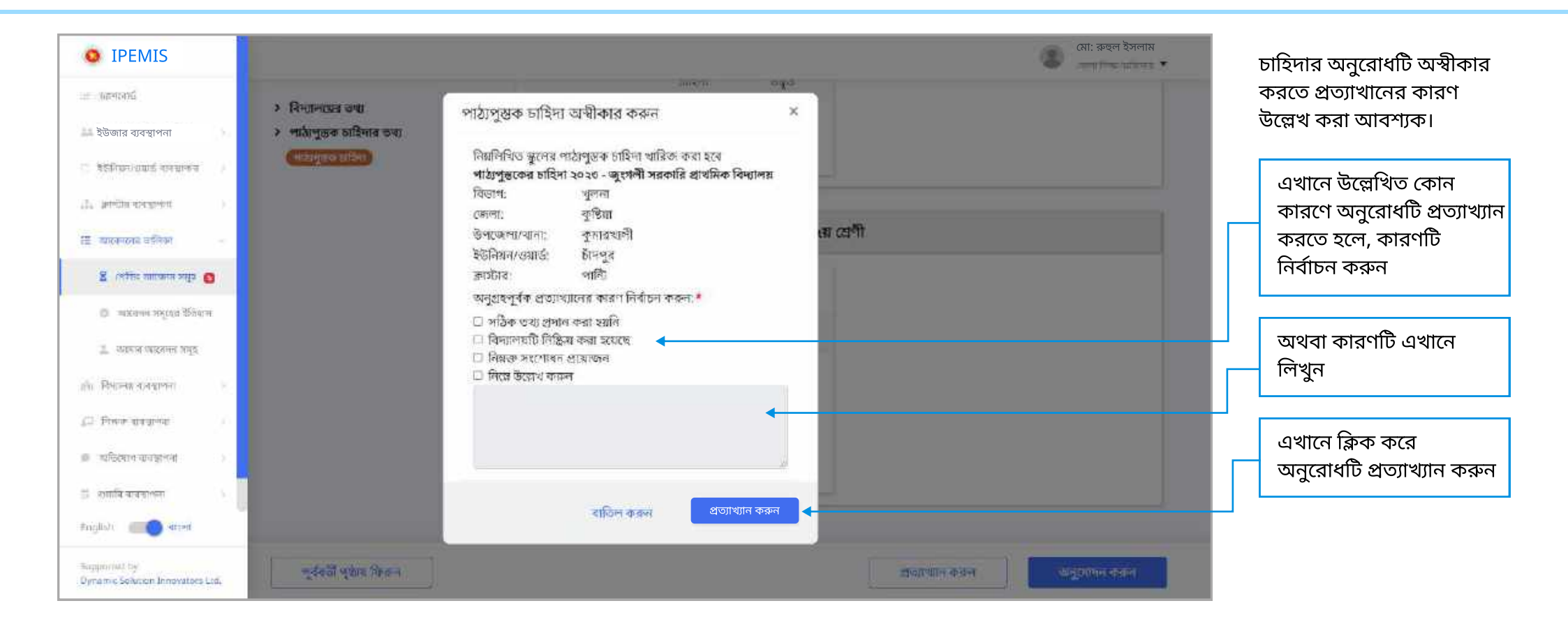

# পাঠ্যপুস্তক বিতরণ কর্মসূচী | জমাকৃত চাহিদা সমূহ

| • IPEMIS                                         |           |       |           |                                     |                       |                            |              | <b>@</b>   | মো: রুহুল ইসলাম<br>হার্মান্ডার্যন |                                                  |
|--------------------------------------------------|-----------|-------|-----------|-------------------------------------|-----------------------|----------------------------|--------------|------------|-----------------------------------|--------------------------------------------------|
| ः सामास्त्रात्वे<br>१२ स्थल कार्यक्रमनाः         | জমাকৃত    | চাহিদ | সমূহ      |                                     |                       | ्रिम् (गर्भ) बार्ग कड्रावर | ngmatsi wave | Q 2013/014 | ত যিল্টার 🗲                       | যে সকল বিদ্যালয়ের                               |
| ইউজার ব্যবস্থাপনা                                | বছর       | t.    | স্থুল কোড | বিদ্যালয়ের নাম                     | র্ক্ষাস্টার           | উপজেলা/বানা                | জেলা         | বিভাগ      | ক্রিয়া 🗲                         | পাঠ্যপুস্তকের চাহিদা<br>অনমোদিত হয়েছে, তার      |
| া ইউনিজন/কাৰ্য্য ব্যবহাগৰা ()                    | 2020      |       | 329800    | জুংগলী সরকারি প্রাথমিক বিদ্যালয     | পান্টি                | কুমারখালী                  | কুষ্টিনা     | খুন্সন্য   | লেশ্বল                            | একটি তালিকা দেখা যাবে                            |
| । ক্লেন্টান নাৰক্সপাৰ্য 🕠                        | 2020      |       | 202900    | চর বাগাট সরকারি প্রাবয়িক বিদ্যালয় | ৰাণ্ণাট               | মদুখালী                    | করিদপুর      | চাৰণ       | (দল্মন                            |                                                  |
| 🗄 জালীত ভোঁন জনামিগাল্যপথ                        | প্রতি পাত | 11 30 | ×         | 2 টা এল্ট্রির নধ্যে ।               | বেবে 2 পর্যন্ত লেখালে | । श्रम्प्                  |              |            |                                   | কোন বিদ্যালয়ের                                  |
| ार्ग्यकारकाः 📵 🛛                                 |           |       |           |                                     |                       |                            |              |            |                                   | অনুমোদিত পাঠ্যপুস্তক<br>চাচিদ্রা দেখতে বিদ্যালযে |
| া নিদ্যালয় ব্যবস্থাপনা 🕠                        |           |       |           |                                     |                       |                            |              |            |                                   | নামে পাশে এই "দেখুন"এ                            |
| 🗆 শিক্ষক ব্যবস্থাপৰ 👘 💡                          |           |       |           |                                     |                       |                            |              |            |                                   | ক্লিক করুন                                       |
| » অভিযোগ চাংয়াননা                               |           |       |           |                                     |                       |                            |              |            |                                   |                                                  |
| তথ্যমি ব্যৱস্থাপনা 🕥                             |           |       |           |                                     |                       |                            |              |            |                                   |                                                  |
| 🖌 নাটাপুত্তক বিতরণ বলাস্ট্রা                     |           |       |           |                                     |                       |                            |              |            |                                   |                                                  |
| nglis): 💼 💽 vitter                               |           |       |           |                                     |                       |                            |              |            |                                   |                                                  |
| ingenties by<br>Jynamic Solution Innovators Ltd. |           |       |           |                                     |                       |                            |              |            |                                   |                                                  |

#### পাঠ্যপুস্তক বিতরণ কর্মসূচী | পাঠ্যপুস্তক লট ব্যবস্থাপনা

যার যার এলাকা অনুযায়ী, পাঠ্যপুস্তক সমূহ লটে পাঠানো হবে। যে সকল লটে উক্ত এলাকা অন্তর্ভুক্ত থাকবে তাদের একটি তালিকা দেখা যাবে।

| • IPEMIS                                         |                                                        | মো: রুহুল ইসলাম                                                        | কোন সনের জন্য<br>প্রাচ্যপ্রয়কের লট বরেয়াপ্রনা        |
|--------------------------------------------------|--------------------------------------------------------|------------------------------------------------------------------------|--------------------------------------------------------|
| internation and a second second                  | পাঠ্যপস্তক লট ব্যৱস্থাপনা সন                           | 175 mile of an attained actain                                         | পাঠ্য পুস্ত কের লচ ব্যবস্থাসন।<br>করা হরে তা এখান থেকে |
| ইউজার ব্যবস্থাপনা                                | तिर्वाह्य कड़न                                         |                                                                        | নির্বাচন করুন                                          |
| ্র মহানিচন এচার্চ বল চালন 🕖                      | 2023                                                   |                                                                        |                                                        |
| 11. Jacob accessor (                             | লট নম্বর : ১২                                          | আলিকাভুক্ত ন্যানেজ 👻                                                   |                                                        |
| া আকোনার হারিজ 🔒 🔒                               | মেনট বই এন সংখ্যা প্ৰাপ্ত ৰই এন সংখ্যা গঢ়<br>৫০ - ব   | চরান্দ্রদের আগ্রনান<br>কৃষ্টিরা, খুলনা • কুমারখ্যন্দী, কৃষ্টিরা, খুলনা | লটের স্ট্যাটাস দেখানো হবে                              |
| No. Respectivelying                              |                                                        |                                                                        |                                                        |
| 2. Anno-dotation -                               | লট নম্বর : ২২                                          | জনিকাভুক্ত স্যান্সেজ -                                                 | লটে মোট বই এর সংখ্যা,                                  |
| 🗩 व्यक्तिशांत वातप्रालमाः 🕞                      | দেটে বই এর সংখ্যা প্রান্ত বই এর সংখ্যা সহ<br>১২ ০ • বু | প্রবাহুলের আবন্ধান<br>কৃষ্টিয়া, খুলনা                                 | প্রাপ্ত বই এর সংখ্যা,<br>গ্রুরস্কেলের ডারস্কান ইত্যাদি |
| 🗇 ন্যমারি বাবস্থাপনা 👘                           |                                                        |                                                                        | তথ্য থাকবে                                             |
| 📖 नाउंग्लुसक विरुवन कर्माडी                      | প্রতিপাতায় ১০ প                                       | 2 টা এন্ট্রির নধ্যে । থেকে 2 পর্যপ্ত দেখানো মচ্ছে                      |                                                        |
| 🏭 लाइपुराक गो।<br>पारस्थला                       |                                                        |                                                                        |                                                        |
| इम्स अद्वेदिव अक्समक 🗐<br>हानुहोस्               |                                                        |                                                                        |                                                        |
| Supported by<br>Dynamic Solution Innovators Ltd. |                                                        |                                                                        |                                                        |

- তালিকাভুক্তঃ লটের বই গুলোর গন্তব্যস্থল তালিকাভুক্ত, তবে এখনো বই লট গন্তব্যে যায়নি।
- আংশিক বিতরণ সম্পন্নঃ লটের বই আংশিক গন্তব্যে পৌঁছেছে, তবে সম্পূর্ণ লট পৌঁছেনি।
- বিতরণ সম্পন্নঃ সম্পূর্ন লট গন্তব্যে পৌঁছে গেছে।

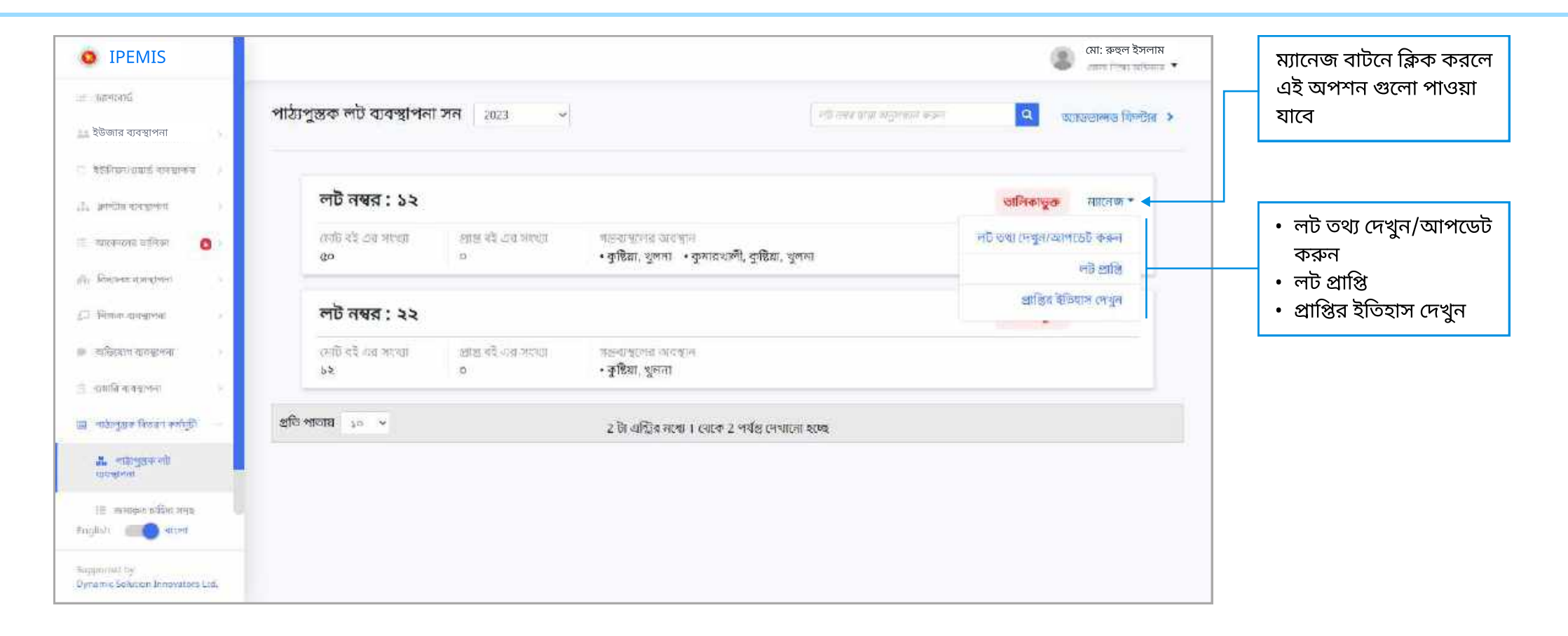

পাঠ্যপুস্তক বিতরণ কর্মসূচী

#### এখানে ক্লিক করে লট প্রাপ্তির ইতিহাস দেখুন

| • IPEMIS                                                          |                                                                                                    | মো: রুহুল ইসলাম                        | এখানে ক্লিক করে লট প্রাপ্তির<br>ইতিহাস দেখুন            |
|-------------------------------------------------------------------|----------------------------------------------------------------------------------------------------|----------------------------------------|---------------------------------------------------------|
| ইউজার ব্যবস্থাপনা                                                 | লট নম্বর 12<br>• কুষ্টিয়া, খুলনা                                                                                                    | ाणियाकुक विंतित्र<br>वाहित्र<br>इतिवास | কবে লট পেয়েছেন, তার                                    |
| 12° hught stellowt                                                | চালান নং * 2234412 প্রাপ্তির তারিখ* 01/03/2022                                                                                                    |                                        | তারিখ দিন                                               |
| ः व्यास्करताः व्हतिस्रगः 🙆 ।<br>🍂 सिन्दानसः समासुनन               | চালান কলি এইস্কান্ড হলের ইটাটাটা টার্ড কর্মন জিলিসেনেড়ে মন্ত্রব্য<br>• নির্দ্রিয়ান চার্চালিটা করিন সালস্বাধীয় সার্ভা হা ১০<br>লেলকাইটান মাজ হবে হাব |                                        | বই এর নাম, শ্রেণি, মাধ্যম<br>–  ইত্যাদি তথ্য এখানে দেখা |
| <ul> <li>ट्री मिलक-वावसालक</li> <li>अक्रियात्र वावसालक</li> </ul> | রইনহর নাম প্রেই মাধ্যম ন্যাদন্দে ইতিদংখ্য রাজনা ১০০ রাজনা ৫০                                                                                           | াজজ সোঁট প্রান্তি                      | যাবে                                                    |
| ্র হামানি ব্যবস্থাপনা ৮<br>আ পাঠালুয়ার নিতরণ কর্মনুটি —          | ৰই প্ৰান্ধ<br>আমার বই প্রান্ধ<br>আমার বই প্রান্ধনা 25 0                                                                                                | 25 75                                  | এখানে কতটি বান্ডেল<br>পেয়েছেন তার তথ্য লিখুন           |
| <b>त.</b> लाहभुवक लो<br>प्रारक्षणन                                | CONTRACT, TAUDRING                                                                                                    |                                        |                                                         |
| ill mention differ and<br>#nglid:                                 |                                                                                                    |                                        | মন তথ্য প্রবর্ণ করা হলে                                 |
| Baggioritat by<br>Dynamic Solution Innovators Ltd.                | পূর্ববর্তী পৃষ্ঠায় ফিরন                                                                                                    | গ্রহণ করুন                             | এখানে ক্লিক করুন                                        |

| • IPEMIS                                                   |                            |                                                                     |                     |               |                    |                     | ।<br>()          | i: রুহুল ইসলাম<br>আজ্ঞান্য স |                              |
|------------------------------------------------------------|----------------------------|---------------------------------------------------------------------|---------------------|---------------|--------------------|---------------------|------------------|------------------------------|------------------------------|
| ः अतमानम्ब                                                 |                            |                                                                     |                     |               |                    |                     |                  |                              |                              |
| 🚢 ইউজার ব্যবস্থাপনা                                        | লট নম্বর 12                |                                                                     |                     |               |                    |                     | আলিকালুক         | ार्थ<br>आफ्रिय               |                              |
| া ইউনিচনগ্ৰয়ার্চ ব্যবস্থাকন 🕖                             | • कुष्टिया, भूलना          |                                                                     |                     |               |                    |                     |                  | dibare .                     |                              |
| L arrith original (                                        | চালান নং 🔶                 | 2234412                                                             |                     |               | প্রাপ্তির তারিখ    | 01/03/2022          |                  |                              |                              |
| া আবেদসের হানিজা 🛛 🔒 🗯                                     | চালান কপি                  | attes as and identify face and                                      | -                   | al force in a | NIED               |                     |                  |                              |                              |
| ) हिंस(अन्द्र सामन्द्रणन)                                  | 1770 (1770)<br>1770 (1770) | · Differences and the other revenues of<br>communities and accuracy | mar zi se           | OUTS AND A    | 111 <b>2</b> 3     |                     |                  |                              |                              |
| 3 Filmer-spregment                                         |                            |                                                                     |                     |               |                    |                     |                  |                              |                              |
| <ul> <li>व्यक्तियात्र वाग्यसम्बद्धाः</li> </ul>            | বইছের নাম                  | শ্রেপি                                                              | নাধাম               | বরাদ্দবৃদ্য   | ইতিমধ্যে বান্ডেল-: | ০০ বাডেল-৫০         | একক              | দোট প্রান্থি                 |                              |
| া প্রমানি বাবস্থাপনা 💡                                     |                            |                                                                     |                     | वध            | ताक्ष              | মোট প্রান্তি বরান্দ | কৃত বইংহৰ চেহে ( | বশি হতে পারবে না             |                              |
| র নাইল্বেয়ক বিভরণ কর্তন্তি —                              | আমাৰ ৰই                    | হাক-<br>প্রাথমিক                                                    | বাংলা<br>শিন্ডিয়াল | 25            | 0                  |                     |                  | 50()                         | উল্লেখ্য, মোট প্রাপ্ত ব      |
| 👗 लाइन्द्रायः गो<br>प्रायसम्ब                              |                            |                                                                     |                     |               |                    |                     |                  |                              | সংখ্যা বরাদ্দকৃত বই          |
| াট জন্মকৃত চেইটাৰ সন্ময়<br>মন্ত্ৰাটেশ <b>লেকি আলে</b>     |                            |                                                                     |                     |               |                    |                     |                  |                              | সংখ্যার চেয়ে বোশ<br>যাবে না |
| IE manger blan man<br>finglio): I and anon<br>Supported by | and a "Readers General     | -i                                                                  |                     |               |                    |                     |                  |                              | যাবে না                      |

## পাঠ্যপুস্তক বিতরণ কর্মসূচী | নতুন লট যোগ করা

প্রাথমিক শিক্ষা অধিদপ্তরের কর্মকর্তাগণ এবং সুপার অ্যাডমিন পাঠ্যপুস্তকের নতুন লট যোগ করতে পারবেন।

| IPEMIS                                            |                            |                              |                                                                                     |             | 🎯 মো: রুহুল ইসলাম<br>প্রায় ব্যালা 👻 |                  |
|---------------------------------------------------|----------------------------|------------------------------|-------------------------------------------------------------------------------------|-------------|--------------------------------------|------------------|
| 🖂 জনগবেষ্ঠ                                        | পাঠ্যপুস্তক লট ব্যবস্থাপনা | সন 2023 ~                    | गठि तत्वत धावां प्रयुक्तावार कवला                                                   | ۹           | যাদ্রন্ডান্সন্ড বিশক্টার 🗲           |                  |
| ्र साम दापराण्य ।                                 |                            |                              |                                                                                     |             |                                      |                  |
| 🔛 ইউজার ব্যবস্থাপনা                               | + गचून लंगे त्याश करूस     |                              |                                                                                     |             |                                      | বাটনে ক্লিক করুন |
| 🗌 ইউনিমন/এমার্ড-হাবন্যপদ্য 🕦                      |                            |                              |                                                                                     |             |                                      |                  |
| ্রান আল্টানা ব্যাবহাগলা ।                         | লচ নম্বর : ০১              |                              |                                                                                     | তালিকাভুক্ত | सारतज्ज •                            |                  |
| 🐵 আগ্যান ভেটা জনজিলানোগন                          | মোট বহি এর সংখ্যা<br>১৬৫   | গ্রাস্ত বহু এর সংখ্যা<br>০   | গত্রনাস্থলের অবস্থান<br>• জম্বপুরহাট, রাজশাহী • রাজশাহী, রাজশাহী • রাজসাহী • ববিশাল |             |                                      |                  |
| 🗉 আবেদানে হলিক। 👩 🔹                               |                            |                              |                                                                                     |             |                                      |                  |
| .এ. বিদ্যালয় ব্যবহাপনা ।                         | লট নম্বর : ১২              |                              |                                                                                     | তালিকাভুক্ত | आगरतका 🕶                             |                  |
| 2 <sup>0</sup> विकल समझभग                         | মোট বই এর সংখ্যা<br>৫০     | প্রান্ত বই এর সংখ্যা<br>০    | গদ্রব্য চলের অবস্থান<br>• ব্রুন্টিয়া, খুন্দনা • কুমারেখানী, কুষ্টিয়া, খুন্দনা     |             |                                      |                  |
| 😰 অভিযোগ ব্যৱস্থাপনা 💦                            |                            |                              |                                                                                     |             |                                      |                  |
| 🗇 চনানি বনহাপান 💿                                 | লট নম্বর : ২২              |                              |                                                                                     | তালিকাভুক্ত | मगारसका -                            |                  |
| 🏟 भारिगुल्क विरतम तमगुरी                          | নোট বই এর সংখ্যা<br>১২     | श्रीक्ष पहें अन्न मरखा।<br>o | গমব্যস্থালের অবস্থান<br>• কুষ্টিয়া, স্বুন্দনা                                      |             |                                      |                  |
| English Contract                                  |                            |                              |                                                                                     |             |                                      |                  |
| Supported by:<br>Dynamic Solution Innewators ced. | প্রতি পাতায় 🥡 👻           |                              | 3 টা এন্ট্রিব মধ্যে 1 থেকে 3 পর্যন্ত দেখানো হচ্ছে                                   |             |                                      |                  |

| • IPEMIS                                                                                                    |                                               |                                                                                          |                                                                                                    |                                                                        | জে মো: রুহু                                                             | ল ইসলাম | লট নম্বর লিখুন                                                                                                    |
|----------------------------------------------------------------------------------------------------|-----------------------------------------------|------------------------------------------------------------------------------------------|----------------------------------------------------------------------------------------------------|------------------------------------------------------------------------|-------------------------------------------------------------------------|---------|----------------------------------------------------------------------------------------------------|
| ्र सामग्र                                                                                                    | বইয়ের লট তৈরি করুন                           |                                                                                          |                                                                                                    |                                                                        |                                                                         |         |                                                                                                    |
| <ul> <li>তেশে দান্দ্রনাদ</li> <li>ইউজার ব্যবস্থাপনা</li> </ul>                                                                                                    | नीइ नगरत * 22                                 |                                                                                          |                                                                                                    |                                                                        |                                                                         |         | যে লটটি তৈরি করছেন, তার<br>গন্তব্যের তথ্য দিন। অর্থাৎ,                                                             |
| ः व्यक्तिवार/उद्यक्षे वास्त्राण्तः ः )<br>ह्यः व्यक्तिय स्वय्त्रमञ्च ः ।                                                                                                    | গস্তব্যের তথ্য                                |                                                                                          |                                                                                                    |                                                                        |                                                                         |         | লটটি কোন লেভেলে পাঠানো<br>হবে তা ড্রপডাউন থেকে                                                                     |
| 🗧 মালনির হোটা কালনিশাহেশন                                                                                                    | <b>গন্তব্য ১</b> পদ্তব্যের লেডেল <b>*</b>     | रेत्रन्त्वस्त्र/श्रामा                                                                   | (e) -                                                                                                    |                                                                        |                                                                         |         | নির্ধারন করুন                                                                                                    |
| antonom uffori 🛛 🕒 🔊                                                                                                    | বিতাগ নির্বাচন করন                            | ्रतप्रेशम                                                                                | +                                                                                                    |                                                                        |                                                                         |         |                                                                                                    |
| <ul> <li>अधिमय समस्यताः</li> <li>विषयान प्रवद्यांगाः</li> <li>विविषया प्रवद्यांगाः</li> <li>विविषया प्रवयागाः</li> <li>विविषया प्रवयागाः</li> <li>विविषया प्रवयागीः</li> </ul> | ঞ্চেন্সা নির্বাচন করুন<br>উপজেলা নির্বাচন করন | াইয়াস<br>□ বীপথানী<br>□ লটিয়া<br>□ ভবলয়ুৱিং<br>□ নাবেসমাহ<br>© পাঁচলাইন<br>□ কর্ণফুনী | <ul> <li>রাউজ্ঞান</li> <li>রাউজ্ঞান</li> <li>আনোয়ারা</li> <li>য়ননাইশ</li> <li>রাতকুজ.</li> <li>চালগাঁয</li> </ul> | ্র সম্বীধ<br>ে বোমালখালী<br>্রাটফজারী<br>্র প্রায়েড়তলী<br>ও কোগ্যালী | ি হাটিকছট্টি<br>ে শোধাগড়া<br>ে বাস্থ্যনিয়া<br>ে যম্পর<br>ে সালকানিয়া |         | গন্তব্যের লেভেল অনুযায়ী<br>পরের অংশের তথ্য দিন।<br>যেমন, উপজেলা লেভেল<br>পর্যন্ত হলে বিভাগ, জেলা<br>নির্বাচন করুন |
| anangisten annan<br>ananna<br>Inglim ana annan                                                                                                    | + গস্তব্য যোগ কজন                             |                                                                                          |                                                                                                    |                                                                        |                                                                         |         | উপজেলা নির্বাচন করুন                                                                                               |
| S amorides ing<br>Dyramin: Simoning Removing Carl                                                                                                    |                                               |                                                                                          |                                                                                                    | বাউন                                                                   | শ্বর্থনা প্রথমী সেকান                                                   |         | আরও গন্তব্য যোগ করতে<br>এই বাটনে ক্লিক করুন, এবং<br>একইভাবে তথ্য পরণ করুন                                          |
|                                                                                                    |                                               |                                                                                          |                                                                                                    |                                                                        |                                                                         |         | ্র<br>এই বাটনে ক্লিক করে পরবর্তী                                                                                   |
|                                                                                                    |                                               |                                                                                          |                                                                                                    |                                                                        |                                                                         |         | সেকশানে যান                                                                                                    |

যার যার এলাকা অনুযায়ী, পাঠ্যপুস্তক সমূহ লটে পাঠানো হবে। যে সকল লটে উক্ত এলাকা অন্তর্ভুক্ত থাকবে তাদের একটি তালিকা দেখা যাবে।

| • IPEMIS                                                                                                    |                                                                   |        |                              |                                      | (a) (A)                           | া: রুহুল ইসলাম<br>বহুরাজান 🔻 | লটে কোন বই থাকবে তা এই                                           |
|----------------------------------------------------------------------------------------------------|-------------------------------------------------------------------|--------|------------------------------|--------------------------------------|-----------------------------------|------------------------------|------------------------------------------------------------------|
| এ হয় হবে<br>এ বেলে মান্যবন্দ<br>এ ইউজার ব্যবস্থাপনা                                                                                                   | লট নস্বর ২২<br>•চ্টাপ্রাম চট্টপ্রাম                               |        |                              |                                      |                                   | র্থি<br>পট<br>রাল্যাগাল      | ড্রগডাডন থেকে নিধারণ<br>করুন                                     |
| ्र स्टॉव्सरहफ्रस्त ।<br>्री: जम्बिदरवर्ष्त्रस्ताः )                                                                                                    | ধই নবং শ্রেণী                                                     |        | ৯ট্রাম> চট্টরাম><br>পাঁচলাইশ | ্পাচের্ট্রর ৎপাচের্ট্রর<br>চাশিন্দার | চট্রগ্রাম> চট্রগ্রাম><br>কোজ্যানী |                              | একেকটি গন্তব্যে কয়টি করে<br>বই যাবে তার সংখ্যা লিখুন            |
| 🗏 वालेगा उठेर कालीस्तावरण<br>अध्यक्ष-३४ अभिका 🛛 २<br>📣 सिन्द्रांन्य वर्षप्रान्त २<br>💭 सिन्द्रांन्य दर्षप्रान्त २                                      | বাংলালে ci বিরপালিড (Class V) ( পর্কম<br>  + লটা চাইটেন মোন কারন] | लमि) 👻 | 34                           | 44                                   | 44                                |                              | একাধিক ধরণের বই লটে<br>যোগ করতে এই বাটনে ক্লিক<br>করুন           |
| <ul> <li>व्यक्तियम् स्वयम्तः</li> <li>त्यवति वययम्तः</li> <li>त्यवति वययम्तः</li> <li>त्यवत्यम्तः</li> <li>त्यवत्यम्तः</li> <li>त्यवत्यम्तः</li> </ul> |                                                                   |        |                              |                                      | [                                 |                              | এই বাটনে ক্লিক করে নতুন<br>লটের তথ্য যোগ করুন বা<br>সংরক্ষণ করুন |
| Erglish meet<br>Sametee by<br>Dynamic Sameter Descenary, Un                                                                                            | ৰাতিল কঞ্জন                                                       |        |                              |                                      | 21(2947)                          | 49-1                         |                                                                  |

### ইউনিয়ন/ওয়ার্ড ব্যবস্থাপনা ইউনিয়ন/ওয়ার্ডের তালিকা

মো: শহিদুল ইসলাম IPEMIS এই বাটনে ক্লিক করে নতুন freether four whereas 🔻 ইউনিয়ন/ ওয়ার্ড যুক্ত করা In annuard ইউনিয়ন/ওয়ার্ডের তালিকা + ইউনিয়ন/ওয়ার্ড তৈরিকরণা 🧲 any Rem Right year winning war ত্রয়েডভান্সড যিল্টার 🔰 যাবে। 💷 ইউজার ব্যবস্থাপনা নাম (ইংবেজি) বিভাগ ক্রিয়া 🔺 া নাম (বাংলা) জেলা উপজেলা/খানা 🖸 শিউনিজন/ব্যায়াওঁ বনেজালনা তালিকায় ইউনিয়ন/ওয়ার্ডের বিধনাইদহ in infrare coming militar Abaiour ज्यायांचे भुत খলনা শৈলকণা সম্পাদনা বস্কুন | প্রতে ফেন্সুন নাম, বিভাগ, জেলা এবং / Hillinger earth Periodicer আন্দানপুর ङहिया কুষ্টিয়া সদর সম্পাদনা কৰুন | ইছে ফেলুন উপজেলা দেখা যাবে। Abdalpur भूलना. Adabaria व्यमादासीया कष्टिया দৌলতপন্ন जम्मामना धनान | मुट्छ (फन्मुन In appendication ्रोलला ইউনিয়ন/ওয়ার্ডের নামে ক্লিক সাতক্ষীরা সাতক্ষীরা সদর - मारागत्वा असिला काम्यानाका সম্পাদনা করুন | নৃত্যে ফেলুন Agardari খুলনা করলে তার তথ্য দেখা যাবে। আইচলালী < া) বিদ্যালয় ব্যৱস্থাপনা Aichgati খলনা भूलतो कलंडा সম্পাদনা করুন | মৃত্যে ফেলুন Press aurgent णार्वजन्त्रता কছিনা কন্টিয়া সদর Alichara খলনা লম্পাদনা করন | শতে লেন্স ইউনিয়ন/ওয়ার্ডের তথ্য व्यक्तिमान कारक्लनन अभ्यापत्वा रूखन । सुरह रक्षमुन Algora ताकश्वत भूलाना षुलना তেরখাদা আপডেট বা মুছে ফেলতে H omfa-ma-aver Ajompur व्योग्णम श्रीय খলনা ঝিৰাইদয মহেন প্র अल्लीमती यक्षम | शुद्ध (फलुन < এইখানে ক্লিক করতে হবে 💷 লাঠাপুরুক সিতকা কাটাটি বিনেটেদচ तलाली কোটচাঁদপর Alangi খলনা সম্পাদনা করুন | মৃছে কেন্দুন English (CO) atom প্রতি পেইজে কতটি ইউনিয়ন/ আলীপুর সাতক্ষীবা সাত্ৰস্কীৱা সদৰ Alipur श्रीलाली সম্পাদনা করুন | সূত্রে ফেলুন ওয়ার্ডের তালিকা দেখা Tupportiet by প্রতি পাতায় ১০ 🗸 গুর্ববর্তী 4 5 \_\_\_\_ 94 পরবর্তী 934 হৈ এন্ট্রির মধ্যে 1 থেকে 10 পর্যন্ত লেখানো হচ্ছে Dynamic Solution Innovators Ltd যাবে তা এখানে নির্ধারন করে

ইউনিয়ন/ওয়ার্ড ব্যবস্থাপনা থেকে **শুধুমাত্র বিভাগীয় এবং জেলা শিক্ষা অফিসারগণ** ইউনিয়ন/ওয়ার্ড আপডেট এবং মুছে ফেলতে পারবেন।

- সাইডমেনুর "ইউনিয়ন/ওয়ার্ড ব্যবস্থাপনা" এর "ইউনিয়ন/ওয়ার্ডের তালিকা" থেকে এই পেইজে আসা যাবে
- তালিকায় এলাকা ভিত্তিক তথ্য দেখানো হবে। বিভাগীয় শিক্ষা অফিসারগণ তার নিজস্ব বিভাগের, জেলা শিক্ষা অফিসার তার নিজস্ব জেলার ইউনিয়ন/ওয়ার্ড দেখতে পাবেন।

দেওয়া যাবে পরের পেইজে যেতে "পরবর্তী" তে ক্লিক করুন। অথবা এই নাম্বারগুলোতে ক্লিক করুন

## ইউনিয়ন/ওয়ার্ড ব্যবস্থাপনা 🛛 ইউনিয়ন/ওয়ার্ড আপডেট

| • IPEMIS                                                                                         |                                                                 |                    |           | মো: শহিদুল ইসলাম<br>সানাণাঃ ফিল্ল নাবিসাৰ 🝷 |                                                                                                    |
|--------------------------------------------------------------------------------------------------|-----------------------------------------------------------------|--------------------|-----------|---------------------------------------------|----------------------------------------------------------------------------------------------------|
| 🐼 স্মানমোর্ক<br>🎎 ইউজার ব্যবস্থাপনা                                                              | ইউনিয়ন/ওয়ার্ড আপডেট                                           |                    |           |                                             |                                                                                                    |
| <ul> <li>ইইনিফেগ্রনার্ট ব্যবস্থাপনা</li> <li>মিনিফন/ফেল্টের তালিকা</li> </ul>                    | ইউনিয়ন/ওয়ার্ডের নাম।ইগবেজি)*<br>ইউনিয়ন/ওয়ার্ডের নাম(বাংলা।* | Abelp<br>व्धवाईलुव |           |                                             | সব তথ্য পূর্বপূরণকৃত থাকবে।<br>তথ্যগুলো এখান থেকে আপডেট<br>করা যাবে।                                          |
| <ul> <li>अधनियनस्याग्रं देवविकल<br/>अप्रिः अगरित्र स्वरक्षणा</li> </ul>                          | বিভাগ*<br>জেলা*                                                 | ফুলনা<br>মিলাইণহ   | ~         |                                             | বিভাগীয় শিক্ষা অফিসারের                                                                                      |
| ा सारकारक करिका ।<br>क्री. विमानक वानव्यान्तः ।<br>क्री. निमनक वानव्यान्तः ।                     | উপজেলেখোনা*                                                     | ইনালপুনা           | *         |                                             | জন্য বিভাগ পারবতনযোগ্য<br>নয়। অনুরুপভাবে, জেলা শিক্ষা<br>অফিসারের জন্য বিভাগ ও<br>জেলা পরিবর্তন করা যাবে না। |
| <ul> <li>অভিযোগ ব্যবহাগন         <ul> <li>ব্যায়ারি ক্ষরহাগন             </li> </ul> </li> </ul> |                                                                 |                    |           |                                             | তথ্যগুলো সংরক্ষন বা বাতিল                                                                                     |
| া গঠাগুরক বিরুদ। কর্মের্যা ।<br>১০র্ডারেশ 📧 💽 বাংলা                                              |                                                                 |                    |           |                                             | করতে এই বাটনে ক্লিক করতে<br>হবে।                                                                              |
| Supported by:<br>Dynamic Solution Innovation (nd.                                                |                                                                 |                    | বাচিল করন | ncontrast.                                  |                                                                                                    |

## ইউনিয়ন/ওয়ার্ড ব্যবস্থাপনা

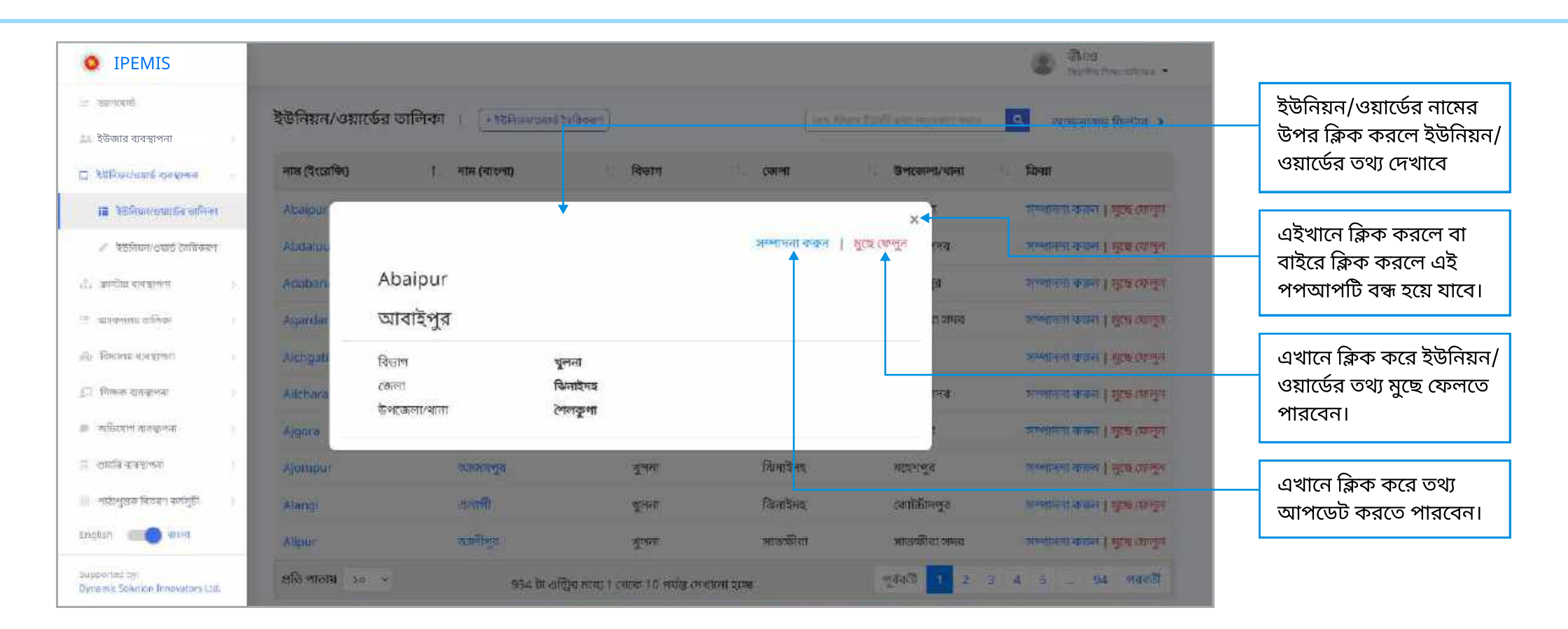

## ইউনিয়ন/ওয়ার্ড ব্যবস্থাপনা বিতুন ইউনিয়ন/ওয়ার্ড তৈরি

| • IPEMIS                                                                                         |                                                                                         |                                                                       |   | মো: শহিদুল ই | সলাম<br>টেলাল 💌 |                                                                                     |
|--------------------------------------------------------------------------------------------------|-----------------------------------------------------------------------------------------|-----------------------------------------------------------------------|---|--------------|-----------------|-------------------------------------------------------------------------------------|
| হু ব্যবস্থাপনা হুউজার ব্যবস্থাপনা                                                                | ইউনিয়ন/ওয়ার্ড তৈরিকরণ                                                                 |                                                                       |   |              |                 |                                                                                     |
| ্র গ্রানিকা কার্ক ব্যবহাস্য -<br>ায় উউনিকা ব্যবহাস্য কালিকা                                     | ইউনিয়ন∕ওয়ার্ডের নাম(ইংরেজি)ু <b>* ◀</b><br>ইউনিয়ন∕ওয়ার্ডের নাম(বংলা) <mark>*</mark> | स्वत्राचित्व स्टानिसल्य पर तेन्द्रुर<br>सम्बद्धाः सीविसल्य गणः सिद्धव |   |              |                 | লাল তারকা চিহ্নিত ফিল্ডগুলো<br>অবশ্য পূরণীয়।                                       |
| ্র ব্রান্টার ব্যবকাশন ।<br>আ আলোনো ব্যক্তিকা )                                                   | বিভাগ*<br>কেলা*<br>উপজেল্/খানা*                                                         | ন্তুলনা<br>ব্যেলা নির্বাচন করনর<br>ইংগডেলা/খানে নির্বাচন বারনা        | * |              |                 | বিভাগীয় শিক্ষা অফিসারের<br>জন্য বিভাগ পরিবর্তনযোগ্য                                |
| া)। ইদ্যালয় ব্যৱস্থানন্য<br>এন পিলক ব্যবস্থান্য                                                 |                                                                                         |                                                                       |   |              |                 | নয়। অনুরুপভাবে, জেলা শিক্ষা<br>অফিসারের জন্য বিভাগ ও<br>জেলা পরিবর্তন করা যাবে না। |
| <ul> <li>महिल्यान वावयानया</li> <li>टाराप्ति पायन्ताल्या</li> <li>लागल्या वावयान्त्रा</li> </ul> |                                                                                         |                                                                       |   |              |                 | তথ্যগুলো সংরক্ষন বা বাতিল                                                           |
| English and and                                                                                  |                                                                                         |                                                                       |   | ল কলে        |                 | - করতে এই বাটনে ক্লিক করতে<br>হবে।                                                  |

#### ক্লাস্টার ব্যবস্থাপনা ক্লাস্টারের তালিকা

#### ক্লাস্টার ব্যবস্থাপনা থেকে **শুধুমাত্র বিভাগীয় এবং জেলা শিক্ষা অফিসারগণ** ক্লাস্টার আপডেট এবং মুছে ফেলতে পারবেন।

| IPEMIS                                  |                      |                       |                       |                               |                         |                 |                             | এই বাটনে ক্লিক করে নতুন                                  |
|-----------------------------------------|----------------------|-----------------------|-----------------------|-------------------------------|-------------------------|-----------------|-----------------------------|----------------------------------------------------------|
| ะ และเอน                                | ক্লাস্টারের তালিকা   | 🔹 জাচ্টার হৈচরি কস্কন |                       |                               | ामा, विक्रम देखारी दुवा | ayaan ees 🚺 🔍   | অ্যান্ডভান্সন্থ ফিল্টার 🔸   | ক্লাস্চার যুক্ত করা<br>যাবে।                             |
| ইউজার ব্যবস্থাপনা                       | নাম (ইংরেজি) া       | নাম (বাংলা)           | বিভাগ                 | ी टजला                        | ি উপজেলা/খানা           | া বিদ্যালয়সমূহ | ক্রিয়া                     |                                                          |
| ইইনিয়ন গ্ৰয়াৰ্ড ব্যবহাৰণ ।            | ABURI                | य्यायुत्ती            | খুলনা                 | কুটিয়া                       | দিৱপুর                  | 30              | এন্ডিট করনা   যুছে ফেলুন    | তালিকায় ক্লাস্টারের                                     |
| क्षणेत्रीय गोवज्ञालेला                  | ALLAHER DORGA        | ব্যালারদর্গা          | খুলন্য                | কুন্টিয়া                     | দৌলতপুর                 | <b>3</b> 6      | এডিট করন   মুছে ফেন্দুন     | নাম, বিভাগ, জেলা এবং                                     |
| III anticas contas                      | AMLA                 | আমলা                  | चूलना                 | কুটিয়া                       | মিৰপুৰ                  | 9¢              | এডিট করন   মূছে কেন্দ্রা    | উপজেলা দেখা যাবে।                                        |
| 🕗 जानीच रेगरिक्स)                       | BARKHADA             | বারখাদা               | चूलना                 | কুন্টিয়া                     | কুষ্টিয়া সন্দর         | 55              | এডিট করন   মুছে ফেলুন       |                                                          |
| аланана абнат —                         | BHERAMARA SADAR      | জেন্দ্রামারা সদর      | বুলনা                 | पुण्डिया                      | टककालावा                | - 25            | এডিট কালন   বুডে কেন্দুন    | ক্লাস্টারের নামে ক্লেক<br>করলে তার তথ্য দেখা যাবে।       |
| Revenue appoint                         | BROGANGDIA           | বন্ডগাংদিয়া          | বুলনা                 | কুন্তিয়া                     | দৌলতপুর                 | 00              | এমিট কৰুন   স্কৃত্ত কেন্দুন |                                                          |
| human dia Ricolt                        | CHOURHAS             | টোড়য়াস              | श्रूलना               | কুষ্টিয়া                     | নুহটিয়া সদর            | 28              | এচিট কজন   মুছে মেলুন       | ক্লাস্টাবেব তথ্য আপড্টে বা                               |
|                                         | DAULATPUR            | দৌলগসুৱ               | বুলনা                 | কুছিয়া                       | দৌলতপুর                 | 22              | এডিট কলন   স্কৃষ যোলুন      | নু মুছে ফেলতে এইখানে ক্লিক                               |
| สมัณฑาร์ สาวสาวสาวสาวสาว                | EKTARPUR             | একতারপুর              | খুলনা                 | কুন্টিয়া                     | বোকসা                   | 30              | এডিট কঞ্চন   মুছে ফেলুন     | করতে হবে                                                 |
| ny to an area                           | GOSWAME<br>DURGAPUR  | গোন্ধারী দুগালুর      | ्रालना                | कुत्तिया                      | কুষ্টিয়া সদর           | 20              | এডিট কজন   মুছে ফেলুন       | প্রতি পেইজে কতটি                                         |
| mmut by<br>mic Solution Innovators Ltd. | প্রতি পাতায় ১০ 🗸    |                       | 33 টা এন্ট্রিব ন      | থ্যে 1 নেকে 10 পর্যন্ত সেখালো | श्रम्                   | পূৰ্বৰতী        | 2 3 4 <b>जार</b> ली         | ক্লাস্টারের তালিকা দেখা যা<br>ক্লাস্টারের তালিকা দেখা যা |
|                                         |                      |                       |                       | ے برہے جب جب جب               |                         |                 |                             | । এখানে নিধারন করে<br>দেওয়া যাবে                        |
| সাহডমেনুর "ক্লাস্টার                    | । ব্যবস্থাপনা" এর "র | ক্লাস্টারের তালিব     | ম <sup>ল</sup> থেকে এ | ২ পেহজে আসা যা                | (4                      |                 |                             |                                                          |
|                                         |                      |                       |                       |                               |                         |                 |                             | পরের পেইজে যেতে                                          |
|                                         |                      |                       |                       |                               |                         |                 |                             | "পরবর্তী" তে ক্লিক করুন।                                 |
|                                         |                      |                       |                       |                               |                         |                 |                             | অথবা এই নাম্বারগুলোতে                                    |
|                                         |                      |                       |                       |                               |                         |                 |                             | ক্লিক করুন                                               |

# ক্লাস্টার ব্যবস্থাপনা 🛛 ক্লাস্টার আপডেট

| • IPEMIS                                                                                                    |                                                       |                 |   |            | মো: শহিদুল ইসলাম<br>সম্পাদ চিকলেকাক 🝷 |                                                                                                    |
|----------------------------------------------------------------------------------------------------|-------------------------------------------------------|-----------------|---|------------|---------------------------------------|----------------------------------------------------------------------------------------------------|
| ৯০ গলগার্থান<br>এই উউজার ব্যবস্থাপনা                                                                                     | ক্লাস্টার সম্পাদনা                                    |                 |   |            |                                       |                                                                                                    |
| <ul> <li>উইনিসন্তর্জার্ট ব্যবহালন         <ul> <li>ক্রান্টের ব্যবহালন             </li> </ul> </li> </ul>                | ক্লাস্টাবের নাম (ইংবেজি)*<br>ক্লাস্টাবের নাম (বাংশা)* | Sadar<br>मन्द्र |   |            |                                       | সব তথ্য পূর্বপূরণকৃত থাকবে।<br>তথ্যগুলো এখান থেকে আপডেট<br>করা যাবে।                                          |
| 📕 রাগটারনার আলিকা                                                                                                    | বিভাগ*                                                | षुरन्त          | - |            |                                       |                                                                                                    |
| 🖉 জাল্টান্ড হৈছিলমণ                                                                                                    | জেলা*                                                 | attaita         | • |            |                                       | বিভাগীয় শিক্ষা অফিসারের                                                                                      |
| <ul> <li>(२) व्याप्तकारक व्यक्तिका</li> <li>(२) विभागम प्रावसायका</li> <li>(२) विभागम प्रावसायका</li> <li>(२)</li> </ul> | উপজেল/খানা*                                           | টে শাঙ্খ        | • |            |                                       | জন্য বিভাগ পরিবতনযোগ্য<br>নয়। অনুরুপভাবে, জেলা শিক্ষা<br>অফিসারের জন্য বিভাগ ও<br>জেলা পরিবর্তন করা যাবে না। |
| 🖻 অভিযোগ ব্যবক্তপৰা ।                                                                                                    |                                                       |                 |   |            |                                       |                                                                                                    |
| ্ৰ আারি ব্যবহাগায় ।<br>আ গঠেন্দুরাক বিতরণ কার্যসূচী ।<br>English আ <b>র্কি</b> বন্দের                                   |                                                       |                 |   |            |                                       | তথ্যগুলো সংরক্ষন বা বাতিল<br>করতে এই বাটনে ক্লিক করতে<br>হবে।                                                 |
| Supported by<br>Dynamic Solution Innosators Uni-                                                                         |                                                       |                 |   | ৰাতিল করুন | সংরক্ষন করুন                          |                                                                                                    |

#### ক্লাস্টার ব্যবস্থাপনা

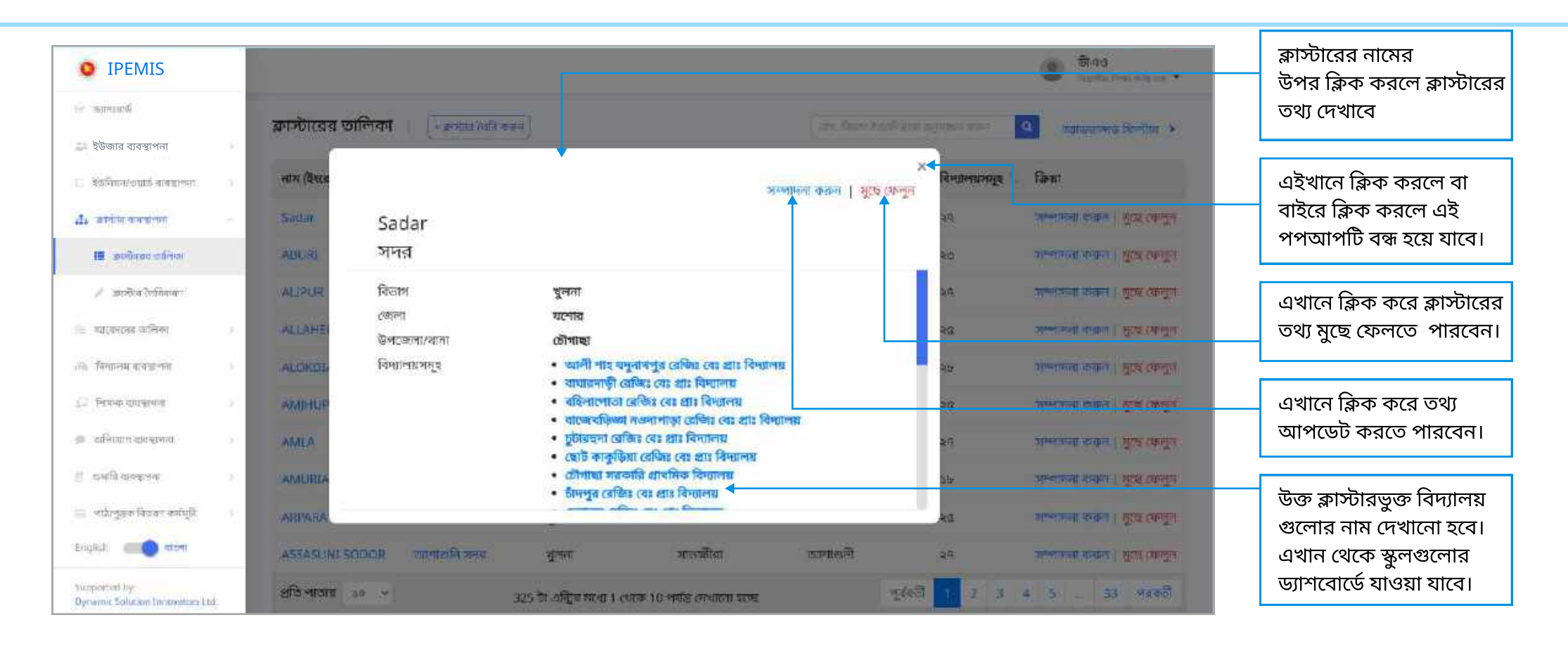

## ক্লাস্টার ব্যবস্থাপনা নতুন ক্লাস্টার তৈরি

| • IPEMIS                                                                                                    |                                                                       |                               |   |             | মো: শহিদুল ইসলাম<br>আলীয় লিখা ভাৰিসক |                                                                                   |
|----------------------------------------------------------------------------------------------------|-----------------------------------------------------------------------|-------------------------------|---|-------------|---------------------------------------|-----------------------------------------------------------------------------------|
| হউজার ব্যবস্থাপনা                                                                                                    | ক্লাস্টার তৈরি করুন                                                   |                               |   |             |                                       |                                                                                   |
| <ul> <li>इन्हेलिया (ताहर्ड सामग्रालय)</li> <li>क्रांग्रीय सामग्रालय</li></ul>                                                             | ব্লগন্টারের নাম (ইংরেজি) <mark>*</mark> 🗲<br>ক্রাস্টারের নাম (বাংলা)* | analana provinsi an fege      |   |             |                                       | লাল তারকা চিহ্নিত ফিল্ডগুলো<br>অবশ্য পূরণীয়।                                     |
| াল কাৰ্যাৰ আইবল<br>🖌 ক্লাকীৰ হৈছিকলণ                                                                                                    | বিভাগ*                                                                | খুলনা<br>জেলা নির্বাচন করেন   | ~ |             |                                       | বিজ্ঞাণীয় মিক্ষা অফিসাবের                                                        |
| । আকন্যাত বলিকা ।<br>এন্য ইন্দ্যালয় বাসফাপনা ।                                                                                           | উপজেল্যখানা *                                                         | উপক্রেলাধ্যানা নির্বাচন কর্মন | w |             |                                       | জন্য বিভাগ পরিবর্তনযোগ্য<br>নয়। অনুরুপভাবে, জেলা শিক্ষা<br>অফিসারের জন্য বিভাগ ও |
| এন বিষক্ষ চৰস্কাৰ ।<br>জ অভিযোগ বাল্যালৰ )                                                                                                |                                                                       |                               |   |             |                                       | জেলা পরিবর্তন করা যাবে না।                                                        |
| <ul> <li>स्वति पावराज्या</li> <li>स्विगुख्य विषया कर्वन्ति</li> <li>स्विगुख्य विषया कर्वन्ति</li> <li>स्विगुख्य विषया कर्वन्ति</li> </ul> |                                                                       |                               |   |             |                                       | তথ্যগুলো সংরক্ষন বা বাতিল<br>করতে এই বাটনে ক্লিক করতে<br>হবে।                     |
| Supported by:<br>Dynamic Solution Innovators Ltd.                                                                                         |                                                                       |                               |   | বার্তিল করন | এগিয়ে যান                            | <u>ل</u> ا                                                                        |

#### **শুধুমাত্র অ্যাডমিন** মাস্টার ডেটা কনফিগার করতে পারবেন।

| • IPEMIS                                 |                                           |                    |                        |                                |                                          | (০) মো: রুহুল ইসলাম                                                                                                    |                            |
|------------------------------------------|-------------------------------------------|--------------------|------------------------|--------------------------------|------------------------------------------|----------------------------------------------------------------------------------------------------|----------------------------|
| in arritra                               |                                           |                    |                        |                                |                                          |                                                                                                    | নতুন মাস্টার ডেটা যোগ      |
| CERTIFICATION CONTRACTOR                 | নাস্যার ডেচা কলাকগারেশন                   | <b>↓</b>           |                        |                                |                                          |                                                                                                    | করতে এখানে ক্লিক করুন।     |
| 🔝 ইউজার ব্যবস্থাপনা                      | ক্যাটাগন্ধি নির্বায়ন কলে। সন্ধানতা কলে।  | - न्यूनि (केल सामग |                        | 0                              | रथे।त्या प्रमुख रागमा +                  | e 🔍                                                                                                    |                            |
| D Millionati asserve                     | 1P 3                                      | নাম (উদলেছিন)      | 1 AUL CRIMEN           | ভাইনে                          | স্টাটোস                                  | Caust                                                                                                    |                            |
|                                          | ~ 탈파(20)                                  | Cum Constant       | H material             |                                | - contractor                             | 1.11                                                                                                    | এখান থেকে নির্দিষ্ট বিষয়ে |
| The addition of a solution of the        | and the state                             | Pre Primary        | প্রাব্য-প্রাথমিকা      | <u>*</u>                       | সন্দিন                                   | 1000 C                                                                                                    | ক্লিক করলে তালিকা          |
| 🛢 អាមិន លើដេអាតែវាលាអ                    | ্যায়েকর লাম                              | (Tass)             | ১ম সোণী                | 2                              | without                                  |                                                                                                    | সম্প্রসাবিত হবে। তালিকা    |
| <ul> <li>monsaendee</li> </ul>           | िवभरधाः नव्य                              |                    | 10-11-100-11           | -                              |                                          | Concern -                                                                                                    |                            |
| 0 formulation                            | শাখাত নান                                 | Class II           | ২ং ডেপী                |                                | अभिवय                                    | #12/108 <del>*</del>                                                                                                    | থেকে আপনার প্রয়োজনায়     |
|                                          | 에너비(아프 아)가                                | CTACK THE          | and so the             |                                | and the set                              |                                                                                                    | ক্যাটাগরি নির্বাচন করুন।   |
| [] [] [] [] [] [] [] [] [] [] [] [] [] [ | विभागिताम् अवग                            | Christin           | Q8.102-1               |                                | a la la la la la la la la la la la la la | -mitowa.=                                                                                                    |                            |
| <ul> <li>গাঁজেণ্ডসম্পন</li> </ul>        | विम्हान्द्रप्रस्न दक्षण                   | Closs IV           | s∮at <sup>0</sup> l    |                                | MDexa                                    | and the main of the second second sec |                            |
| ा जागरे सन्द्रालग                        | อมาออากอาก<br>เนษาะพระคม หาสามุโอ         | Class V            | കണി                    |                                | जनिन्दा                                  |                                                                                                    |                            |
| i dingelogrami                           | অবস্থা                                    |                    | 1000                   |                                |                                          | 1. Hand and the                                                                                                    |                            |
|                                          | নির্মাচণের ধরণ                            | Class VI           | 44 (22 <sup>17</sup> ) |                                | unitered .                               | <b>AUCTIN -</b>                                                                                                    |                            |
|                                          | ইন্টাবেজনী ল'ফেটকো ধৰণ<br>সন্দৰ্ভাৱ দিকিল | Class VII          | <u> এল প্রেলি</u>      |                                | সক্রিয                                   | agyna -                                                                                                    |                            |
|                                          | নিয়াগন জালে<br>নিয়াগন জানির উৎস         | Class VIII         | en adl                 |                                | সন্ধিয়                                  | NUCHW -                                                                                                    |                            |
|                                          | নিয়েলের ধরণ<br>বিভাগের লঙ্গ              | openssh            | CR1%                   |                                | अधिमन                                    | -                                                                                                    |                            |
| Eighth 💼 🖉 चला                           |                                           | প্রমিপালয় ১০ ৬    | াত টা প্ৰক্তিৰ ম       | দ্বা ৷ থেকে ৷ ৷৷ পর্যন্ত দেখা৷ | 11 20-75                                 |                                                                                                    |                            |
| insectative.                             |                                           |                    |                        |                                |                                          |                                                                                                    |                            |

▶ সাইডমেনুর "মাস্টার ডেটা কনফিগারেশন" থেকে এই পেইজে আসা যাবে

"নতুন যোগ করুন" এ ক্লিক করলে এই ডায়লগ বক্সটি দেখবেন।

| IPEMIS                |                                                   |                                                                        |                         |                                    |                      | Contraint - |                                                     |
|-----------------------|---------------------------------------------------|------------------------------------------------------------------------|-------------------------|------------------------------------|----------------------|-------------|-----------------------------------------------------|
| atrini i              | মাস্টার ডেটা কনফিগারেশন                           |                                                                        |                         |                                    |                      |             |                                                     |
| an anera              |                                                   |                                                                        |                         |                                    |                      |             |                                                     |
| ইউজার ব্যবস্থাপনা     | জনাহেলনি চন্দিলৰ জনামৰ                            |                                                                        |                         | 00                                 | PARTINE STATE WITH - |             |                                                     |
| Non-containeastern    | 192                                               |                                                                        | া মাম (বাংলা)           |                                    | starture             | Charge .    | এখানে নতন মাস্টার ডোঁ                               |
| ange out of           | ১ ফুল (২৬)<br>১ সালক (১৯)<br>১ সালাবি (২)         | নতুন নাস্টার ডেটা যুক্ত কালন                                           | ×                       | 1                                  | afaa                 |             | নাম (বাংলায় এবং                                    |
| elle adderfiertante   | • दम्मावि (अ)<br>विदियम                           | আগনি এর অধীনে একটি নতুন দাপ্টার ৫<br>আগনি এর অধীনে একটি নতুন দাপ্টার ৫ | sটা খুক্ত কৰাতে মাধ্যেন | Ľ.                                 | -611                 | 1000 ·      | — ইংলিশে), অর্ডার লিখুন<br>এবং স্ট্র্যাটাস বির্বাচন |
| रेश्वनात्र नाज्याल्या | ৰায় উপস্থিতিৰ পালগোৰা সোমা<br>নামৰ ভিত্তিক       | नाम (३⊄(तस्ति)*                                                        |                         |                                    | -din .               | 82708 -     | করুন।                                               |
| 10.0.15125.00         | भाषावि (दशकाला) कारणा                             | नाल (यारण)                                                             |                         |                                    |                      | three.      |                                                     |
| longenere             | न्यामस-अपनितः मम<br>व्यन्तराजीः स्वर्थितः मध्ये स | -11-Six *                                                              | 1                       |                                    | -011                 | 302.00 °    |                                                     |
| गैर सन्द्रालग         | 1.16                                              | •ाताग्रादेष                                                            | সারিষ                   |                                    | अस्ति                | (Hereney A) |                                                     |
| n239 (exc.) evaly     |                                                   | 6                                                                      | े मारू-व                |                                    | Albe                 | NUM -       | "সংরক্ষন করুন" এ ক্লি                               |
|                       |                                                   | आहित्य क                                                               |                         |                                    | ्यद्वभग              | 8278 *      | করলে আইটেমার্ট তোর<br>যাবে।                         |
|                       |                                                   | Class VIII                                                             | frores.                 |                                    | -                    | I NEEDER T  |                                                     |
|                       |                                                   | operasti                                                               | LEVE.                   |                                    | चरित्र               | NETWO *     |                                                     |
| n                     |                                                   | and work the                                                           |                         | Annal A. Saurias A. S. Saufara and | In case              |             |                                                     |

| IPEMIS                    |                                                   |                          |                       |                              |                    | মো: রুহুল ইসলাম       |
|---------------------------|---------------------------------------------------|--------------------------|-----------------------|------------------------------|--------------------|-----------------------|
| uruné<br>conturient       | মাস্টার ডেটা কনফিগারেশন                           |                          |                       |                              |                    |                       |
| ইউজার ব্যবস্থাপনা         | কর্যসেধি নির্বাচন করন । স্থেমেতা করন              | = न्युप्ति त्याः व समझ्य |                       | -03                          | थात्मा जन्मत रागमा | * ( ## 🔍 🔍            |
| Millio estate estatent    | 117 <b>3</b>                                      | নাম (উধ্যরজি)            | া নাম (বাংলা)         | ভাইনৰ                        | স্টাটোস            | Careet                |
| अञ्चीत प्रतासणग           | > দ্ব্রুল (২৬)<br>> শিক্ষক (১৯)<br>> শিক্ষরে (১৬) | Pre Primary              | গ্রাক-প্রাথমিক        | 1                            | সনিদন              | संबद्धाला -           |
| wirfte calit definitionse | <ul> <li>रामाप्रि (a)</li> </ul>                  | Cluss 1                  | ടെ ത്രീ               | 2                            | সাবিদ্য            | नामेद्रीम गालराजी कवन |
| musaenden in              | াধানএম<br>গড় উপস্থিচির শতাংশের সেন্দর            | (Taxa II                 | विकास क               |                              | Mary               | ন্যমটেন নিষ্ঠিম কছন   |
| রিমালম ব্যবহৃতবা          | নমস ভিত্তিক                                       |                          |                       |                              |                    | न्यादेशन युद्धन       |
| নিদৰ মৰপ্ৰাল              | গগের (সেকন্স) সংখ্যা                              | Class III                | os varit              |                              | SUM                | milover -             |
| नाँगालन केम्प्रचन स       | অনুদরগুরু কন<br>অর্শচার্টা সেন্ট্রিফ টাইপ         | Closs IV                 | 1 <sup>0</sup> tra ba |                              | Mileo              | and over a            |
| जगावे सत्रधनग             |                                                   | Class V                  | का त्युणी             |                              | लजिन्छ             | - मधानस -             |
| and an over early         |                                                   | Class VI                 | Pres de               |                              | भर्तिकव            | -                     |
|                           |                                                   | Class VII                | এল প্রেলী             |                              | সক্রিয             | ARRYNE -              |
|                           |                                                   | Class VIII               | re an                 |                              | সমিদ্য             | NICON .               |
|                           |                                                   | openssh                  | য়েল্ফ                |                              | ×िल्य              | -                     |
| alah 💼 🖲 चनन              |                                                   | প্রমিশালয় ১০ প          | 10 ග පැලින ම          | দ্বা । থেকে 10 পর্মন্ত দেখায | 1236               |                       |
| investo Film              |                                                   |                          |                       |                              |                    |                       |

"ম্যানেজ" এ ক্লিক করলে এই তালিকা দেখবেন। আইটেম আপডেট, নিষ্ক্রিয় করতে বা আইটেম মুছতে পারবেন এখান থেকে।

"আইটেম আপডেট করুন" এ ক্লিক করলে এই ডায়লগ বক্সটি দেখবেন।

|                     |                                                       |                                     |                                           |               |                          |                                       | San mana -                                                                                                    |                                       |
|---------------------|-------------------------------------------------------|-------------------------------------|-------------------------------------------|---------------|--------------------------|---------------------------------------|----------------------------------------------------------------------------------------------------|---------------------------------------|
| atome.              | মাস্টার ডেটা কলফিগারেশন                               |                                     |                                           |               |                          |                                       |                                                                                                    |                                       |
| TH WHEN I           |                                                       |                                     | (Constanting)                             |               |                          | Contrast - State Lawrence             |                                                                                                    |                                       |
| উজার ব্যবস্থাপনা    | AUTONIK SCHTLIN MARKA                                 | and and a local state of the second |                                           |               |                          | Contract of Strategy and Strategy and |                                                                                                    |                                       |
| Marcuni nestroi     |                                                       | 19                                  | माम (देशरावि)                             | া নাম (বাংলা) | erdia                    | Harbox                                | Carter                                                                                                    |                                       |
| র স্টেন ব্যার্থনা   | > সুলা (২০)<br>> শিক্ষাক (১৯)<br>> সাক্ষাৰ্থী (৭)     | মাস্টার ডেটা অ                      | লপডেট করন্দ                               | ×             | 1                        | wine                                  |                                                                                                    | কোন মাস্টার ডেটা আপণ্                 |
| nite suit antimoto  | • বন্ধৰি (জ<br>প্ৰায়ত্ৰণ                             | আগনি নিয়লিকিত                      | মাণ্টার ৫৪টা পরিবর্তন ন<br>২ লাক লাক্ষরিক | করতে চলেজেন   | 25                       |                                       | AT                                                                                                    | করতে হলে এখানে<br>পবিবর্তিত তথ্য লিখন |
| สีรมายเมตระกา       | ৰায় উপনিয়ালৈ মালাযোগ্য লোকা<br>মাজৰ ভিন্দিল         | भूम - अवस्थित सम                    | 1                                         | the Printing  |                          | -din .                                | (1229)(8-                                                                                                    |                                       |
| নিশৰ বৰপ্ৰালৰ 👘     | न्त्राणीय १९२२मन्त्राणी संस्थायो                      | नाम (याः मा) 🛀                      | 1                                         | চে-রমসির      |                          | Seller                                |                                                                                                    | -                                     |
| गीवरण तल्पन स       | न्यापातः प्राचितः सम<br>व्यानकार्याः साञ्चितः सम्बन्ध | 4664*                               |                                           |               |                          | -011                                  | And we wanted                                                                                                    |                                       |
| गर्मने सन्दर्भतम् । |                                                       | र्गततात्र <del>्यः</del>            | 0                                         | সহিত্য        |                          | अदिवा                                 | Concession of the local distance of the local distance of the loca |                                       |
| en Maria (andri     |                                                       |                                     | · · · · · · · · · · · · · · · · · · ·     | more          |                          | - MDA                                 | MICTO :                                                                                                    | "সংরক্ষন করুন" এ ক্লিব                |
|                     |                                                       |                                     | माफिल का                                  |               |                          | -sther                                | 4275-                                                                                                    | করলে আইটেমটি পরিবা<br>সন্দ সদন        |
|                     |                                                       |                                     | Class VIII                                | अन वहीं।      |                          | नविषय                                 | D MARCHINE                                                                                                    | ২য়ে যাবে                             |
|                     |                                                       |                                     | opensab                                   | LEN.          |                          | -10                                   | AU-4 -                                                                                                    |                                       |
| nh 💷 🔿 चल           |                                                       |                                     | affe water in the                         | ·             | atat 1 certa 10 mile com | 127                                   |                                                                                                    |                                       |

"আইটেম নিষ্ক্রিয় করুন" এ ক্লিক করলে এই ডায়লগ বক্সটি দেখবেন।

| e service              |                                                  |                                 |                                                                |                  |          |                      |               |                  |
|------------------------|--------------------------------------------------|---------------------------------|----------------------------------------------------------------|------------------|----------|----------------------|---------------|------------------|
| 00440392518            | মাস্চার ডেচা কনাফগারেশন                          |                                 |                                                                |                  |          |                      |               |                  |
| ইউজার ব্যবস্থাপনা      | জ্যাহেলারি ইন্যায়ন জ্ঞান                        | -                               |                                                                |                  | 0.00     | and sustained w) and | ٩             |                  |
| Monentáriosteri        | fte<br>Victoria                                  | 8                               | नाग (देधरानि)                                                  | া নাম (বাংলা)    | অৰ্থান্ধ | statum               | Carlos        |                  |
| अन्त्रीय गुल्द्राणम् । | > पुरुष (20)<br>> गिष्कर (26)<br>> गिष्कर्शि (4) |                                 | Prie Primary                                                   | EN-STATE         | 1        | afaa                 | -             |                  |
| লাইছ এইবেলদিশকাৰে      | <ul> <li>canifà (oi<br/>referent)</li> </ul>     |                                 | the                                                            | ्व अस्ति         | 21       |                      | 1000 C        |                  |
| गावनस्वर प्रक्रिय      | बाइ केल्ड्रिक प्रांत प्रभन्न आवत                 | আইটেন নিয়ি                     | টয় কৰন                                                        | ×                |          | -dim                 | 182708-       |                  |
|                        | নায়ন ত্রিবিক<br>গার্গার ওমেনগানা করো            | আগনি জিয়াণি<br>ভুল > ক্লাসের ন | ৰত নাল্টাথ লেটা নিষ্ক্ৰিয় থকতে যাঙ্গেল<br>নদ > প্লাক-প্লাথমিক |                  |          | Seller               | ntre *        |                  |
| जीव्यन अन्यनन          | न्यापमरः प्रतिधाः जन                             | - <b>1</b> 991-111-111-111-1    |                                                                |                  |          | -011                 | and the P     | আইটেম নিষ্ক্রিয় |
| जगावे समझेलग           | withord introduction                             |                                 | -                                                              | Merculane 1      |          | भूतिम                | Carrier of    | এখানে ক্লিক কর   |
| dimention only         |                                                  | 4                               | Allow Dife                                                     | THE BALL CART    |          |                      |               |                  |
|                        |                                                  |                                 | Clark VI                                                       | NB (2270)        |          | - MENGL              | Concerning of |                  |
|                        |                                                  |                                 | CLISS MI                                                       | <u>भाग ल</u> िनी |          | ्यत्रियः             | 82079 *       |                  |
|                        |                                                  |                                 | GessVIII                                                       | <u>अन्</u> व्ही  |          | শানগর                | NETWORK T     |                  |
|                        |                                                  |                                 | openade                                                        | URINE.           |          | -                    | 8200 ·        |                  |
| 1/11                   |                                                  |                                 | diama to the                                                   |                  |          |                      |               |                  |

১০২

সমাপ্ত